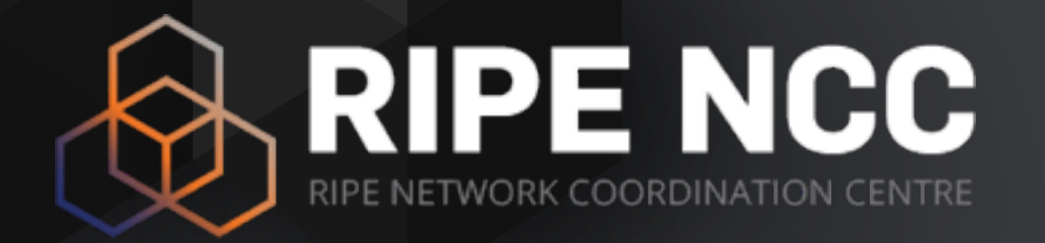

## RIPE NCC Measurement Data Workshop

Christian Teuschel June 2016 ENOG 11

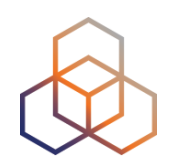

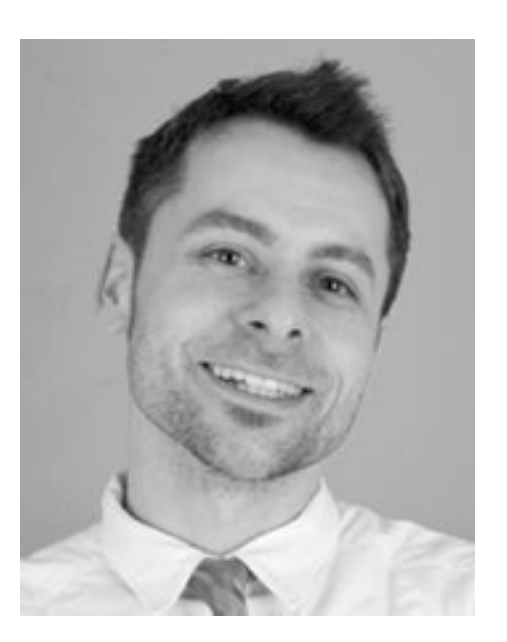

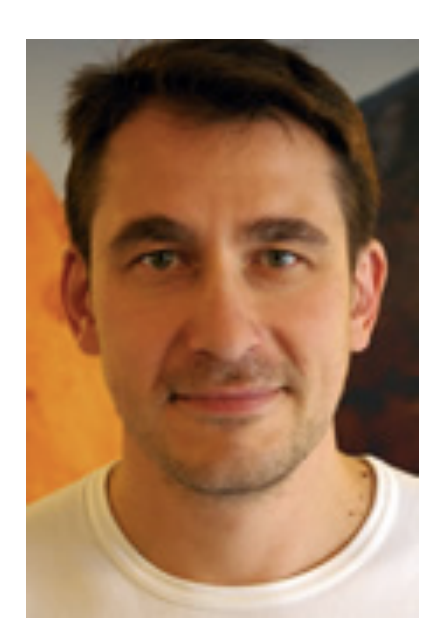

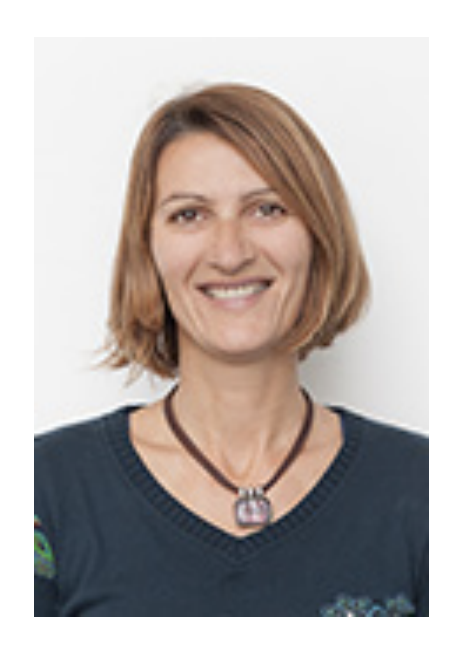

### **Christian Teuschel**

### Viktor Naumov

### Michela Galante

## Schedule

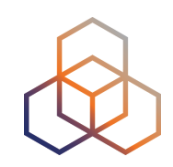

09:00 - 10:30 First session
10:30 - 11:00 Break
11:00 - 12:30 Second session
Lunch

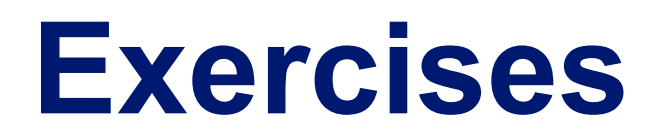

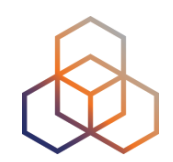

### https://stat.ripe.net/widgets/workshops/enog11/ exercises.pdf

Solutions:

https://stat.ripe.net/widgets/workshops/enog11/solutions.pdf

## **Overview 1 - RIPEstat**

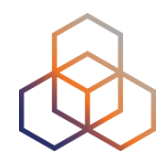

- Introduction to RIPE and the RIPE NCC not part of this workshop
- Introduction to RIPEstat
- More about widgets
- List of widgets optional
  - Exercise: Querying for a Resource
- Useful routing widgets
  - Exercise: BGPlay
- Handling abuse
  - Exercise: Handling Abuse
- Personalising RIPEstat optional
  - Exercise: MyView
- Comparing results
  - Exercise: Comparing Results
  - Exercise: RIPEstat Use Cases

## **Overview 2 - RIPE Atlas**

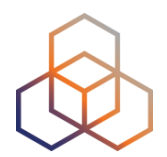

- Introduction to RIPE Atlas
- What you can get from RIPE Atlas as a visitor
- Exploring public probes
  - Live Demo
- Finding public measurements
  - Exercise F: Analyse results
- Creating a measurement
  - Exercise G: Create a measurement
- Network monitoring
  - Exercise H: Setting up 'Status Checks'
- More RIPE Atlas features optional
- How to host a probe
- Advanced topics not part of this workshop
  - Use cases and success stories
  - RIPE Atlas anchors
  - RIPE Atlas community

5

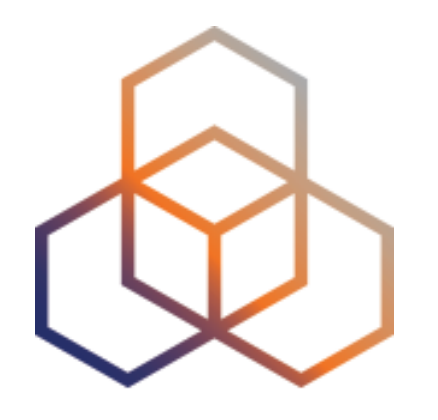

# Introduction to RIPEstat

Section 2

## What is RIPEstat?

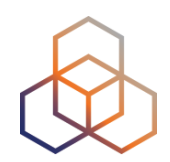

One interface for viewing all Internet number resource data

"One-stop shop"

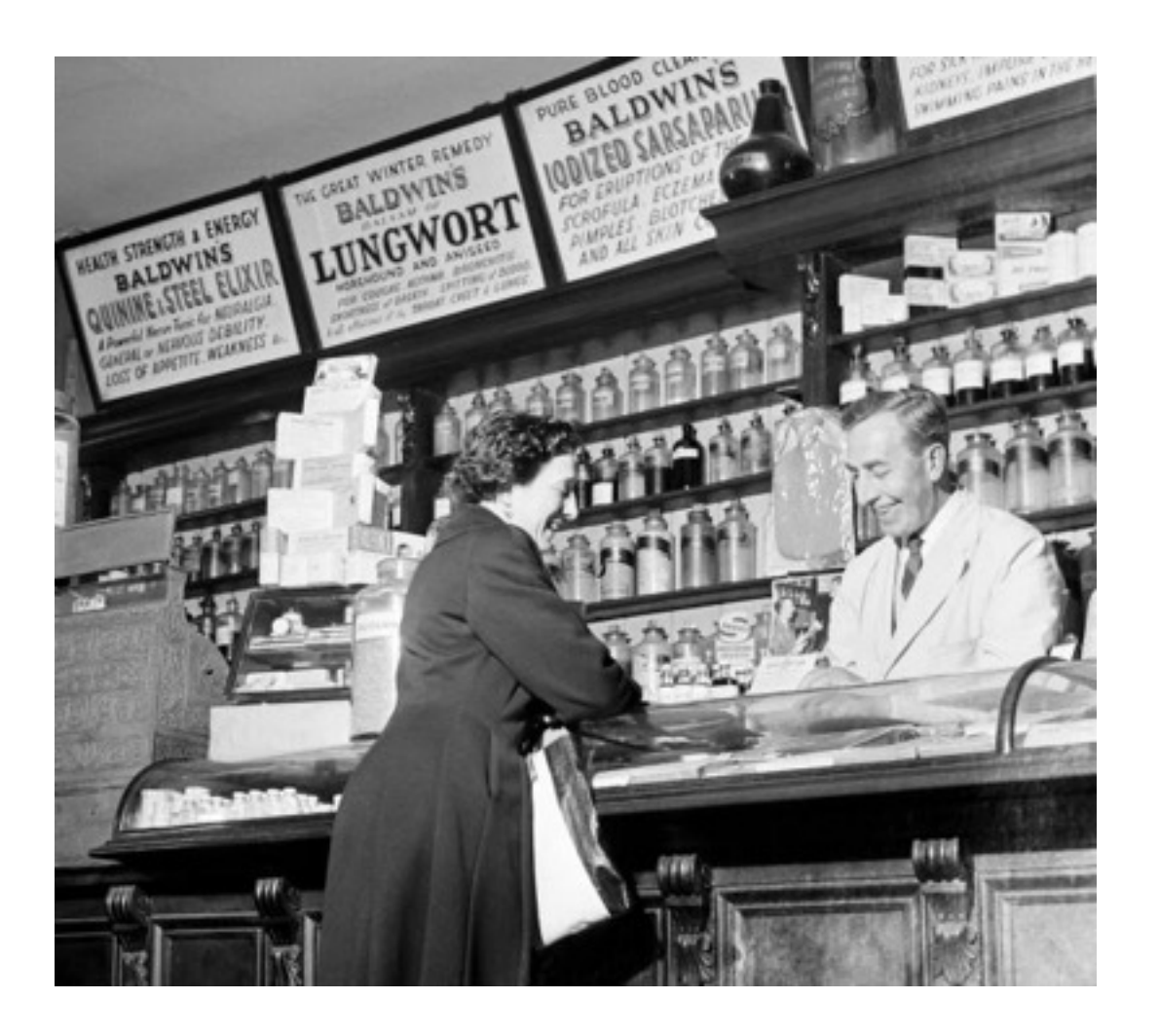

## What data? What sources?

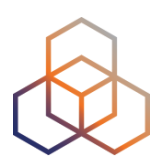

- RIPE Database
- Other RIR data
- BGP routing data (RIS)
- Active measurements (RIPE Atlas, DNSMON)
- Geolocation (third party)
- Blacklist data (third party)
- More...

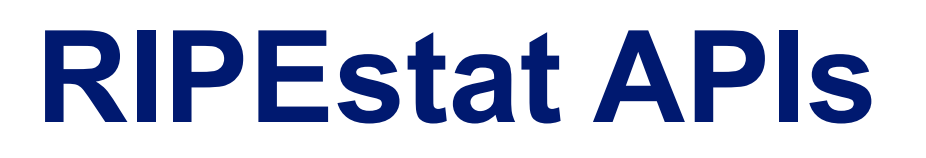

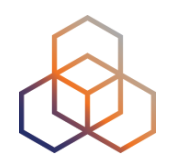

### <u>https://stat.ripe.net</u>

### RIPEstat widget API

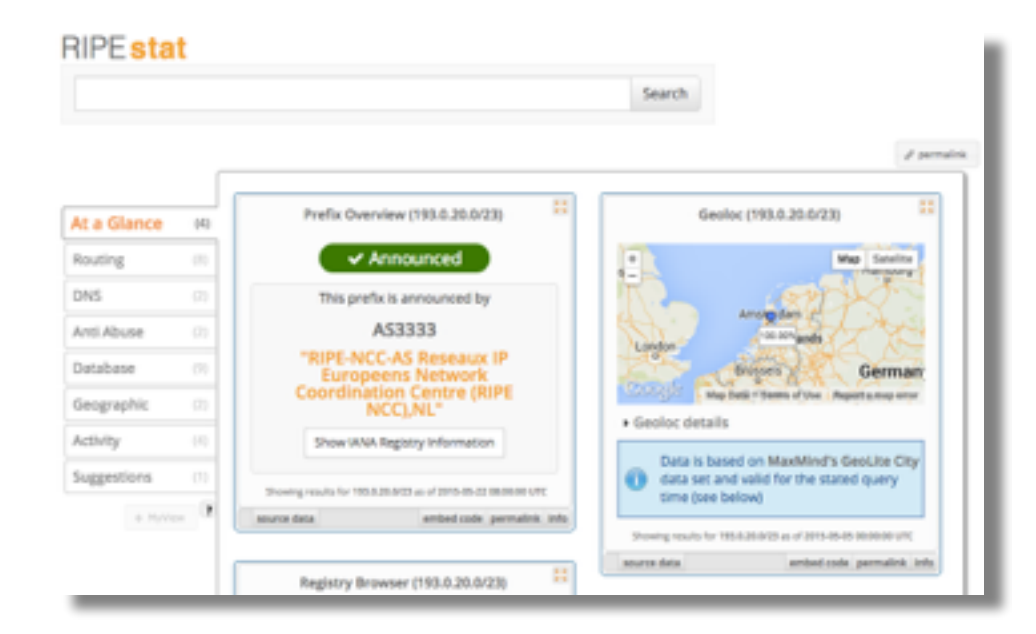

### • RIPEstat data API

<u>https://stat.ripe.net/</u>
 <u>data/routing-status/</u>
 <u>data.json?resource=</u>...

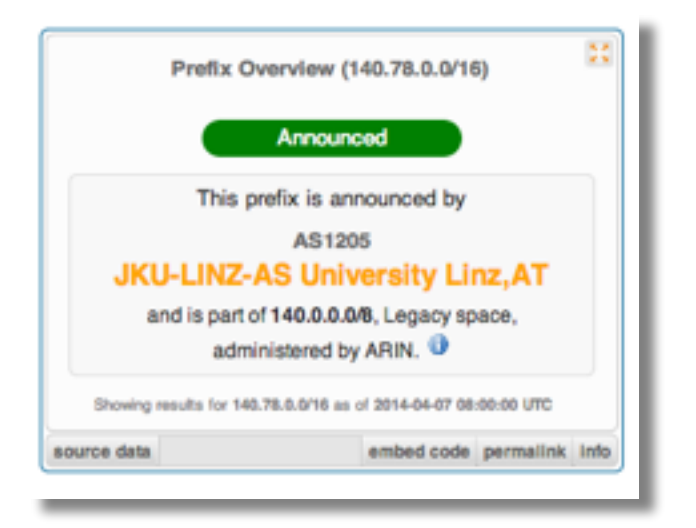

#### Christian Teuschel | ENOG 11 | June 2016

| 11 |
|----|

| Your IP address is:<br>193.0.20.230                |         |
|----------------------------------------------------|---------|
| System Statistics                                  |         |
| 249,893                                            |         |
| Requests seen in the last full hour on<br>RIPEstat | <u></u> |
| On PIPE Labo                                       |         |

#### JN RIPE Lads

**RIPEstat Home** 

About RIPEstat

Documentation

Use Cases

**RIPE Atlas Hackathon Results** Apr 10, 2015

| Search RIPE <mark>stat</mark>     | your own IP/A | SN                                |
|-----------------------------------|---------------|-----------------------------------|
|                                   | K             | Search                            |
| Your network: AS3333, 193.0.20.0/ | >             | .g.: IPv4 prefix/range, IPv6, ASN |

**RIPEstat shows** 

**RIPEstat Data API** RESTful. Versatile. And all about data.

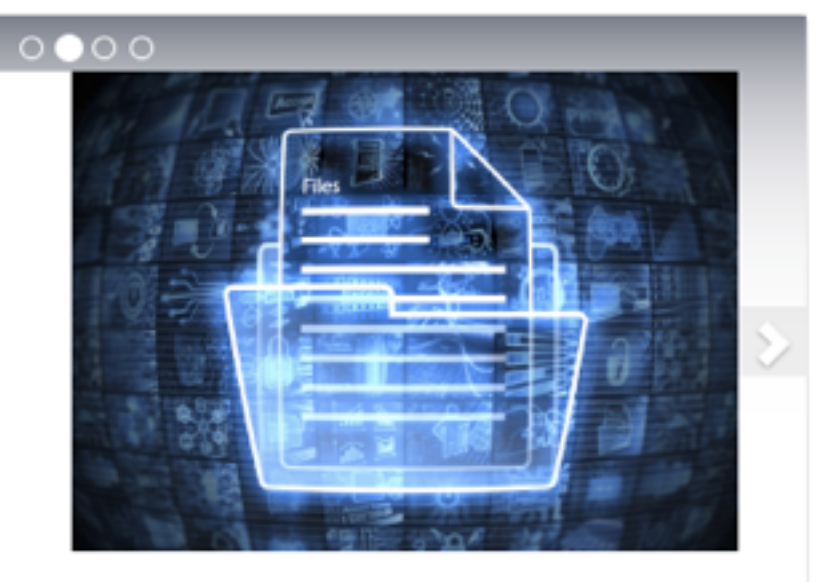

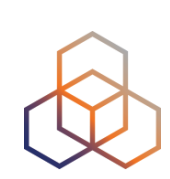

## Landing page

~

>

>

>

# **Query Types**

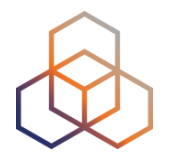

- IPv6 address/prefix
- IPv4 address/prefix
- ASN
- Hostname
- Country code

## **Results page**

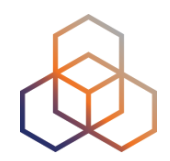

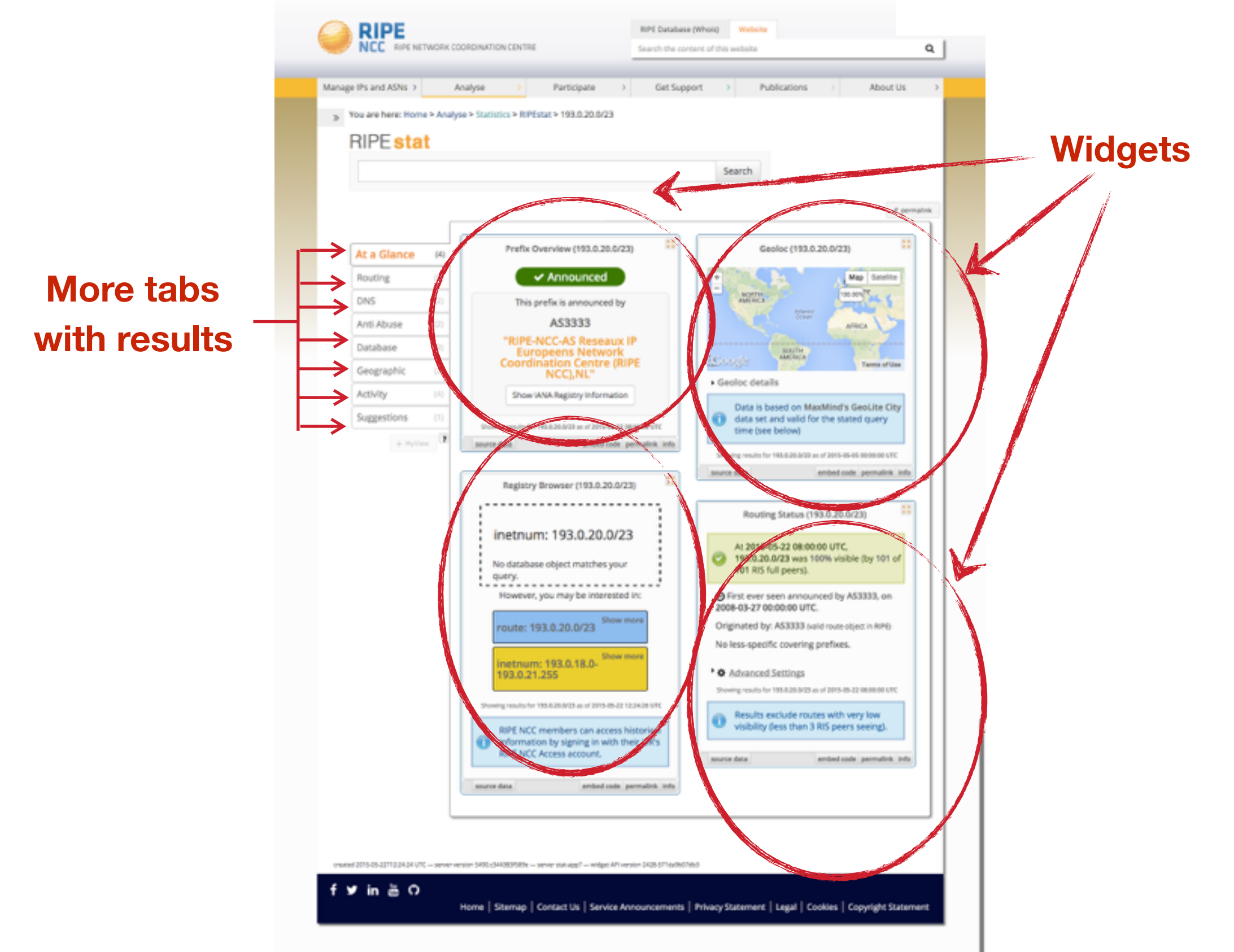

## Why use RIPEstat?

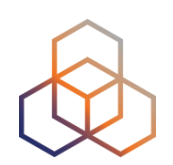

- For your own network:
  - Is someone else announcing my prefix?
  - How visible is my new IPv6 network?
  - Is my BGP routing consistent with the Routing Registry?
  - Are my DNS and reverse DNS consistent?
  - Location of my customers' prefixes
  - Was my prefix visible yesterday in Tokyo?

## Why use RIPEstat?

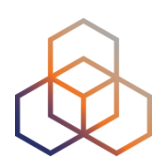

- For viewing other networks:
  - How many IPv6 prefixes are announced in my country?
  - IPv6 in my country compared to neighbours
  - Who has more peers, AS1 or AS2?
  - How does the upstream outage look?
  - Is the prefix/ASN that I want already announced?
  - Which ASN announces an IP?
  - Where can I report abuse from an IP?

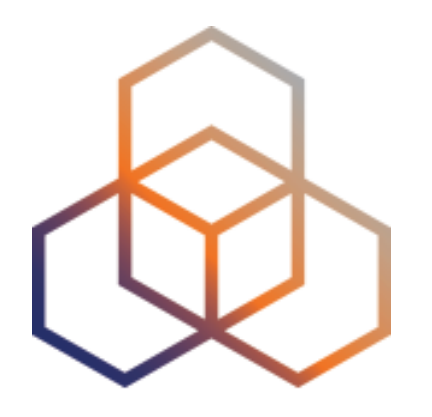

# **More About Widgets**

Section 3

### Get the data behind the widget!

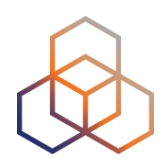

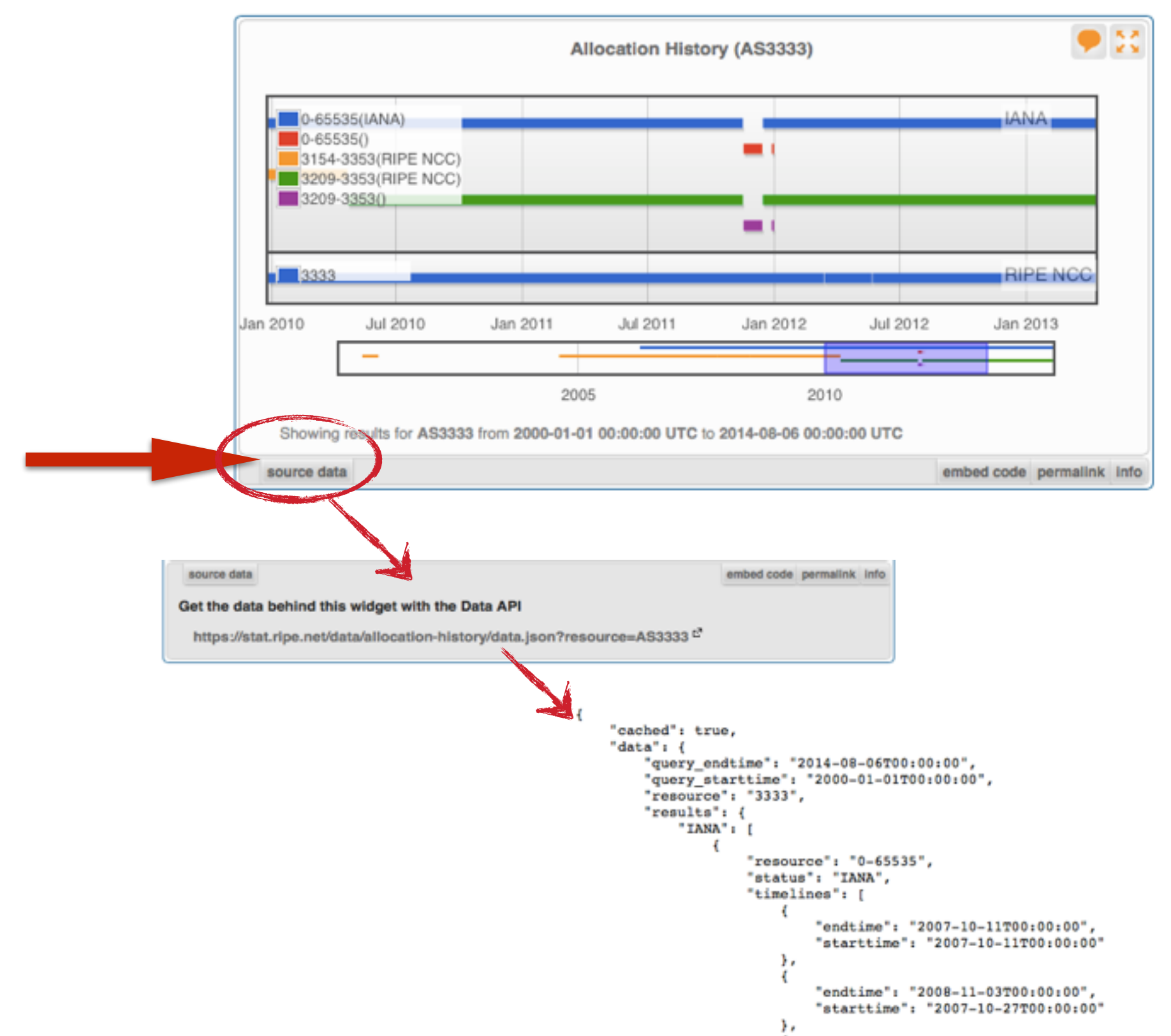

### **Shareable results URL**

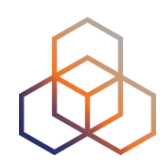

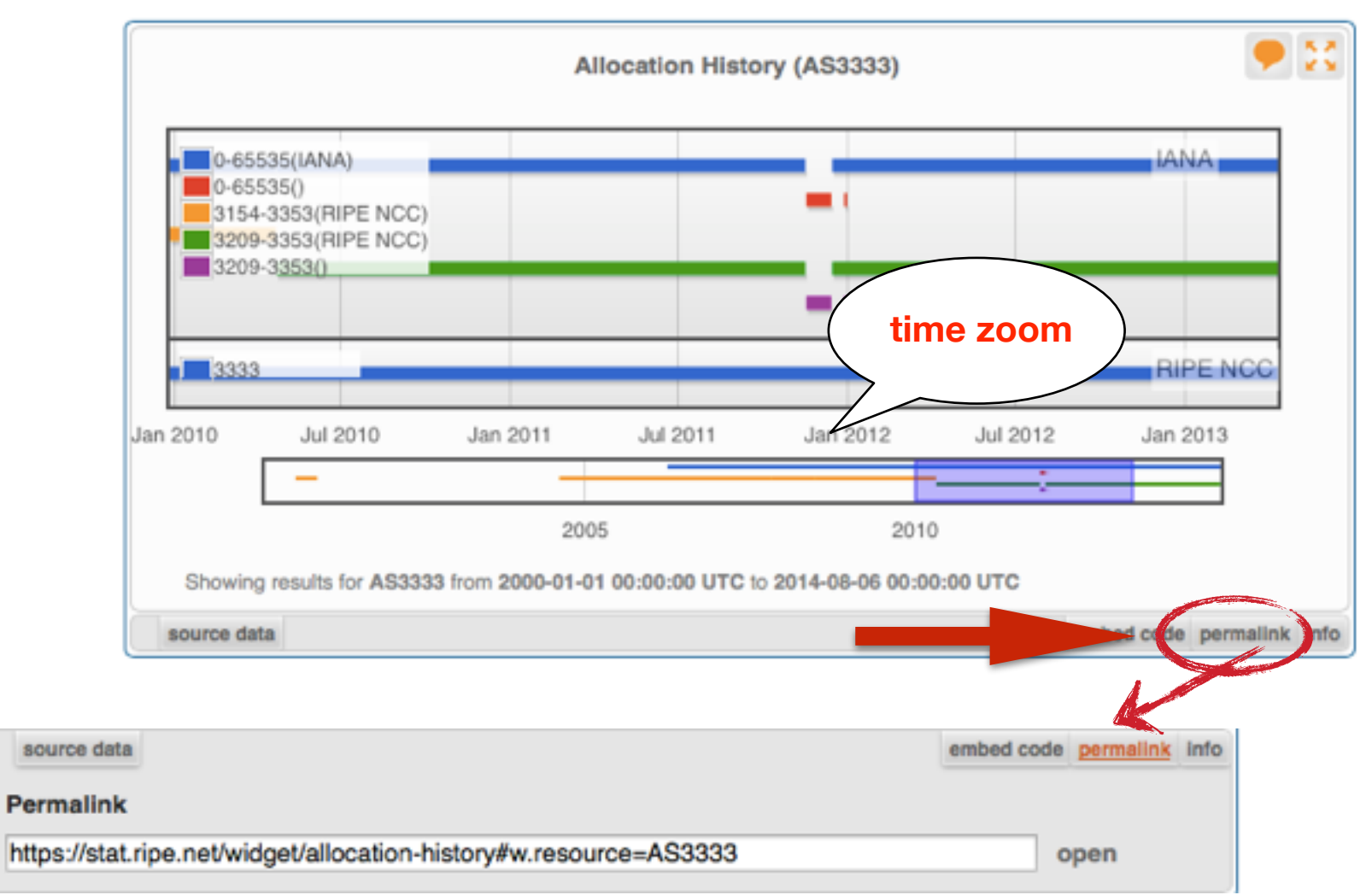

- Immutable shareable URL for each result!
- URL includes:
  - Zoom
  - History

Christian Teuschel | ENOG 11 | June 2016

## Where's the data from?

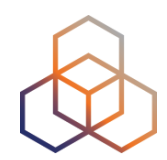

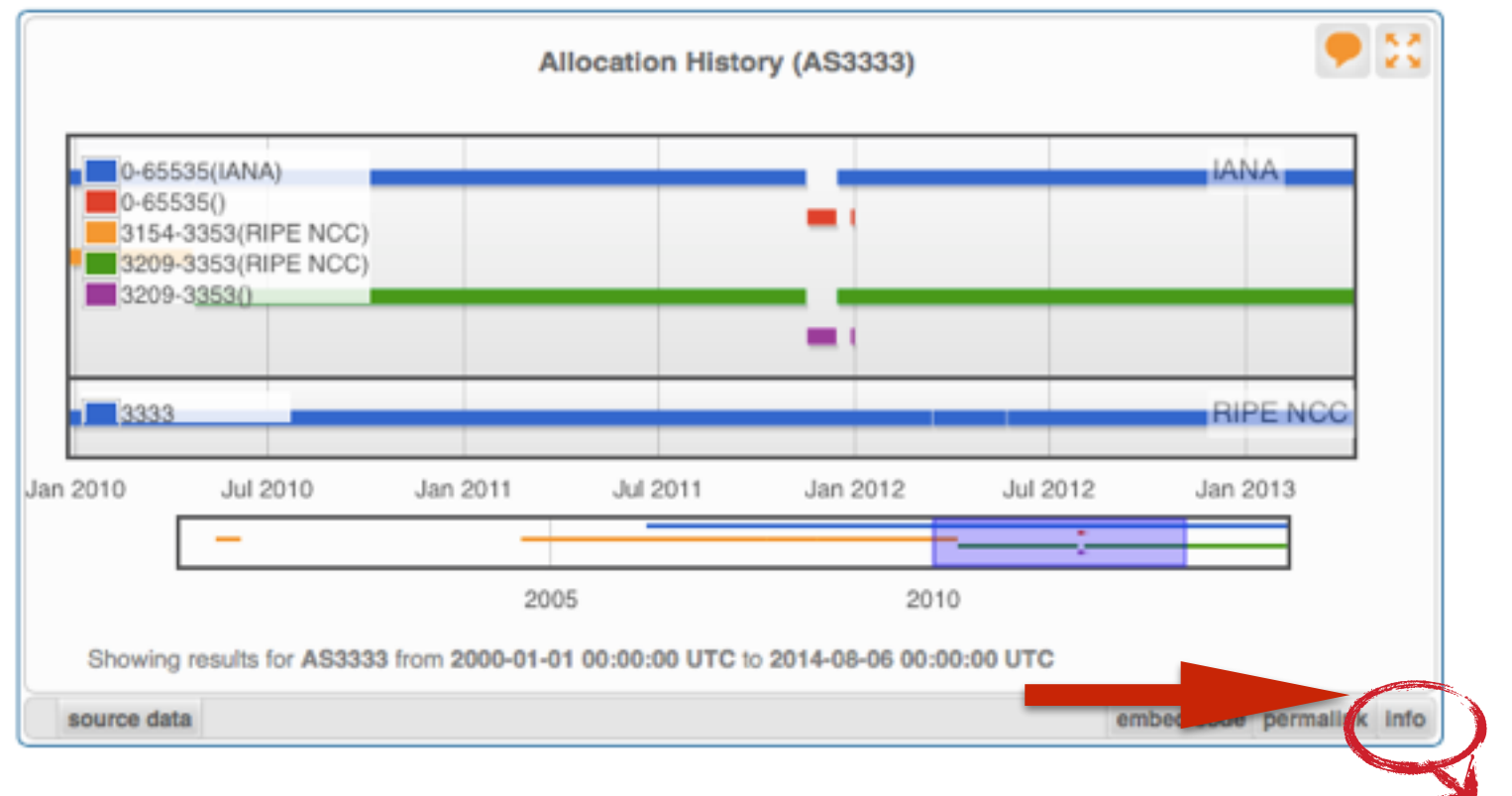

#### source data

**Content Explanation** 

embed code permailnik info

What does this widget show?

Allocation History displays information about allocations and direct assignments of prefixes or AS numbers.

#### How can the visualisation be interpreted?

When the gueried resource was a prefix, the graph will show how that prefix and related (more or less specific prefixes) were allocated over time. When the queried resource was an ASN, the graph will show the allocation of that ASN.

The legend will display all resources, including those which are not announced during the time range displayed. It is possible to change the displayed time period with the timeline selector underneath the graph.

|      | _    |      |      | _    |      |
|------|------|------|------|------|------|
| 2002 | 2004 | 2006 | 2008 | 2010 | 2012 |

The shaded area is displayed in the graph. This area can be adjusted by moving to the left or right end of the shaded area and then dragging it to the desired location. It is possible to change not only the start and end time, but also the length of the period which is shown.

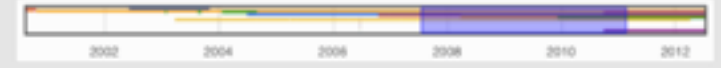

#### What is the data source?

The RIR statistics files summarise the current state of allocations and assignments of Internet number resources. They are intended to provide a snapshot of the status of Internet number resources, without any transactional or historical details. Find details for each RIR here: AFRINIC

APNIC

ARIN

LACNIC

RIPE NCC

### Freshness and timescale of the data

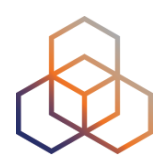

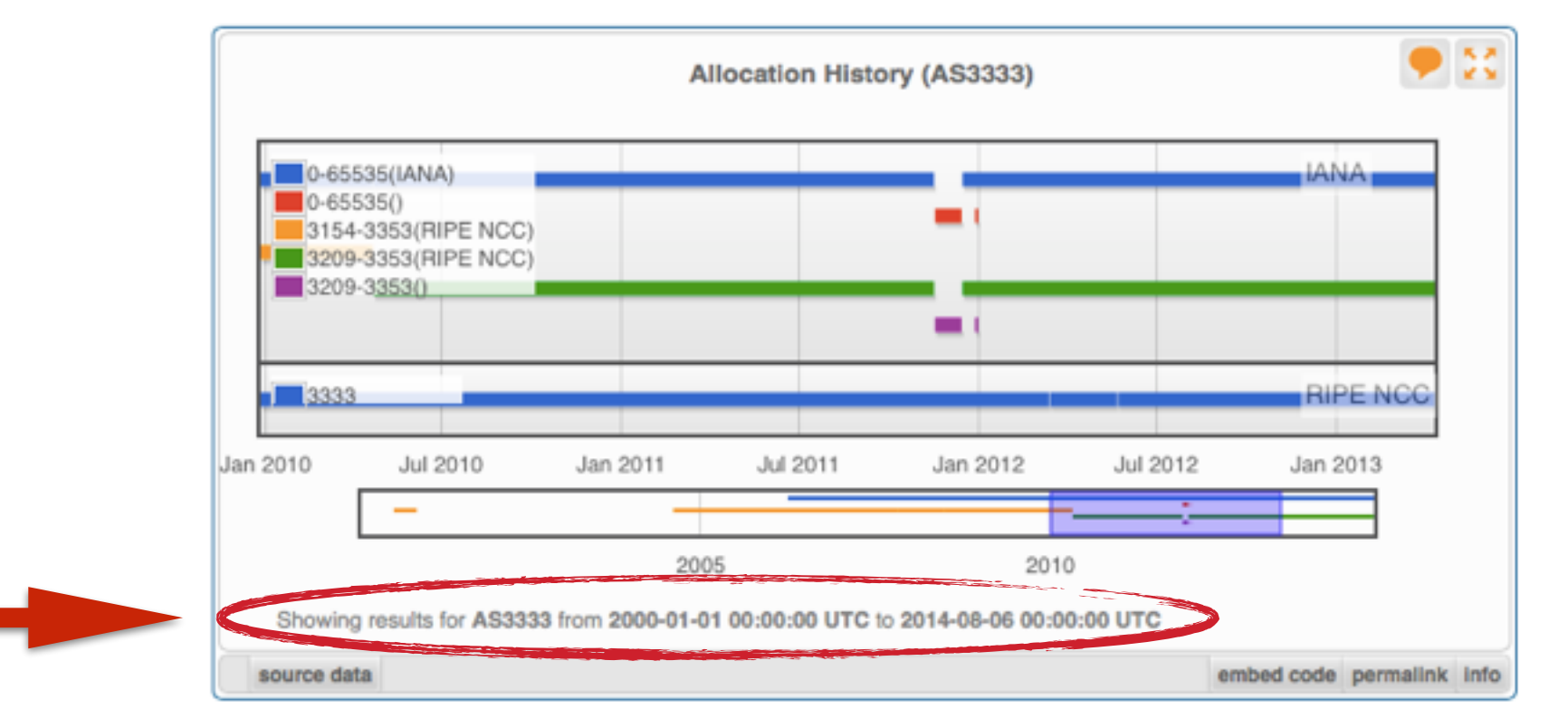

- Timestamp and time period of data
- Different widgets = different data update frequency
- Can be adjusted in most cases
  - Limits: different maximum granularities

## **Embed the widget!**

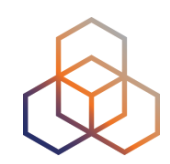

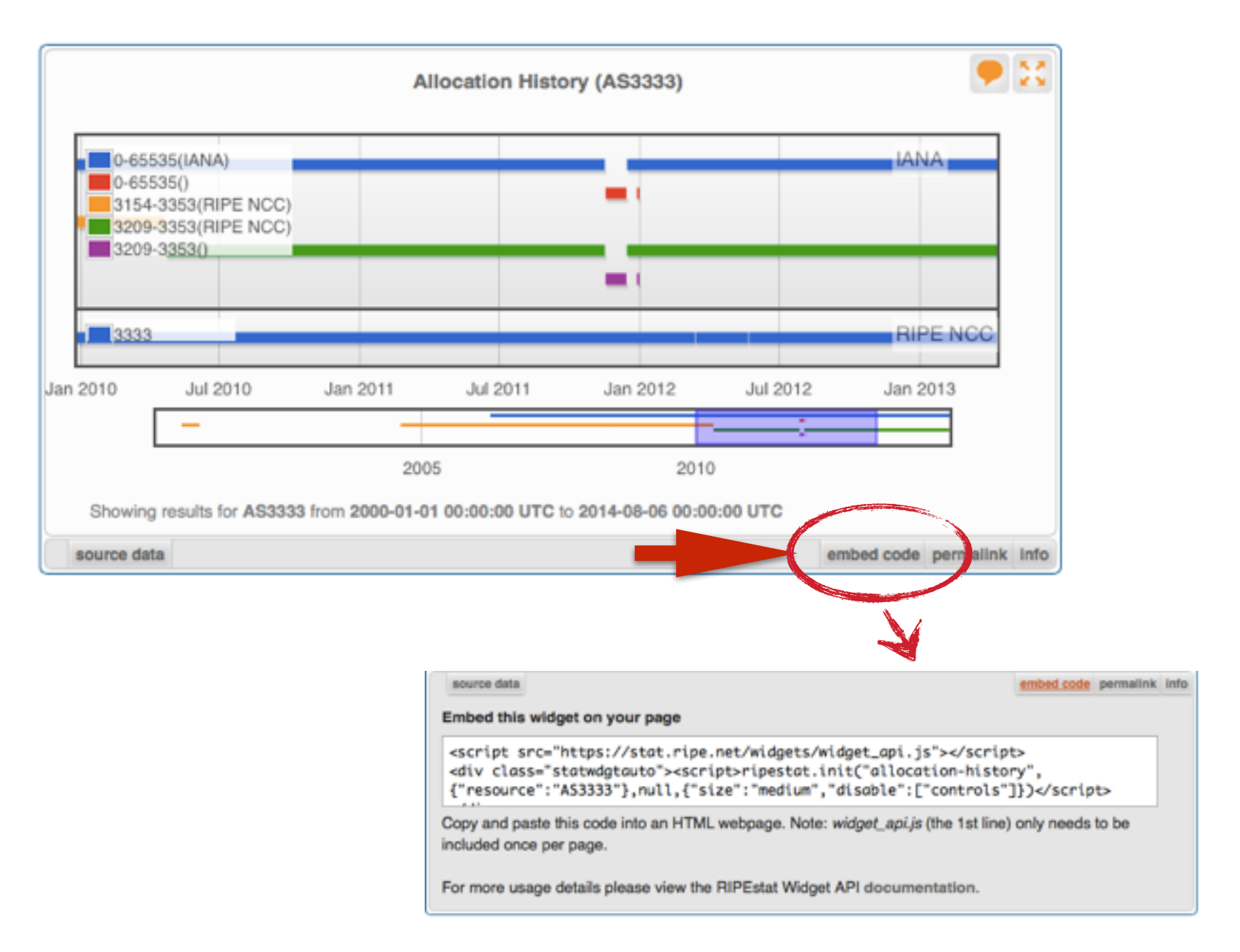

## **Embedding widgets on your site**

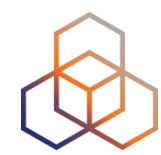

### This ISP embedded widgets on its page

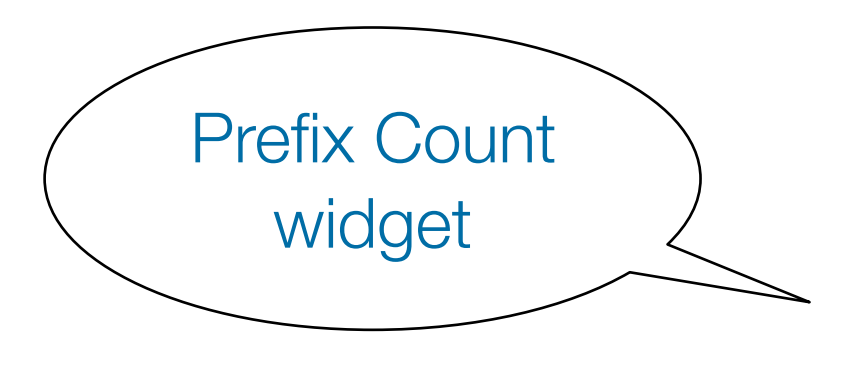

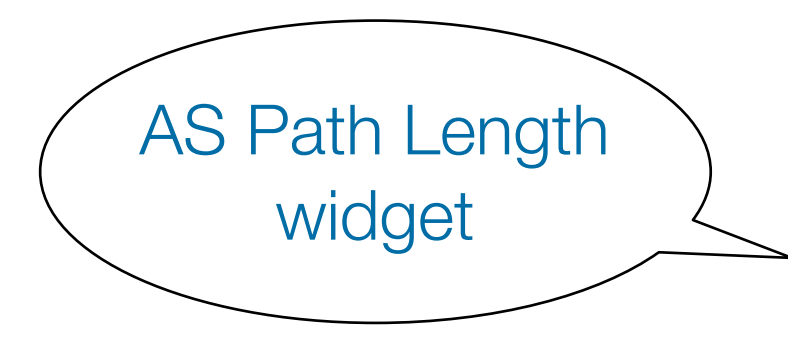

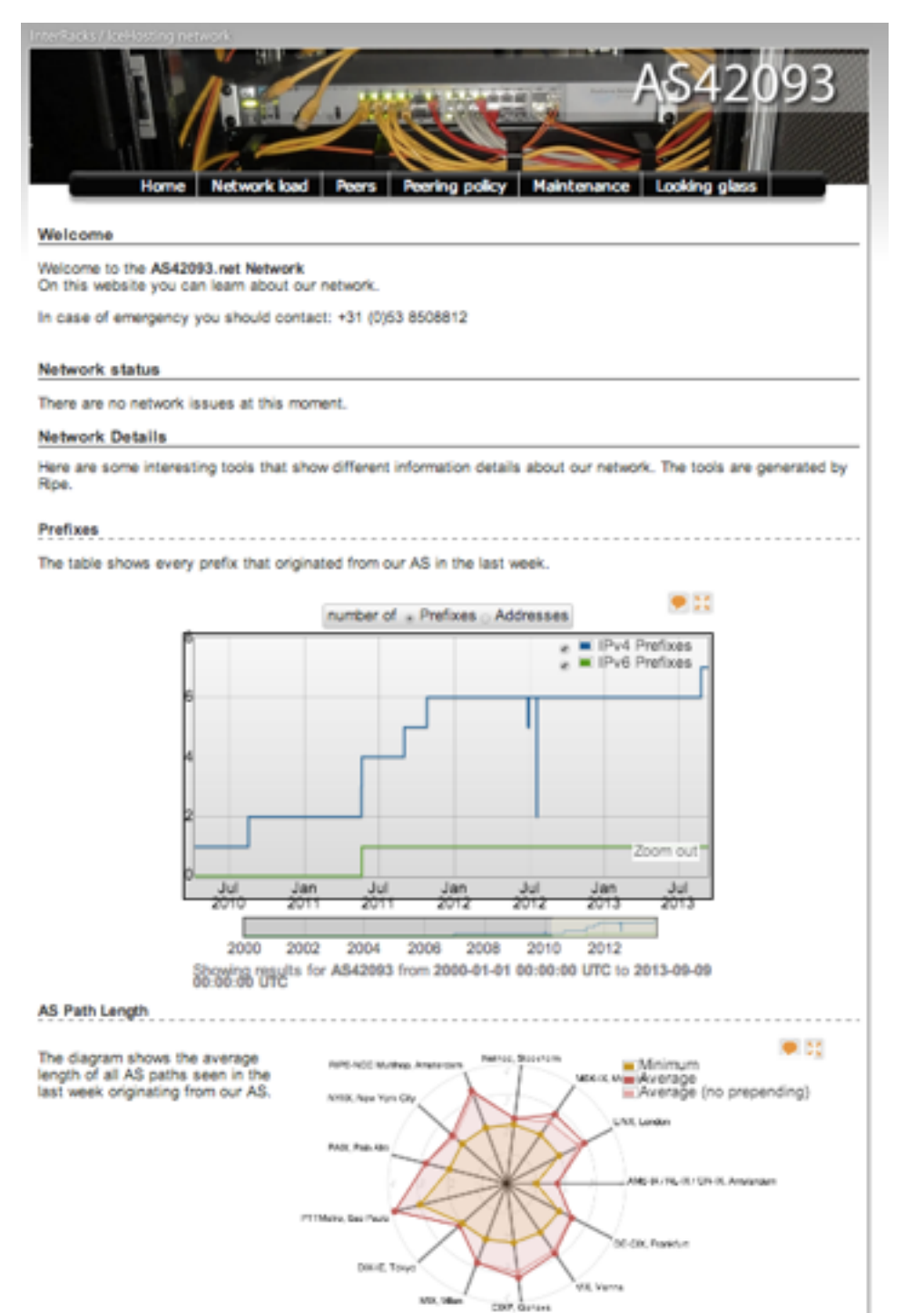

Showing results for AS42093 from 2013-09-09 08:00:00 UTC to 2013-09-09 18:00:00 UTC

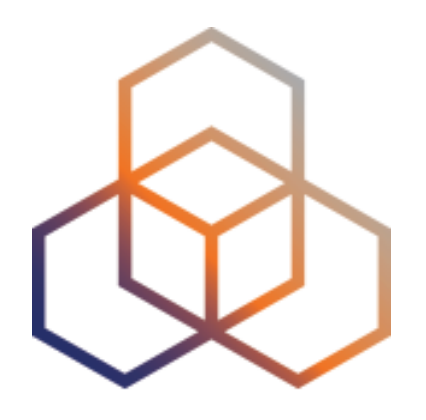

# List Of Widgets

Section 4

## Widgets List

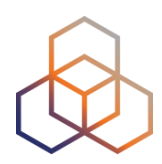

### https://stat.ripe.net/widget/list

#### **RIPEstat Widgets**

This is a complete list of all of the widgets that RIPEstat offers. Each of these widgets can be accessed using the links below.

When you view a widget you can also get code for **embedding** it in your own pages. The full procedure for embedding and configuring widgets is described in the Widget API Documentation.

| Show 100 ¢ entries             |            |           |               | Search | 12         |                   |
|--------------------------------|------------|-----------|---------------|--------|------------|-------------------|
| Title (show slug)              | Example    | Prefix \$ | IP<br>address | ASN \$ | Hostname 🗘 | Country<br>code 0 |
| Abuse Contact Finder           |            | ~         | ~             | ~      |            |                   |
| Address Space Hierarchy        | 1000       | ~         | ~             |        |            |                   |
| Address Space Usage            |            | ~         | ~             |        |            |                   |
| Allocation History             |            | ~         | ~             | ~      |            |                   |
| Announced Prefixes             | 111        |           |               | ~      |            |                   |
| AS Overview                    | ungerw     |           |               | ~      |            |                   |
| AS Path Length                 | ×:         |           |               | ~      |            |                   |
| AS Routing Consistency         | ii) an ist |           |               | ~      |            |                   |
| ASN Neighbours                 | 62.7       |           |               | ~      |            |                   |
| ASN Neighbours History         | -          |           |               | ~      |            |                   |
| RIPE Atlas Probes              |            | ~         | ~             | ~      |            | ~                 |
| RIPE Atlas Measurement Targets | (E) Sint   | ~         | ~             | ~      | ~          |                   |

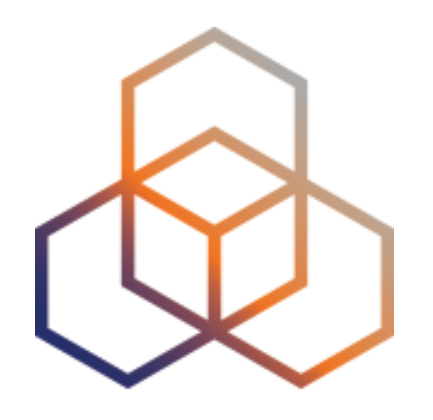

# **Exercise** A

### Querying for a Resource

Refer to the exercise booklet

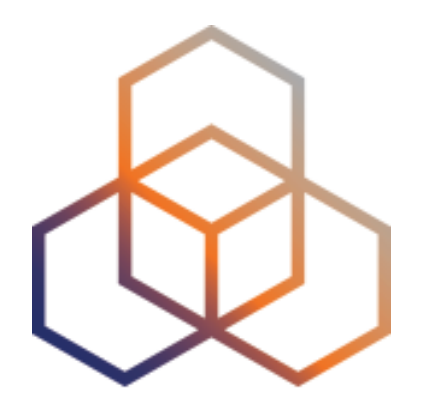

### **Visualising BGP Routing Information**

### Section 5

## Querying

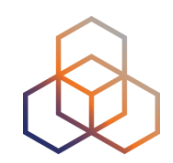

- IP or ASN queried?
  - You get different widgets!

 ASN often visualised based on the prefixes it announces

## **RIS - Routing Information Service**

- RIPE NCC has been collecting BGP information since 1999
  - Raw data: ris.ripe.net
- RIS has 15 route collectors and 600+ peers
- RIPEstat visualises
   RIS data

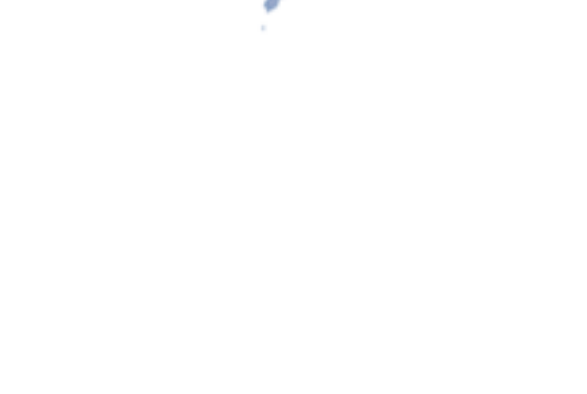

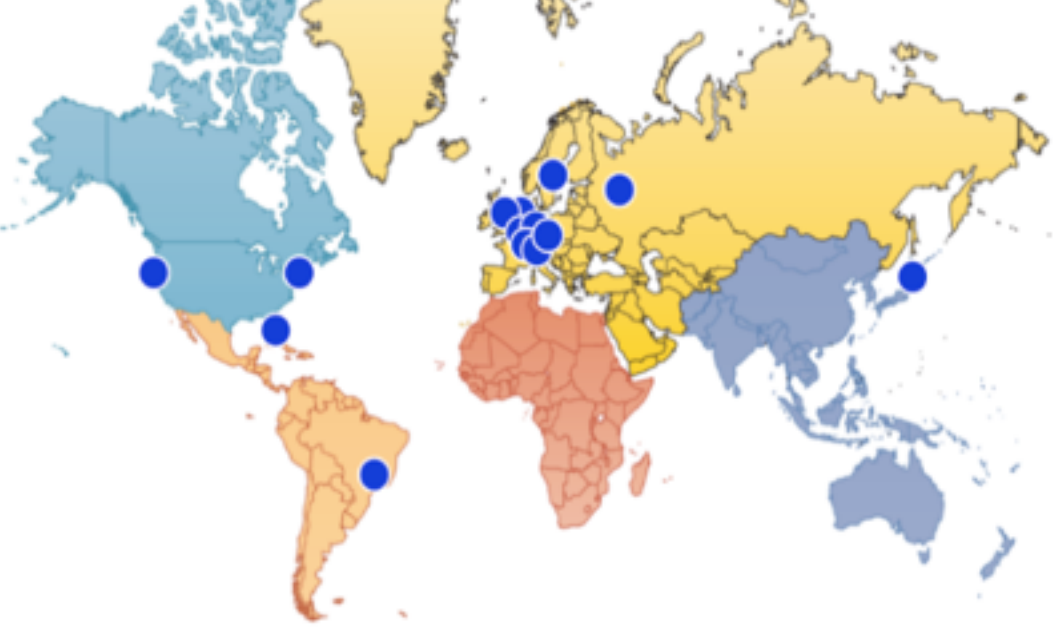

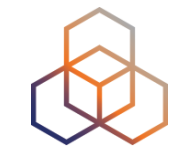

## **At-a-glance view: Prefix queried**

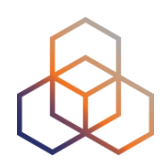

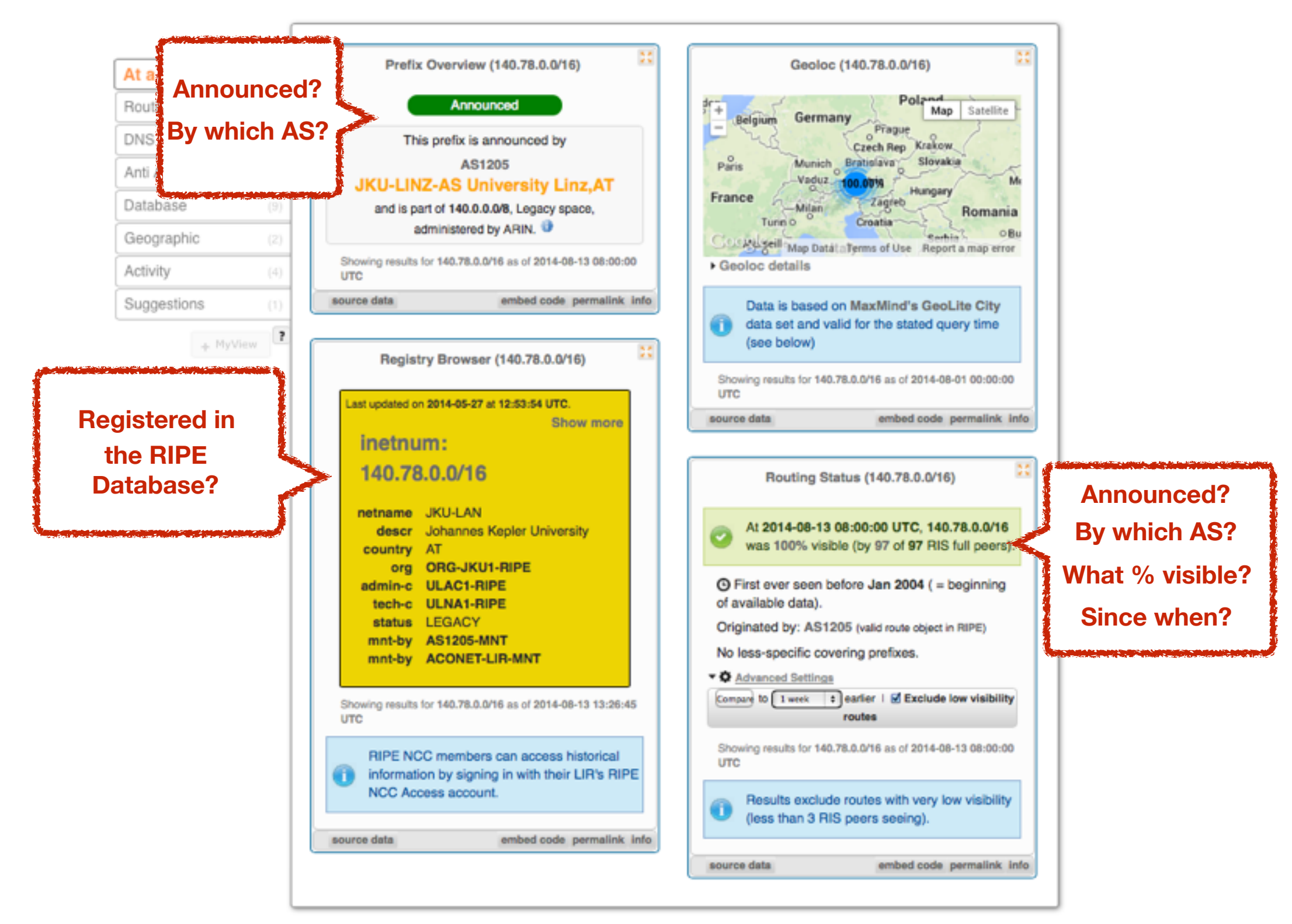

## **At-a-glance view: ASN queried**

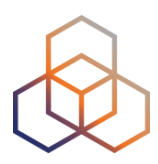

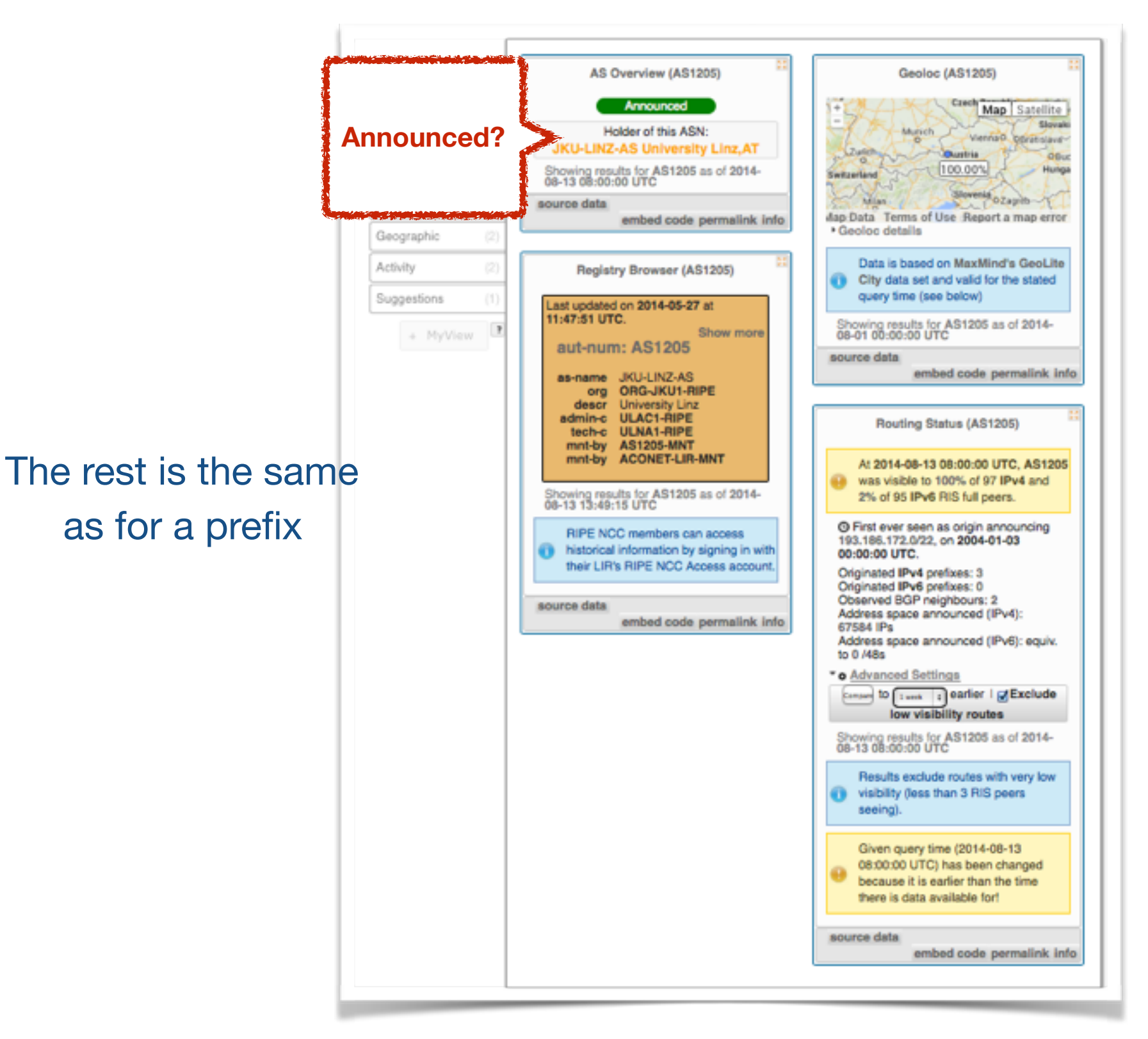

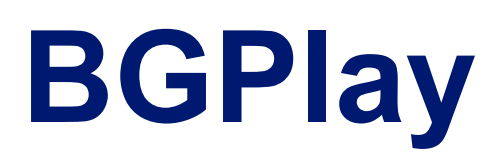

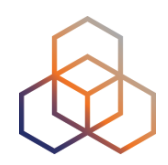

### See how your network is routed

- Announcements
- Withdrawals
- Path changes
- BGPlay shows routing history
  - Animated graphic
  - Highly interactive

### https://stat.ripe.net/widget/bgplay

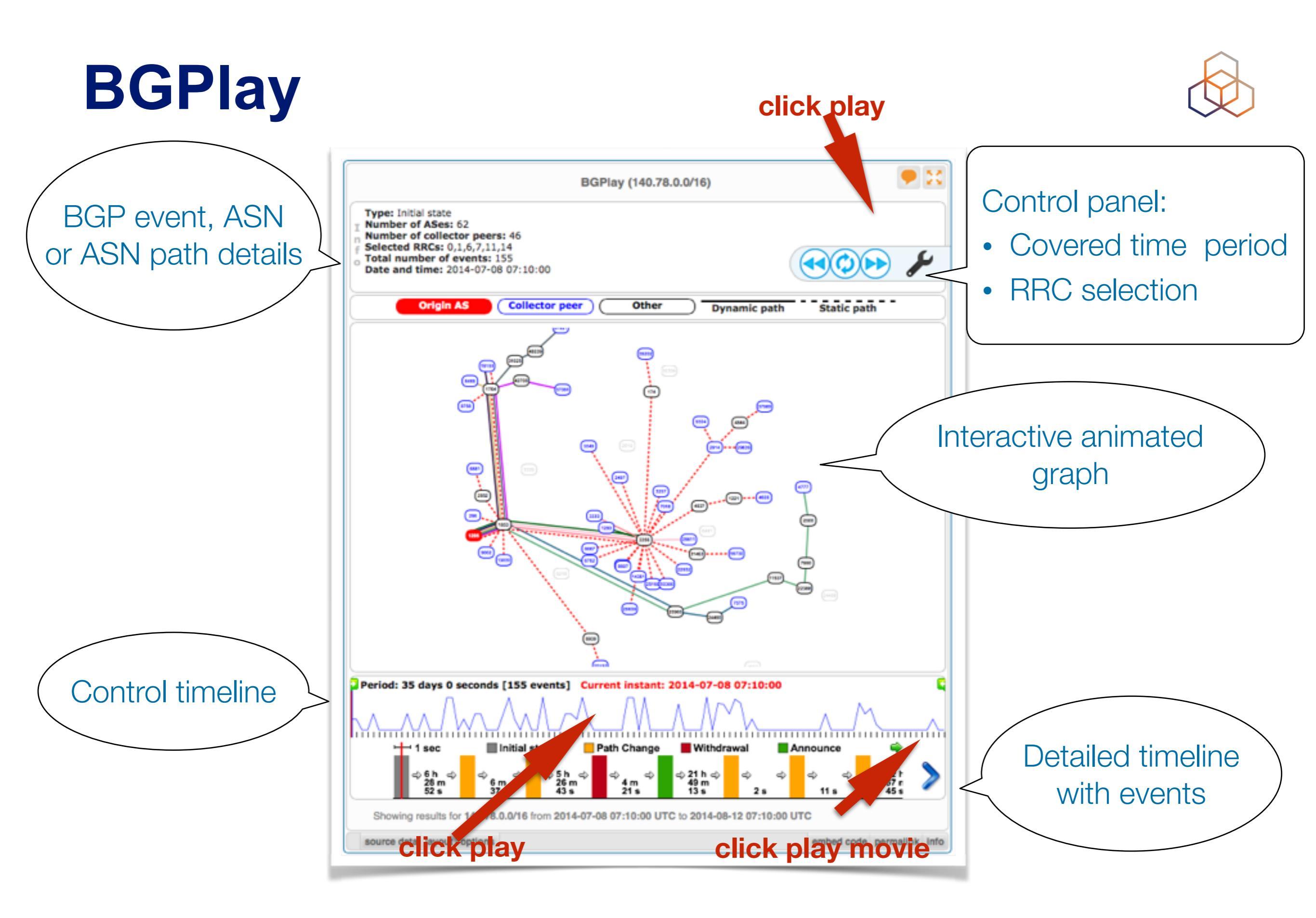

## **BGPlay**

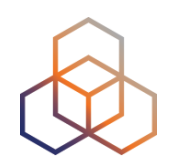

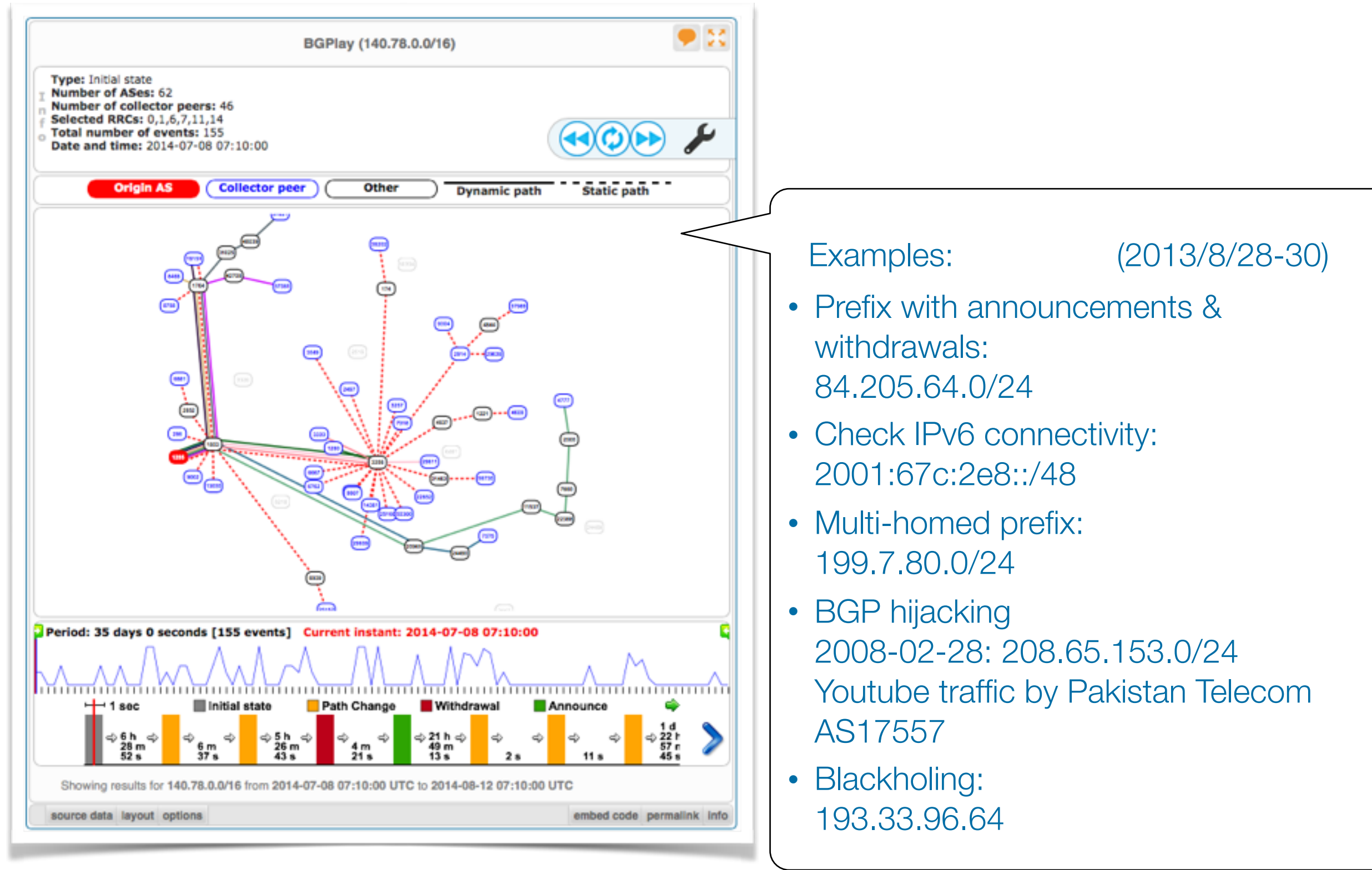

## **Prefixes visible for this ASN**

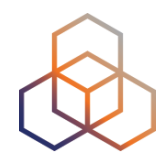

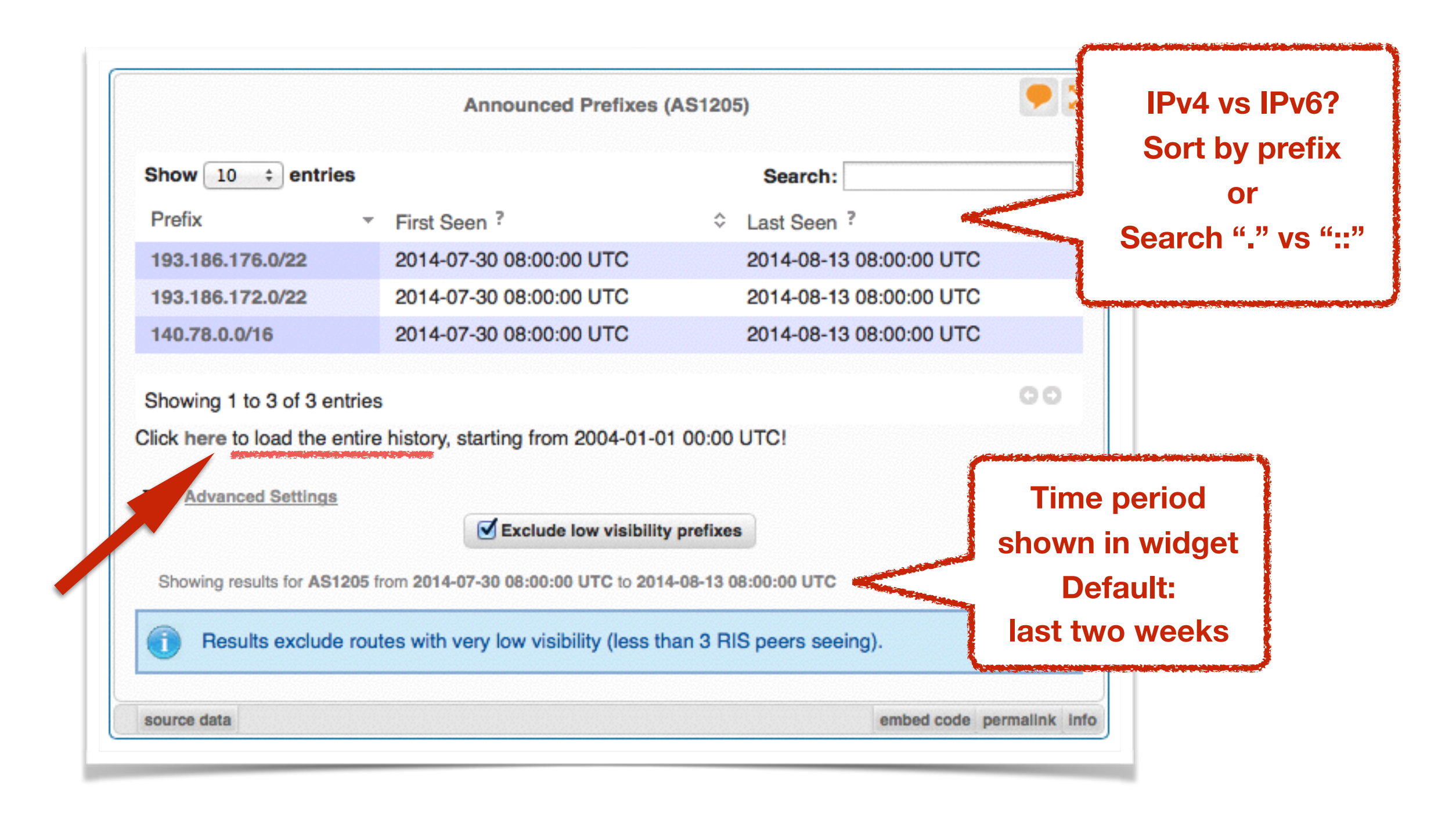

## Announced Prefixes: useful for ASN

|                         | Announced Prefixes (                       | AS1205)                 |              |
|-------------------------|--------------------------------------------|-------------------------|--------------|
| Show 10 💠 entrie        | <b>es</b>                                  | Search:                 |              |
| Prefix                  | First Seen ?                               |                         | \$           |
| 193.186.176.0/22        | 2004-01-22 16:00:00 UTC                    | 2014-08-13 08:00:00 UT  | C            |
| 193.186.172.0/22        | 2004-01-01 00:00:00 UTC                    | 2014-08-13 08:00:00 UT  | C            |
| 193.171.8.0/24          | 2008-12-09 08:00:00 UTC                    | 2008-12-11 16:00:00 UT  | C            |
| 193.171.32.0/20         | 2008-12-09 08:00:00 UTC                    | 2008-12-11 16:00:00 UT  | C            |
| 193.171.200.0/21        | 2008-12-09 08:00:00 UTC                    | 2008-12-11 16:00:00 UT  | C            |
| 193.170.32.0/21         | 2008-12-09 08:00:00 UTC                    | 2008-12-11 16:00:00 UT  | C            |
| 140.78.0.0/16           | 2004-01-01 00:00:00 UTC                    | 2014-08-13 08:00:00 UT  | C            |
| Showing 1 to 7 of 7 er  | ntries                                     |                         | 00           |
|                         | Exclude low visibility                     | prefixes                |              |
| Showing results for AS1 | 205 from 2004-01-01 00:00:00 UTC to 2014   | -08-13 08:00:00 UTC     |              |
| Results exclude         | e routes with very low visibility (less th | an 3 RIS peers seeing). |              |
| anuran data             |                                            | ambad and               | normolink in |

## History of prefixes announced by ASN

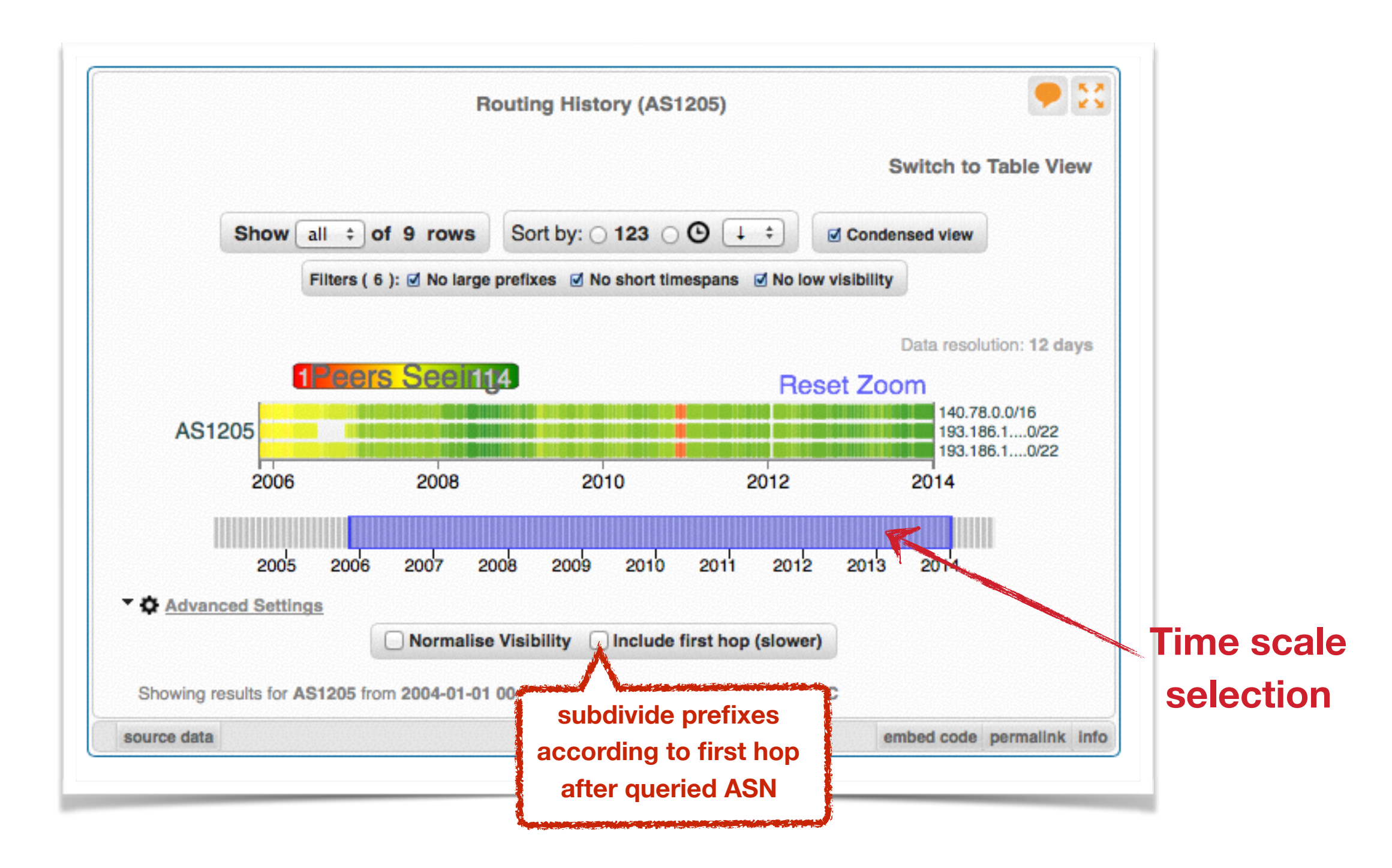
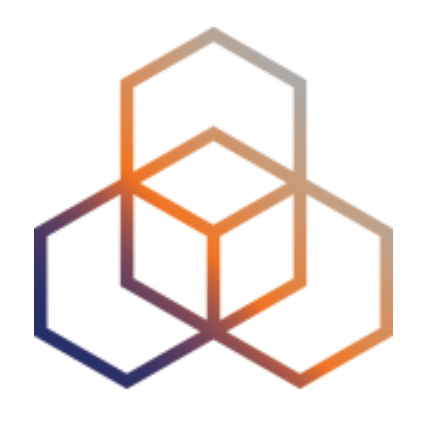

### **Exercise B**

#### **BGPlay**

Refer to the exercise booklet

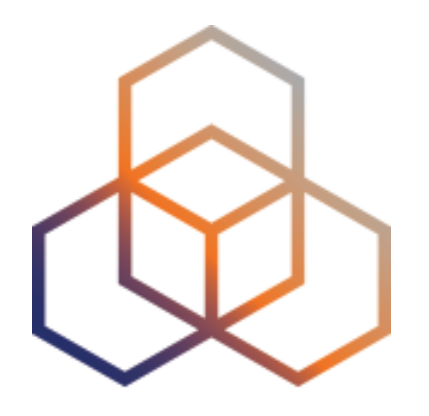

Section 6

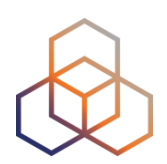

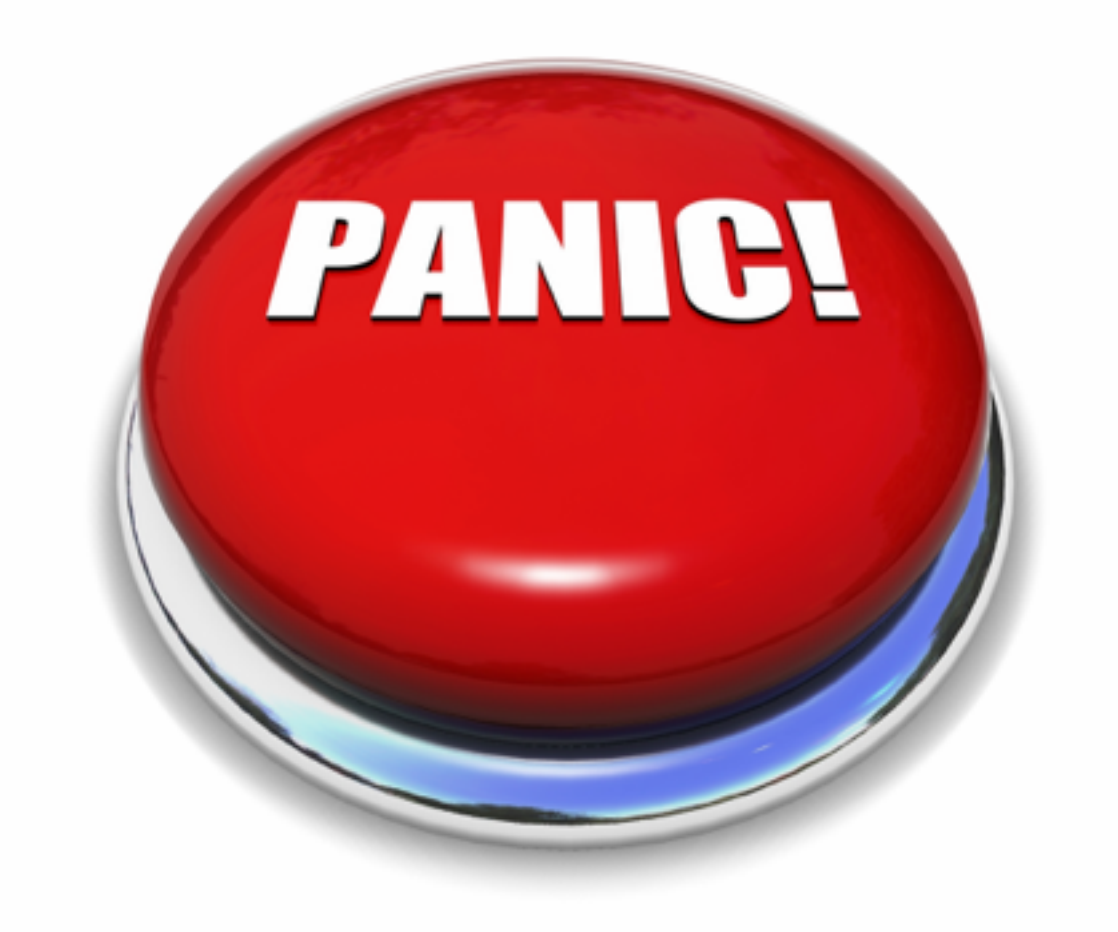

# DON'T PANIC!

Christian Teuschel | ENOG 11 | June 2016

### What to do if your network is attacked?

- Spam or unauthorised access?
  - Find IP in message headers or logs
- Want to contact their admin?
  - Find the correct email for reporting abuse
- RIPE Database
  - Contact details for every ASN and IP address
  - In Europe, the Middle East and parts of Central Asia

https://labs.ripe.net/Members/cteusche/finding-anti-abuse-contact-information-with-ripestat

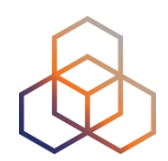

#### Take action with the Abuse Contact Finder

#### https://stat.ripe.net/abuse

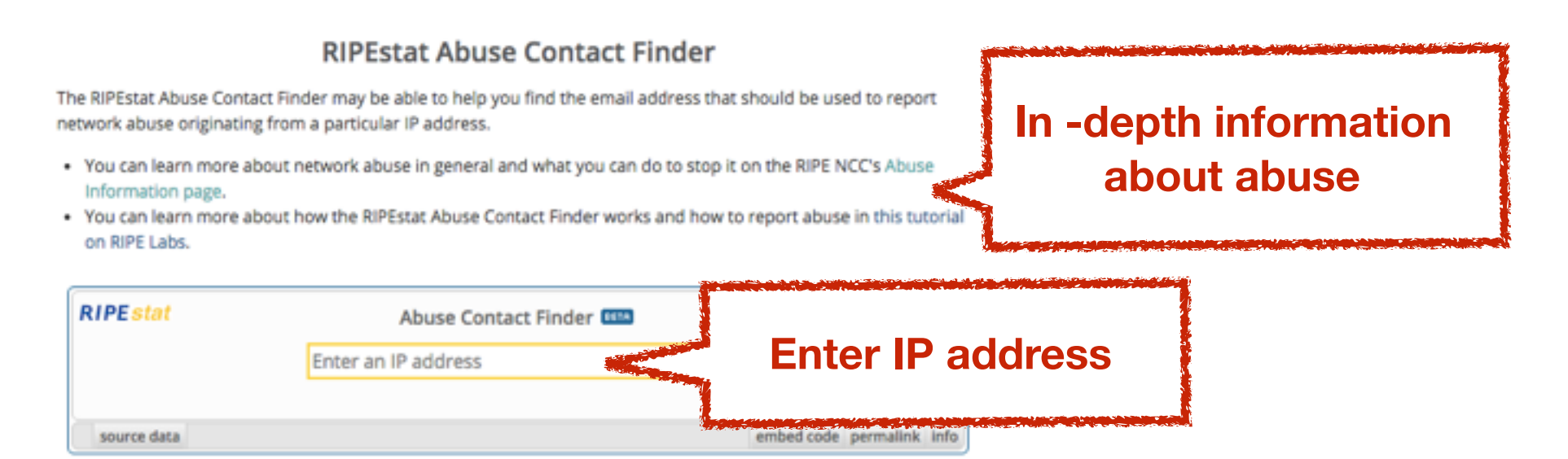

For regular RIPEstat users: this widget, of course, can also be found on the regular result page in the "Anti Abuse" tab.

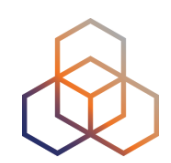

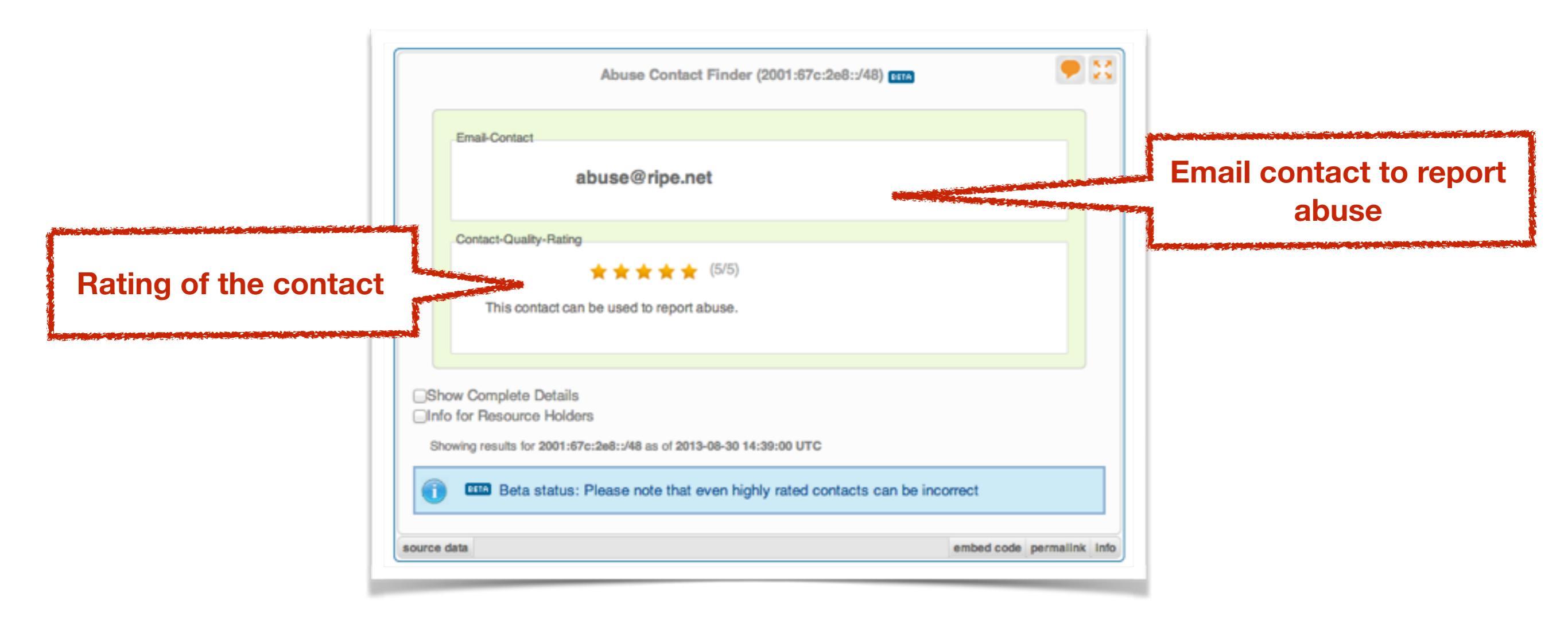

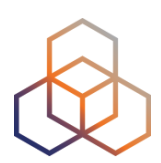

| Details about the resource and abuse contact:                                                  |
|------------------------------------------------------------------------------------------------|
|                                                                                                |
| Show Complete Details                                                                          |
| - Results for                                                                                  |
| 193.0.18.0-193.0.21.255 °<br>abuse@ripe.net from abuse-contact role                            |
| - Special Network Resource Information                                                         |
| This resource has been identified to be related to this information:<br>BIRE NCC PL Allocation |
| Held by:<br>n.a. at                                                                            |
| - RIR Information                                                                              |
| code permalinik info<br>RIR RIR's Whois<br>RIPE NCO https://sps.db.ripe.net/search/query.html  |
|                                                                                                |

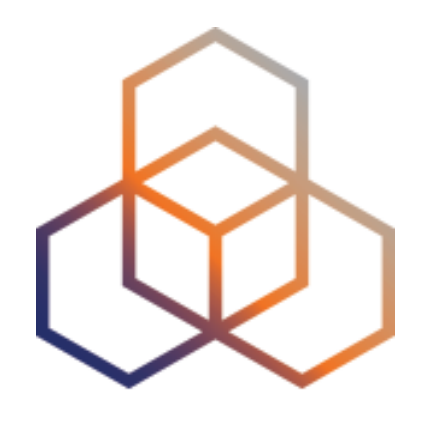

# **Exercise C**

Handling abuse

Refer to the exercise booklet

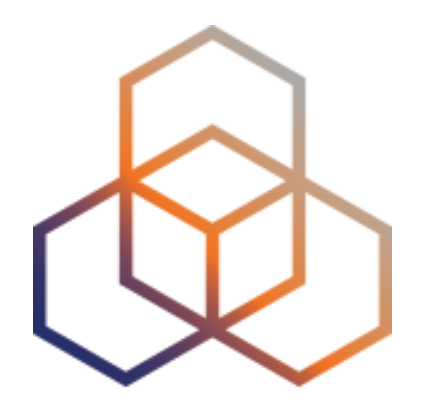

# **Personalising RIPEstat**

Section 6

Christian Teuschel | ENOG 11 | June 2016

### Create a RIPE NCC Access Account

#### https://access.ripe.net

| Ianage IPs and ASNs > Analys                                                                                                    | e > Participate                                                     | > Get Support              | > Publications               | > About Us >              |
|----------------------------------------------------------------------------------------------------|---------------------------------------------------------------------|----------------------------|------------------------------|---------------------------|
| Sign in using<br>your RIPE NCC<br>Access account<br>If you don't have a RIPE NCC<br>Access account, click here to<br>create one. | Email<br>Your email address<br>Password<br>Your password<br>Sign in |                            |                              | Forgot your password?     |
| f ¥ in ఊ O                                                                                                    | Home   Sitemap   Contact (                                          | us   Service Announcements | s   Privacy Statement   Cook | ies   Copyright Statement |

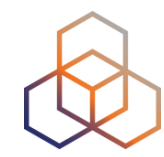

### Why personalise RIPEstat?

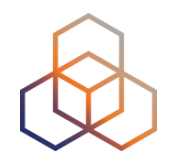

- If you have recurring lookup tasks that involve different widgets spread over multiple tabs
- Building a "history" of your lookups

### Log into RIPE NCC Access Account

|                                                                                                    | TWORK COORDINATIO                    | N CENTRE Search                                                       | h the content of this website                                                                                           | ٩                                                                                                    |                |                                           |
|----------------------------------------------------------------------------------------------------|--------------------------------------|-----------------------------------------------------------------------|----------------------------------------------------------------------------------------------------|----------------------------------------------------------------------------------------------------|----------------|-------------------------------------------|
| Manage IPs and ASNs >                                                                                                    | Analyse                              | > Participate > Ge                                                    | Set Support > Publications                                                                                              | > About Us >                                                                                                    |                |                                           |
| You are here: Home >                                                                                                    | Access                               |                                                                       |                                                                                                    |                                                                                                    |                |                                           |
|                                                                                                    |                                      | Email                                                                 |                                                                                                    |                                                                                                    |                |                                           |
| Sign in usi                                                                                                    | ng                                   | Your email address                                                    |                                                                                                    |                                                                                                    |                |                                           |
| your RIPE I                                                                                                    | NCC                                  | Password<br>Your password                                             |                                                                                                    |                                                                                                    | R              |                                           |
| Access acc                                                                                                    | ount                                 | Sign In                                                               |                                                                                                    | Forgot your password?                                                                                                    |                |                                           |
| Access account, click<br>create one.                                                                                                    | chere to                             |                                                                       |                                                                                                    |                                                                                                    |                |                                           |
| New: Two-step ve<br>Learn more                                                                                                    | erification.                         |                                                                       |                                                                                                    |                                                                                                    |                |                                           |
|                                                                                                    |                                      |                                                                       |                                                                                                    |                                                                                                    |                |                                           |
|                                                                                                    |                                      |                                                                       |                                                                                                    | abaite                                                                                                    |                |                                           |
|                                                                                                    | н                                    | ome   Sitemap   Contact us   Service Ani                              | nnouncements   Privacy Statement   Cooki                                                                                | es   Copyright Statement                                                                                                    |                |                                           |
|                                                                                                    |                                      |                                                                       |                                                                                                    | and the second second sec |                |                                           |
|                                                                                                    |                                      |                                                                       |                                                                                                    |                                                                                                    |                |                                           |
| Manage                                                                                                    |                                      |                                                                       |                                                                                                    |                                                                                                    | Publications ) | About Us                                  |
| Manage                                                                                                    |                                      | -                                                                     |                                                                                                    |                                                                                                    | Publications > | About Us                                  |
| Manage<br>You are here: Home > Analys                                                                                                    | e > Statistics >                     | RIPEstat                                                              |                                                                                                    |                                                                                                    | Publications > | About Us                                  |
| Manage<br>You are here: Home > Analys                                                                                                    | e > Statistics ><br>«                | RIPEstat                                                              | etat                                                                                                    |                                                                                                    | Publications > | About Us                                  |
| Manage<br>You are here: Home > Analys<br>RIPEstat Home                                                                                                    | e > Statistics ><br>《                | RIPEstat<br>Search RIPE                                               | stat                                                                                                    |                                                                                                    | Publications > | About Us                                  |
| Manage<br>You are here: Home > Analys<br>RIPEstat Home<br>About RIPEstat<br>Documentation                                                                                              | e > Statistics ><br>《<br>〉           | RIPEstat<br>Search RIPE                                               | stat                                                                                                    | or hostname                                                                                                    | Publications > | About Us<br>Search                        |
| Manage<br>You are here: Home > Analys<br>RIPEstat Home<br>About RIPEstat<br>Documentation                                                                                              | e > Statistics ><br>《<br>〉<br>〉      | RIPEstat<br>Search RIPE<br>Enter an IP addres                         | E stat                                                                                                    | or hostname                                                                                                    | Publications > | About Us<br>Search                        |
| Manage<br>You are here: Home > Analys<br>RIPEstat Home<br>About RIPEstat<br>Documentation<br>Use Cases                                                                                 | e > Statistics ><br>《<br>)<br>)<br>) | RIPEstat<br>Search RIPE<br>Enter an IP addres<br>Your network: AS3333 | <b>Stat</b><br>ss/prefix, ASN, country code                                                                             | or hostname                                                                                                    | Publications > | About Us<br>Search<br>Ix/range, IPv6, ASN |
| Manage<br>You are here: Home > Analys<br>RIPEstat Home<br>About RIPEstat<br>Documentation<br>Use Cases<br>our IP address is:                                                           | e > Statistics ><br>《<br>)<br>)<br>) | RIPEstat<br>Search RIPE<br>Enter an IP addres<br>Your network: AS333  | E stat<br>ss/prefix, ASN, country code<br>33, 193.0.20.0/23                                                             | or hostname                                                                                                    | Publications > | About Us<br>Search<br>Ix/range, IPv6, ASN |
| Manage<br>You are here: Home > Analys<br>RIPEstat Home<br>About RIPEstat<br>Documentation<br>Use Cases<br>our IP address is:<br>93.0.20.230                                            | e > Statistics ><br>《<br>)<br>)<br>) | RIPEstat<br>Search RIPE<br>Enter an IP addres<br>Your network: AS333  | E stat<br>ss/prefix, ASN, country code<br>33, 193.0.20.0/23                                                             | or hostname                                                                                                    | Publications > | About Us<br>Search<br>Ix/range, IPv6, ASN |
| Manage<br>You are here: Home > Analys<br>RIPEstat Home<br>About RIPEstat<br>Documentation<br>Use Cases<br>our IP address is:<br>93.0.20.230                                            | e > Statistics ><br>《<br>)<br>)      | RIPEstat<br>Search RIPE<br>Enter an IP addres<br>Your network: A5333  | E stat<br>ss/prefix, ASN, country code<br>33, 193.0.20.0/23                                                             | or hostname                                                                                                    | Publications   | About Us<br>Search<br>Ix/range, IPv6, ASN |
| Manage<br>You are here: Home > Analys<br>RIPEstat Home<br>About RIPEstat<br>Documentation<br>Use Cases<br>our IP address is:<br>93.0.20.230<br>System Statistics                       | e > Statistics ><br>«<br>><br>><br>> | RIPEstat<br>Search RIPE<br>Enter an IP addres<br>Your network: AS333  | Estat<br>ss/prefix, ASN, country code<br>33, 193.0.20.0/23                                                              | or hostname                                                                                                    | Publications   | About Us<br>Search<br>Ix/range, IPv6, ASN |
| Manage<br>You are here: Home > Analys<br>RIPEstat Home<br>About RIPEstat<br>Documentation<br>Use Cases<br>our IP address is:<br>93.0.20.230<br>System Statistics                       | e > Statistics ><br>«<br>><br>>      | RIPEstat<br>Search RIPE<br>Enter an IP addres<br>Your network: AS333  | Stat<br>ss/prefix, ASN, country code<br>33, 193.0.20.0/23                                                               | or hostname                                                                                                    | Publications   | About Us<br>Search<br>by/range, IPv6, ASN |
| Manage<br>You are here: Home > Analys<br>RIPEstat Home<br>About RIPEstat<br>Documentation<br>Use Cases<br>our IP address is:<br>93.0.20.230<br>System Statistics<br>246,162            | e > Statistics ><br>«<br>><br>>      | RIPEstat<br>Search RIPE<br>Enter an IP addres<br>Your network: A5333  | E stat<br>ss/prefix, ASN, country code<br>33, 193.0.20.0/23<br>RIPEstat Data /<br>RESTful. Versatil                     | or hostname                                                                                                    | Publications   | About Us<br>Search<br>by/range, IPv6, ASN |
| Manage You are here: Home > Analys RIPEstat Home About RIPEstat Documentation Use Cases our IP address is: 93.0.20.230 System Statistics 246,162 equests seen in the last full hour or | e > Statistics ><br>«<br>><br>><br>> | RIPEstat<br>Search RIPE<br>Enter an IP addres<br>Your network: AS3333 | E stat<br>ss/prefix, ASN, country code<br>33, 193.0.20.0/23<br>RIPEstat Data /<br>RESTful. Versatil<br>And all about da | or hostname<br>e.<br>ata.                                                                                                    | Publications   | About Us<br>Search<br>by/range, IPv6, ASN |
| Manage You are here: Home > Analys RIPEstat Home About RIPEstat Documentation Use Cases Our IP address is: 93.0.20.230 System Statistics 246,162 equests seen in the last full hour or | e > Statistics ><br>«<br>><br>><br>> | RIPEstat<br>Search RIPE<br>Enter an IP addres<br>Your network: AS333  | E stat<br>ss/prefix, ASN, country code<br>33, 193.0.20.0/23<br>RIPEstat Data /<br>RESTful. Versatil<br>And all about da | or hostname<br>e.<br>ata.                                                                                                    | Publications   | About Us<br>Search<br>tx/range, IPv6, ASN |

### **MyView**

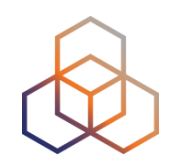

- Create custom views
  - Click the "MyView" button
  - Drag and drop the widgets you want on the MyView tab
- Created under "ASN" or "IP"

### **MyView**

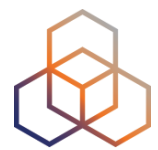

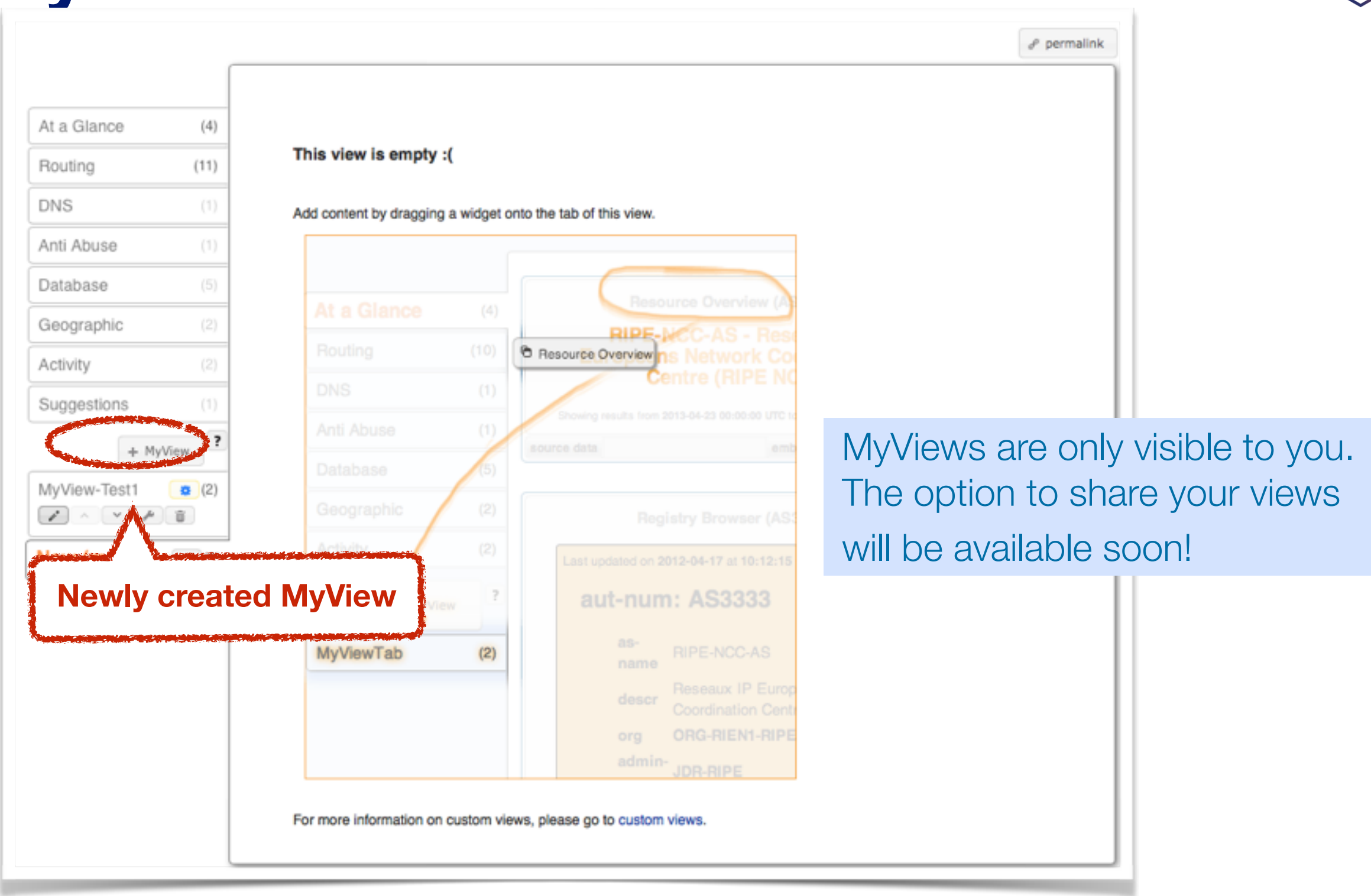

### **Customise MyView**

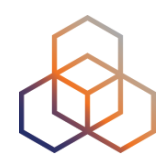

|                                                                  |                          |                                        | as you like                                                                                                    |
|------------------------------------------------------------------|--------------------------|----------------------------------------|----------------------------------------------------------------------------------------------------|
|                                                                  | At a Glance<br>Routing   | (4)<br>(11)                            | AS Overview (AS1205)                                                                                                    |
|                                                                  | DNS Anti Abuse Database  | (1)<br>(1)<br>(5)                      | Holder of this ASN:<br>JKU-LINZ-AS University Linz,AT<br>This ASN is part of 1-65535, the 16-bit ASN Block. This block contains all 16-bit ASNs, which are allocated<br>to the RIRs according to http://www.lana.org/assignments/as-numbers/as-numbers.xml . See RFC 1930<br>()                                                                                                    |
|                                                                  | Activity Suggestions     | (2)                                    | Showing results for AS1205 as of 2014-08-14 08:00:00 UTC source data embed code permalink info                                                                                                    |
|                                                                  | + MyView<br>MyView-Test1 | ······································ | Routing Status (AS1205)                                                                                                    |
|                                                                  | Monitor-2                | • (2)                                  | At 2014-08-14 08:00:00 UTC, AS1205 was visible to 100% of 97 IPv4 and 2% of 95 IPv6 RIS full peers.     Since the second structure of the second structure of the second |
| <ul> <li>Rename</li> <li>Re-order</li> <li>Control vi</li> </ul> | sibility                 |                                        | Originated IPv4 prefixes: 3<br>Originated IPv6 prefixes: 0<br>Observed BGP neighbours: 2<br>Address space announced (IPv4): 67584 IPs<br>Address space announced (IPv6): equiv. to 0 /48s<br>Address space announced (IPv6): equiv. to 0 /48s<br>Address space announced (IPv6): equiv. to 0 /48s<br>Showing results for AS1205 as of 2014-08-14 08:00:00 UTC<br>Besults exclude routes with very low visibility (less than 3 BIS peers seeing).                                                                                                    |

### Visibility of MyView

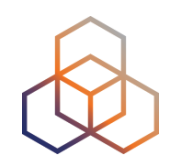

- MyView is only accessible after you have queried an ASN or IP
- A MyView created after an ASN query is only visible for other ASN queries
- A MyView created after IP query is only visible for other IP queries
- This can be changed via settings

### **Controlling Visibility**

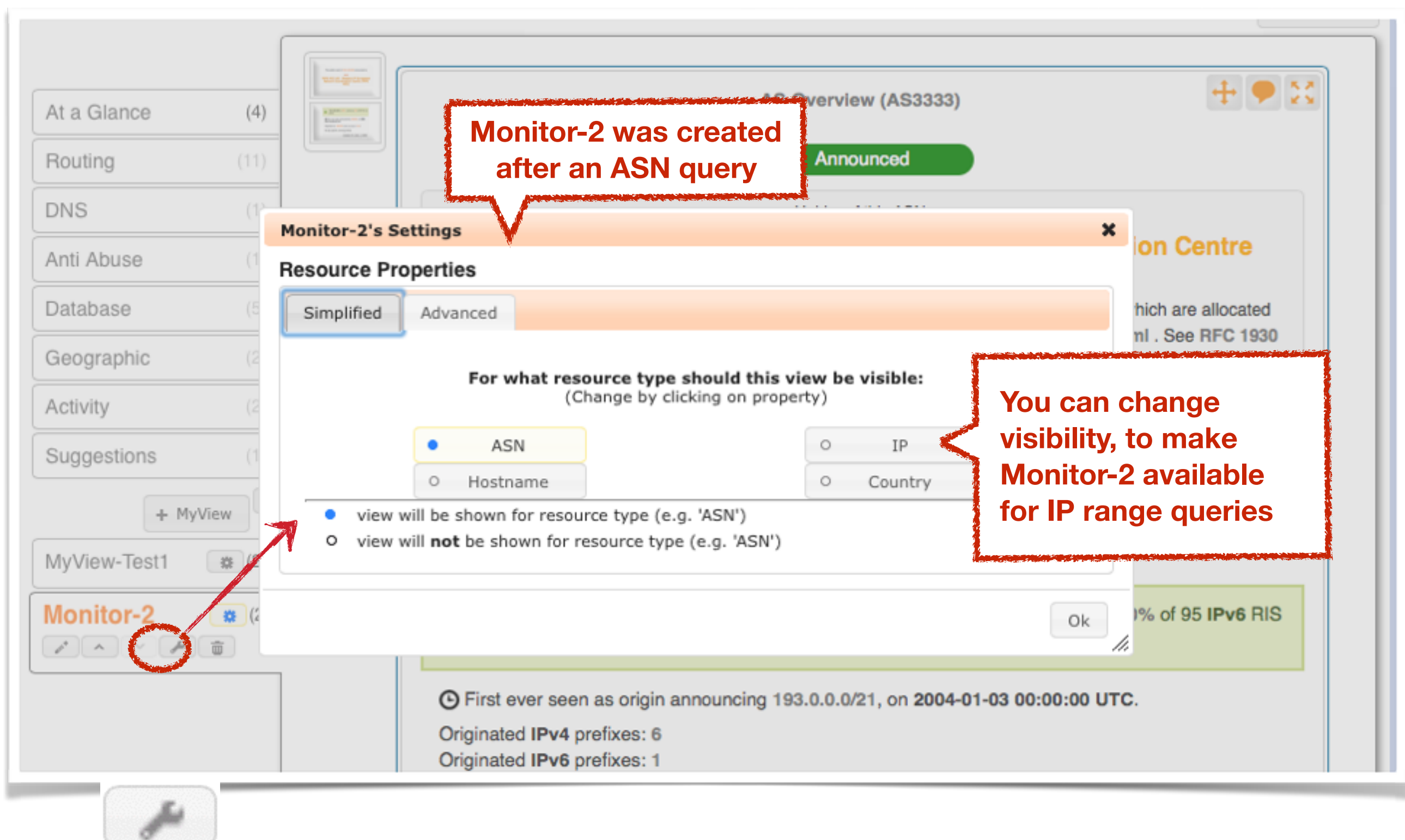

### **MyView Summary**

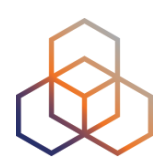

- RIPE NCC Access login required
- Customised selection of widgets
- It's like an extra tab, specifically for your queries
- By default, available for one type of resource (ASN or IP)
- Can't be shared

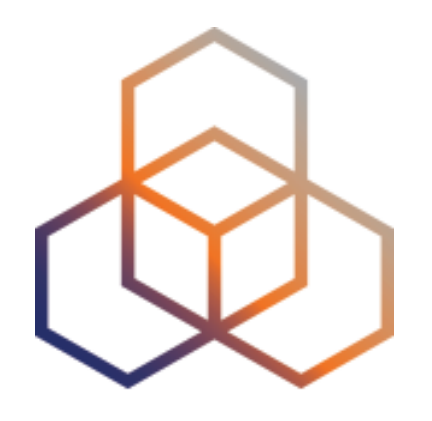

## **Exercise D**

#### **MyView**

Refer to the exercise booklet

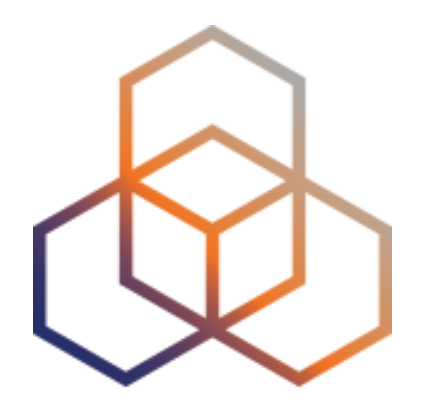

# **Comparing Networks**

Section 8

### Why compare networks?

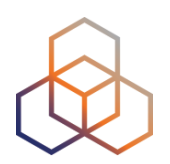

- Want to peer with AS-X?
  - Learn by opening multiple widgets about AS-X
- Choosing upstream ?
  - Compare AS-X with AS-Y by opening same widget loaded with two different ASNs
- Internet outage in a country?
  - Open multiple country-related widgets in same view

https://labs.ripe.net/Members/suzanne\_taylor\_muzzin/ripestats-multiplewidget-and-resource-comparison

#### How to compare

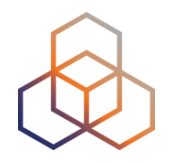

Compare results in different widgets

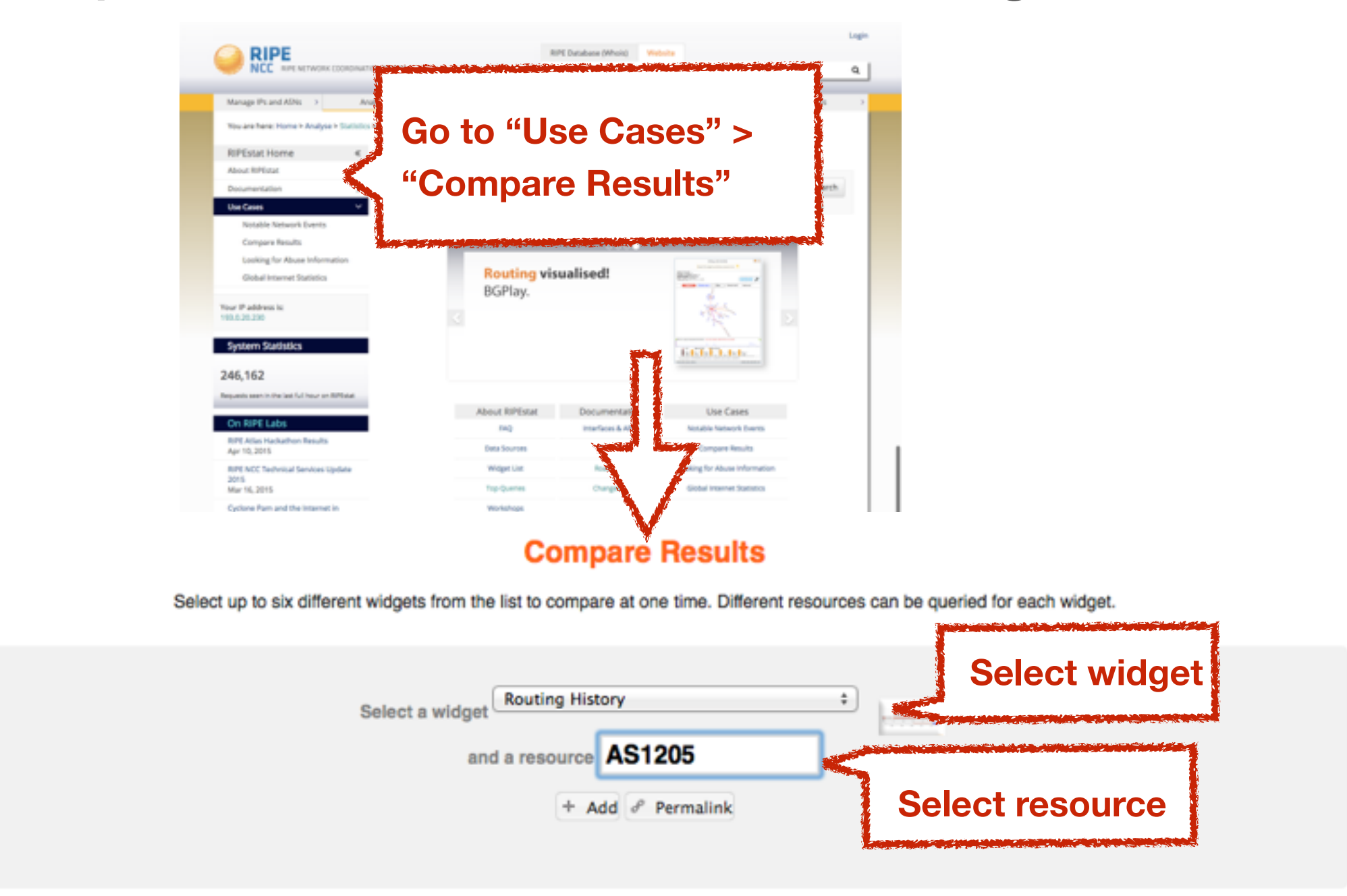

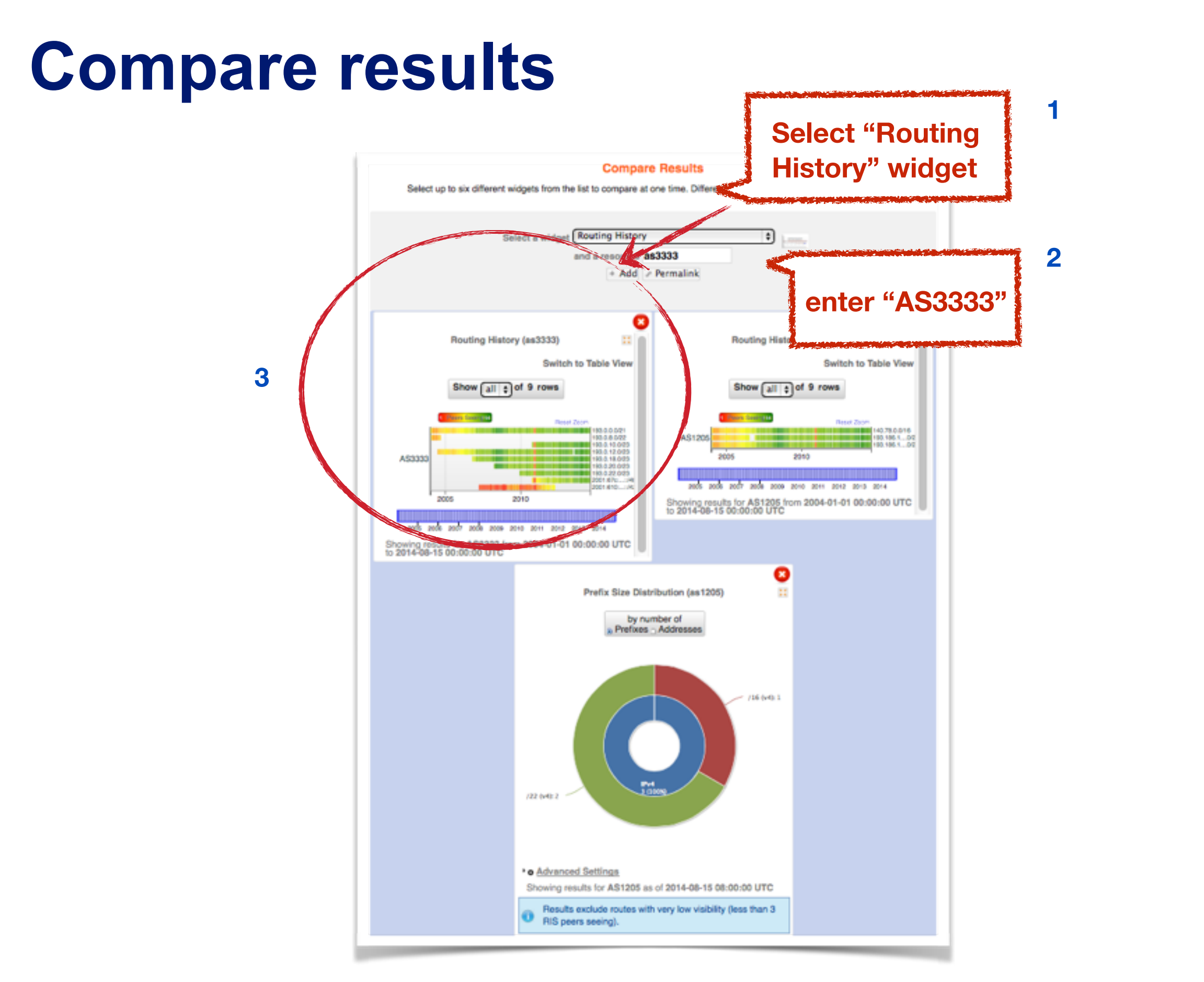

#### **Compare results**

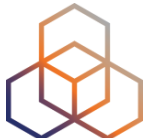

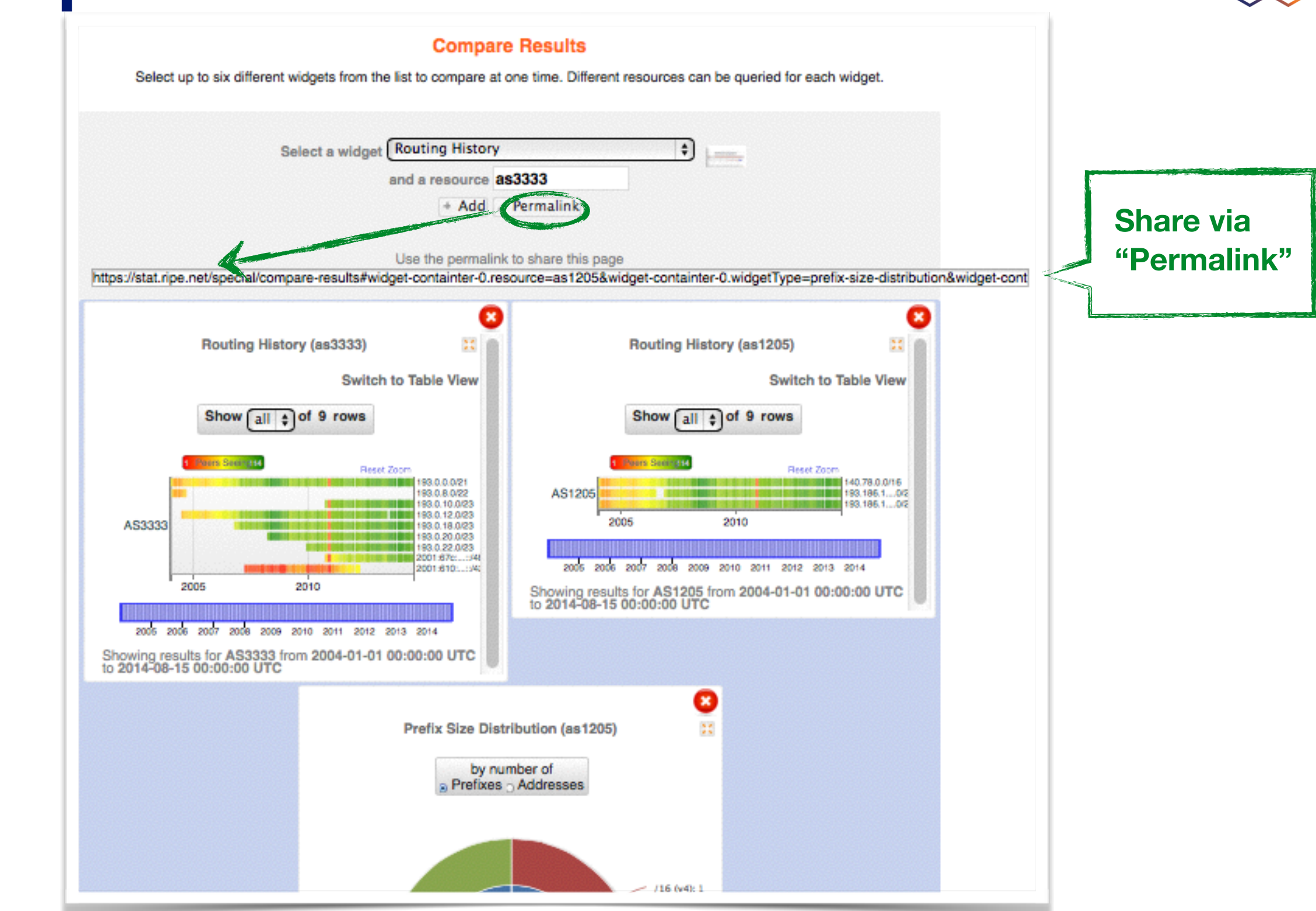

### **Compare resources summary**

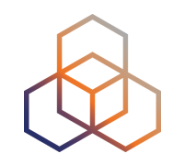

- No login required
- Add widgets AND input query for each widget (ASN, IP, etc.)
- It is a result page with widgets and query results
- Share it via a permalink

### **Comparing countries in one widget**

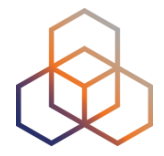

- Compare the growth of ASNs in DE and NL
- See IPv6 adoption rate in four countries at the same time
- Analyse IP hijacking with 'BGP Update Activity Widget'

https://labs.ripe.net/Members/wilhelm/bgp-leaks-in-indonesia)

https://labs.ripe.net/Members/suzanne\_taylor\_muzzin/new-in-ripestat-inwidget-comparison-and-monitoring

### In-widget comparison

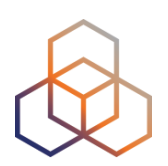

#### Country Routing Statistics

| • multi-resource       | Country Routing Statistics (de)                                                                                                    | • *                 |
|------------------------|----------------------------------------------------------------------------------------------------|---------------------|
| Select a country       | rat     + Add     de x       at - Austria     bo - Bolivia, Plurinational State of       bq - Bonaire, Sint Eustatius and Saba       cd - Congo, the Democratic Republic of the       hr - Croatia       gq - Equatorial Guinea       gt - Guatemala       va - Holy See (Vatican City State)                                                    | r 1 week<br>et zoom |
| 6000<br>4000<br># 2000 | ki - Kiribati<br>kp - Korea, Democratic People's Republic of<br>la - Lao People's Democratic Republic<br>lv - Latvia<br>fm - Micronesia, Federated States of<br>ms - Montserrat<br>qa - Qatar<br>ru - Russian Federation<br>ae - United Arab Emirates<br>us - United States<br>um - United States Minor Outlying Islands<br>vu - Vanuatu<br>2012 | # of ASNs           |
| Germany (              | ASN IPv4 IPv6<br>de) — ASN (de) — IPv4 (de) — IPv6 (de)                                                                                                    |                     |

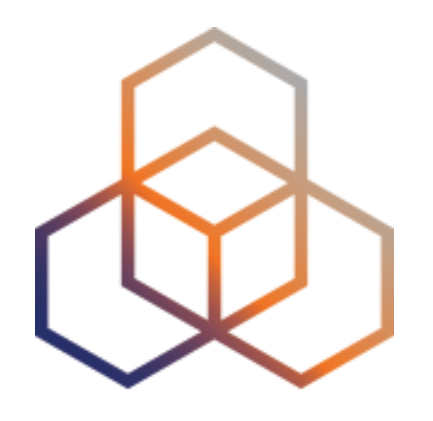

### **Exercise E**

**Comparing Results** 

Refer to the exercise booklet

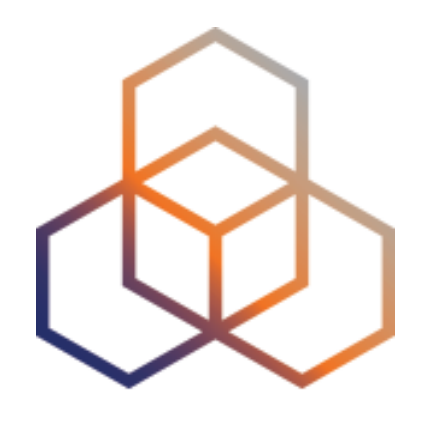

## **Exercise F**

**RIPEstat Use Cases** 

#### **Use Cases**

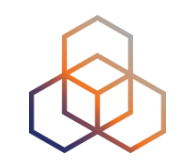

 How can you see whether someone has hijacked your prefixes?

• How can you see whether you had an outage?

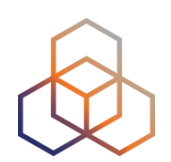

# Questions

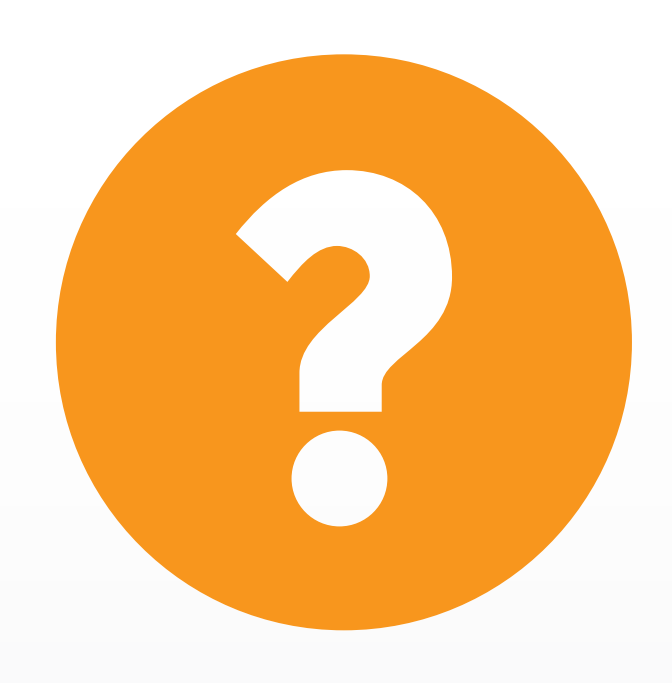

christian.teuschel@ripe.net @cteuschel

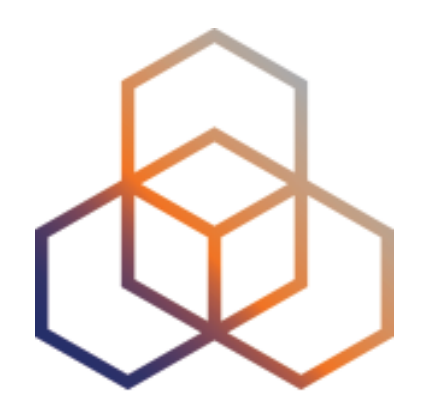

# **RIPE Atlas**

### **Overview 2 - RIPE Atlas**

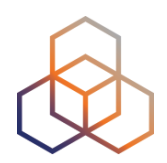

- Introduction to RIPE Atlas
- What you can get from RIPE Atlas as a visitor
- Exploring public probes
  - Live Demo
- Finding public measurements
  - Exercise F: Analyse results
- Creating a measurement
  - Exercise G: Create a measurement
- Network Monitoring
  - Exercise H: Setting up 'Status Checks'
- More RIPE Atlas features optional
- How to host a probe
- Advanced topics not part of this workshop
  - Use cases and success stories
  - RIPE Atlas anchors
  - RIPE Atlas community

**RIPE Atlas** 

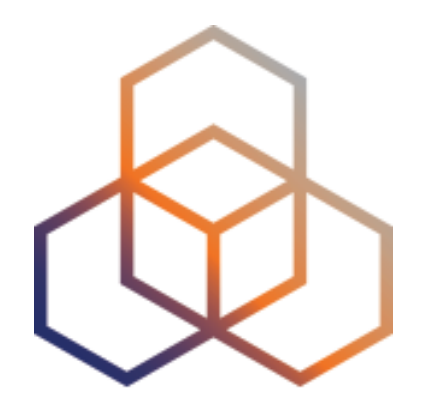

## Introduction to RIPE Atlas

Section 9

### **RIPE Atlas**

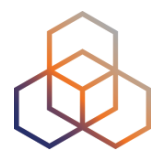

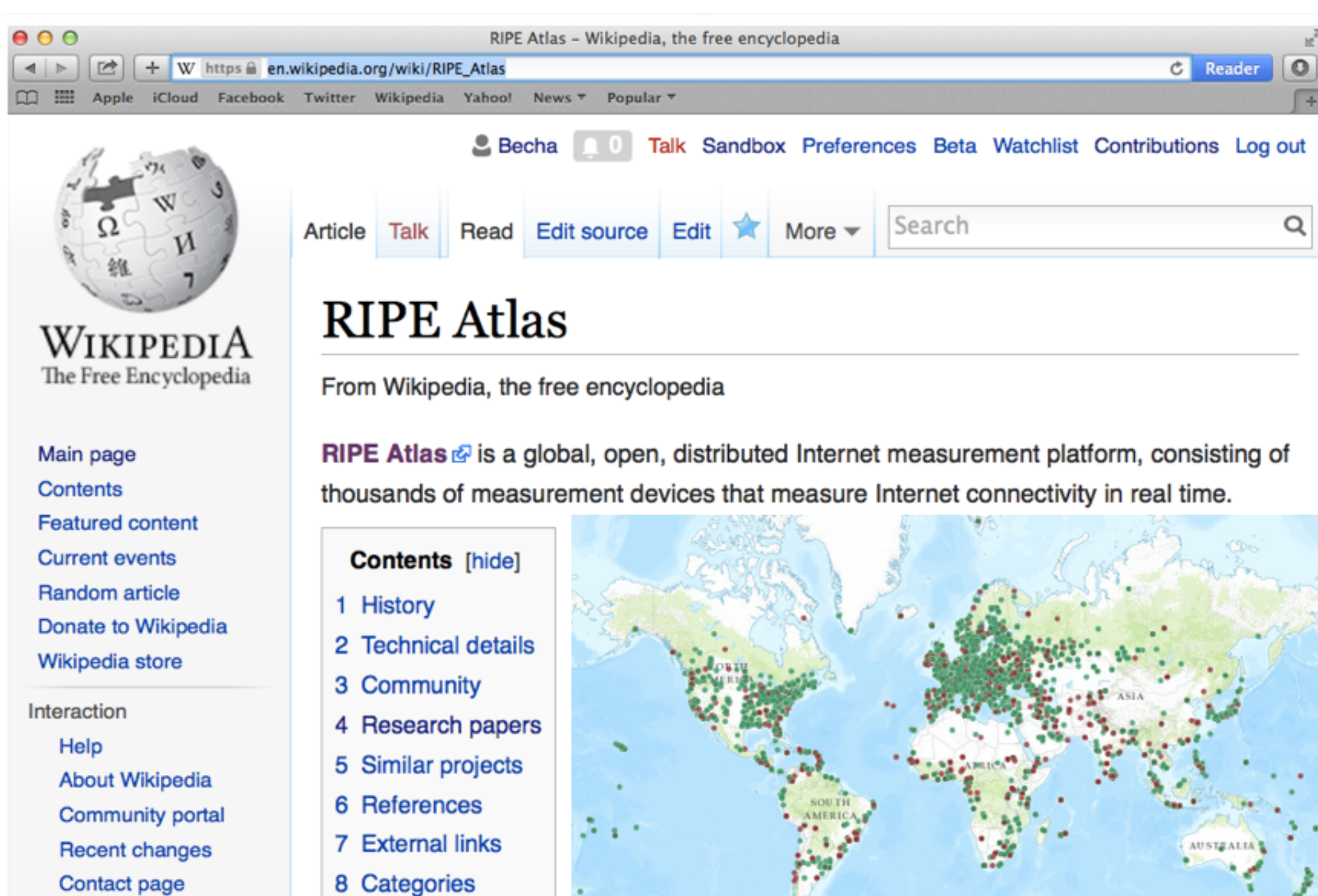

### Definition

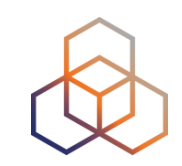

- RIPE Atlas = global active measurements platform
- Goal: View Internet reachability
- Probes hosted by volunteers
- Measurements performed towards root name servers
  - Visualised as Internet traffic maps
- Users can also run customised measurements
  - ping, traceroute, DNS & SSL/TLS, NTP and HTTP\*
# **RIPE Atlas in numbers: April 2016**

- 9,300+ probes connected
- 350+ active probes in SEE countries
- Countries: 181
- Originating ASNs:

3,398 (IPv4) = 6,4% coverage 1,246 (IPv6) = 11,21% coverage

### **Overview on SEE countries**

|                        | Connected | Disconnected | Anchor |
|------------------------|-----------|--------------|--------|
| Albania (AL)           | 19        | 7            | 0      |
| Slovenia (SI)          | 46        | 5            | 1      |
| Serbia (RS)            | 42        | 6            | 2      |
| Kosovo (XK)            | 0         | 0            | 0      |
| Croatia (HR)           | 43        | 6            | 0      |
| Macedonia (MK)         | 16        | 4            | 0      |
| Romania (RO)           | 56        | 9            | 1      |
| Bulgaria (BG)          | 81        | 18           | 3      |
| Bosnia and Herzegovina | 9         | 3            | 0      |
| Montenegro (ME)        | 4         | 0            | 0      |
|                        |           |              |        |

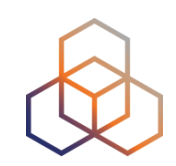

## **Measurements Devices**

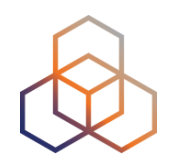

- v1 & v2: Lantronix XPort Pro
- v3: TP-Link TL-MR3020 powered from USB port
  - Does not work as a wireless router
  - Same functionality as the old probe
- RIPE Atlas anchor: Soekris net6501-70

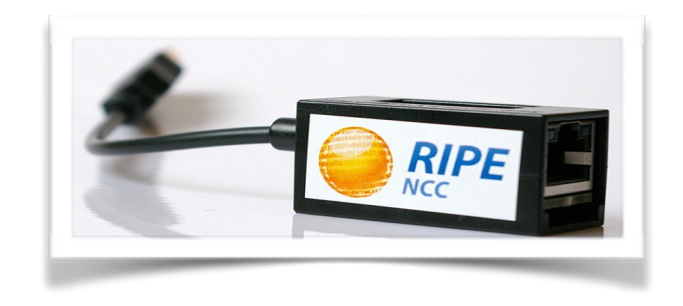

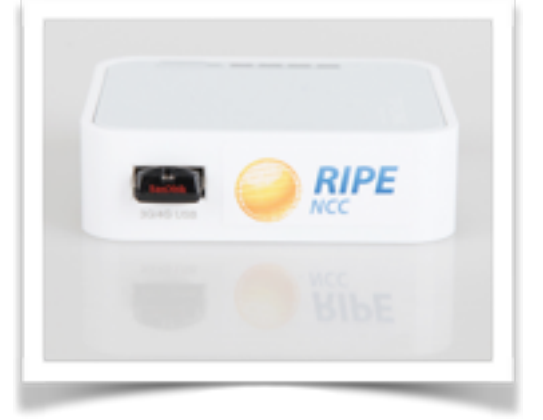

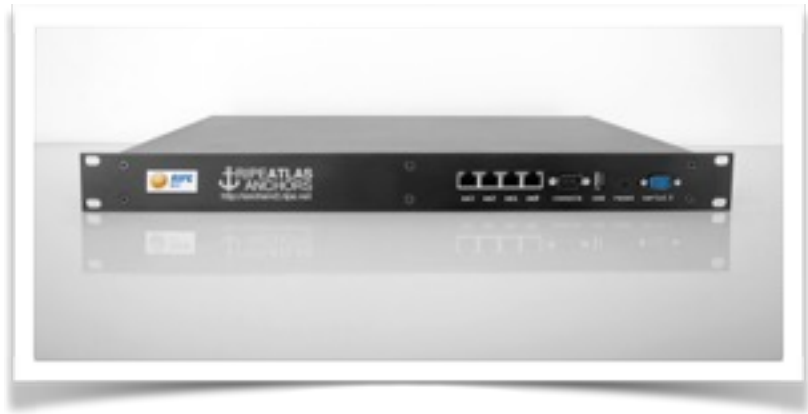

# **Most Popular Features**

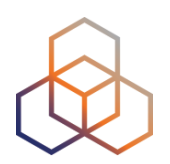

- Six types of measurements: ping, traceroute, DNS, SSL/TLS, NTP and HTTP (to anchors)
- APIs and CLI tools to start measurements and get results
- Streaming data for real-time results
- New: "<u>Time Travel</u>", <u>LatencyMON</u>, <u>DomainMON</u>
- Status checks (Icinga & Nagios)

### **Probe Photos**

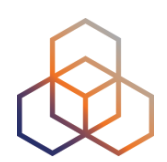

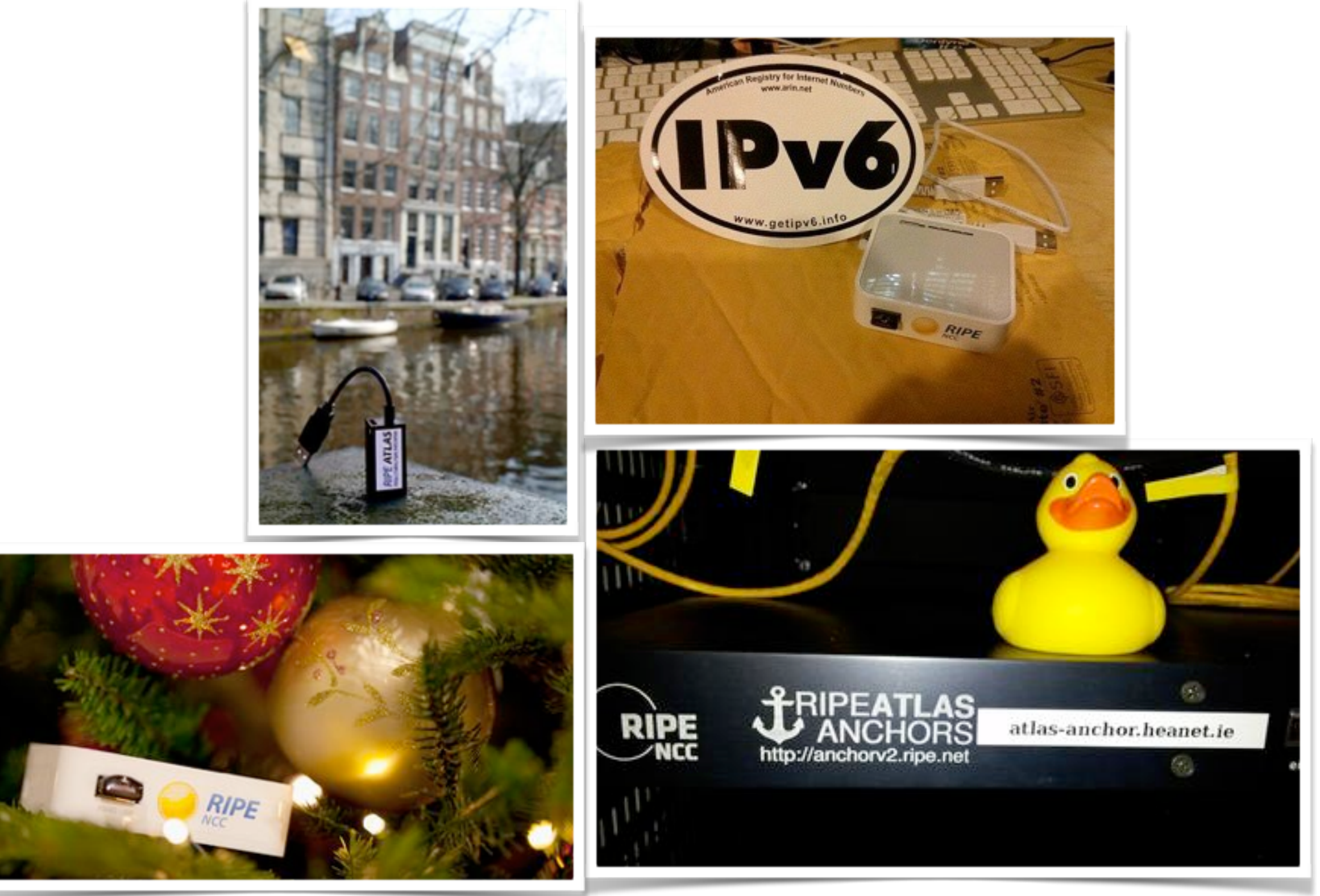

# **Contacting RIPE Atlas**

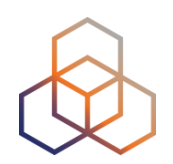

- https://atlas.ripe.net
- Users mailing list: ripe-atlas@ripe.net
- Articles & updates on RIPE Labs: https://labs.ripe.net/atlas
- Questions and bugs: atlas@ripe.net
- Twitter: @RIPE\_Atlas and #RIPEAtlas

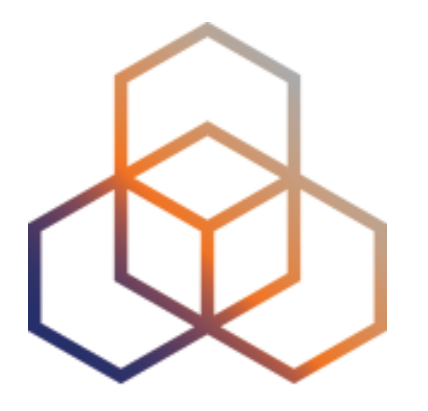

# What You Can Get From RIPE Atlas As A Visitor

Section 10

## **Internet Traffic Maps**

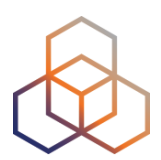

| RIPE Atlas                   | « |
|------------------------------|---|
| About RIPE Atlas             | > |
| Get Involved                 | > |
| Probes and Anchors           | > |
| Measurements, Maps and Tools | × |
| Measurements                 |   |
| Internet Maps                |   |
| Tools                        |   |
| Resources                    | > |
| RIPE NCC Members             |   |
| My Atlas                     | > |
| Staff Pages                  | > |

### **Internet Maps**

DNS Root Instances

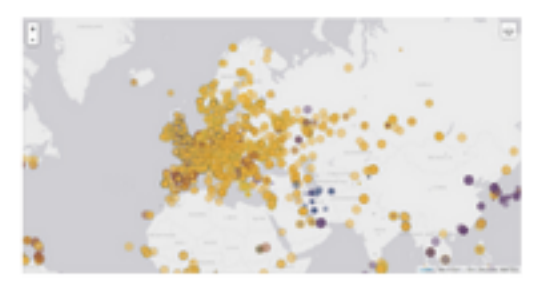

Shows, for each probe, which root DNS server instance the probe ends up querying, when they ask a particular root server. In other words, it shows the "gravitational radius" for root DNS server instances.

#### **RTT to Fixed Destinations**

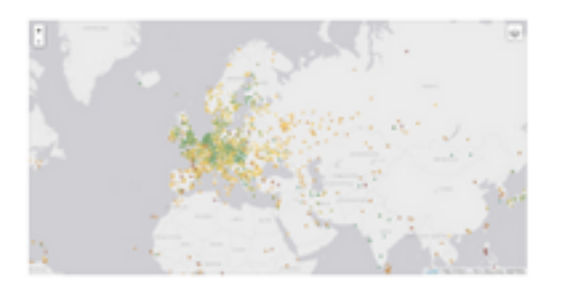

Shows the colour coding for the RTT value for the particular destination for each probe. The minimum / average / maximum values are based on standard "ping" measurements.

#### Comparative DNS Root RTT

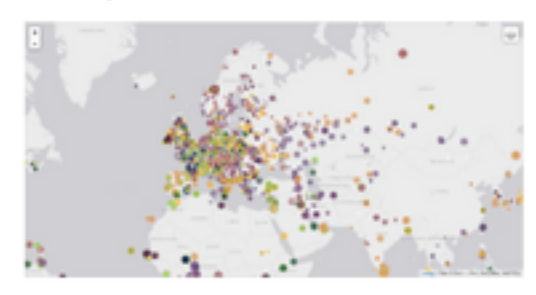

Shows a comparison of response time for DNS SOA queries to all the root DNS servers. For each probe, a marker shows the "best" root server with colour identifying the related minimum response time.

#### Reachability of Fixed Destinations

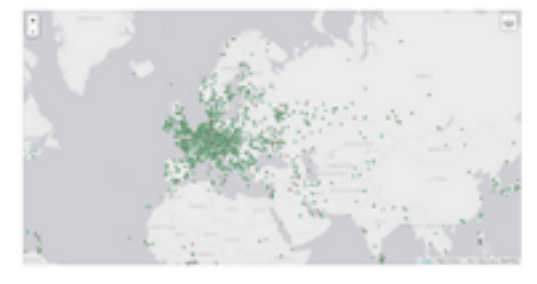

Shows if the particular fixed destination is reachable or not from each probe. Red markers indicate that the specific destination for these probes are unreachable and green reachable.

#### **Root Server Performance**

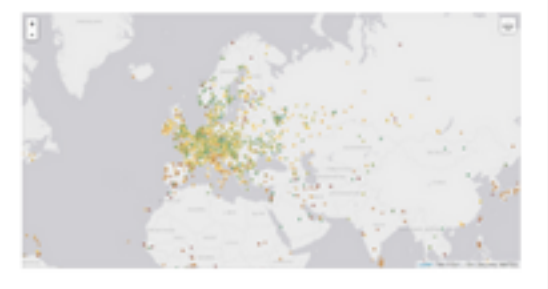

This map shows the reply time to the SOA query of a particular root DNS server, over the selected transport protocol (UDP, TCP or comparison of the two) for each probe.

## Where is **B-root**?

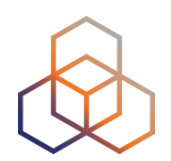

We display measurement results from the last hour only.

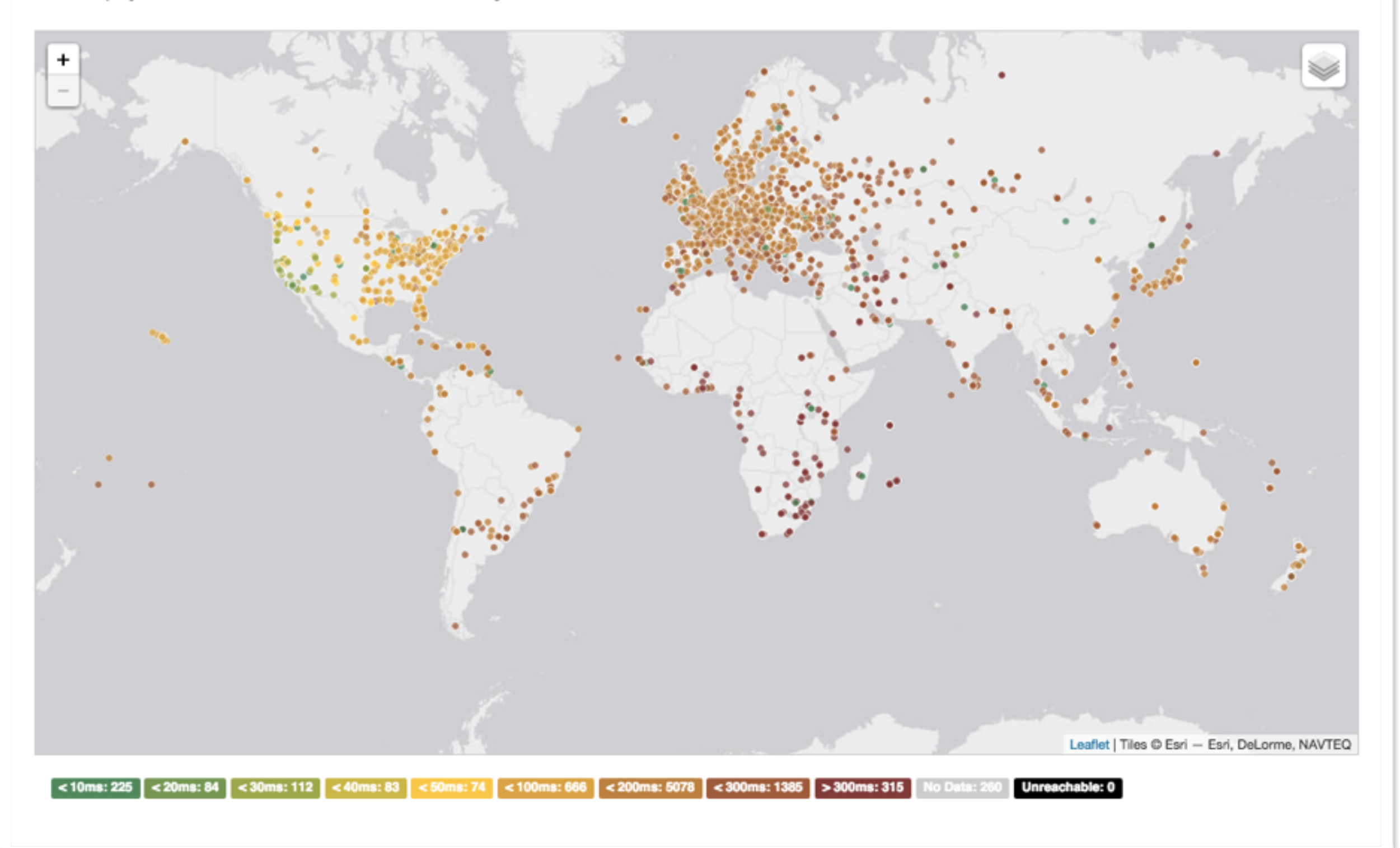

# **Probes per ASN (in RIPEstat)**

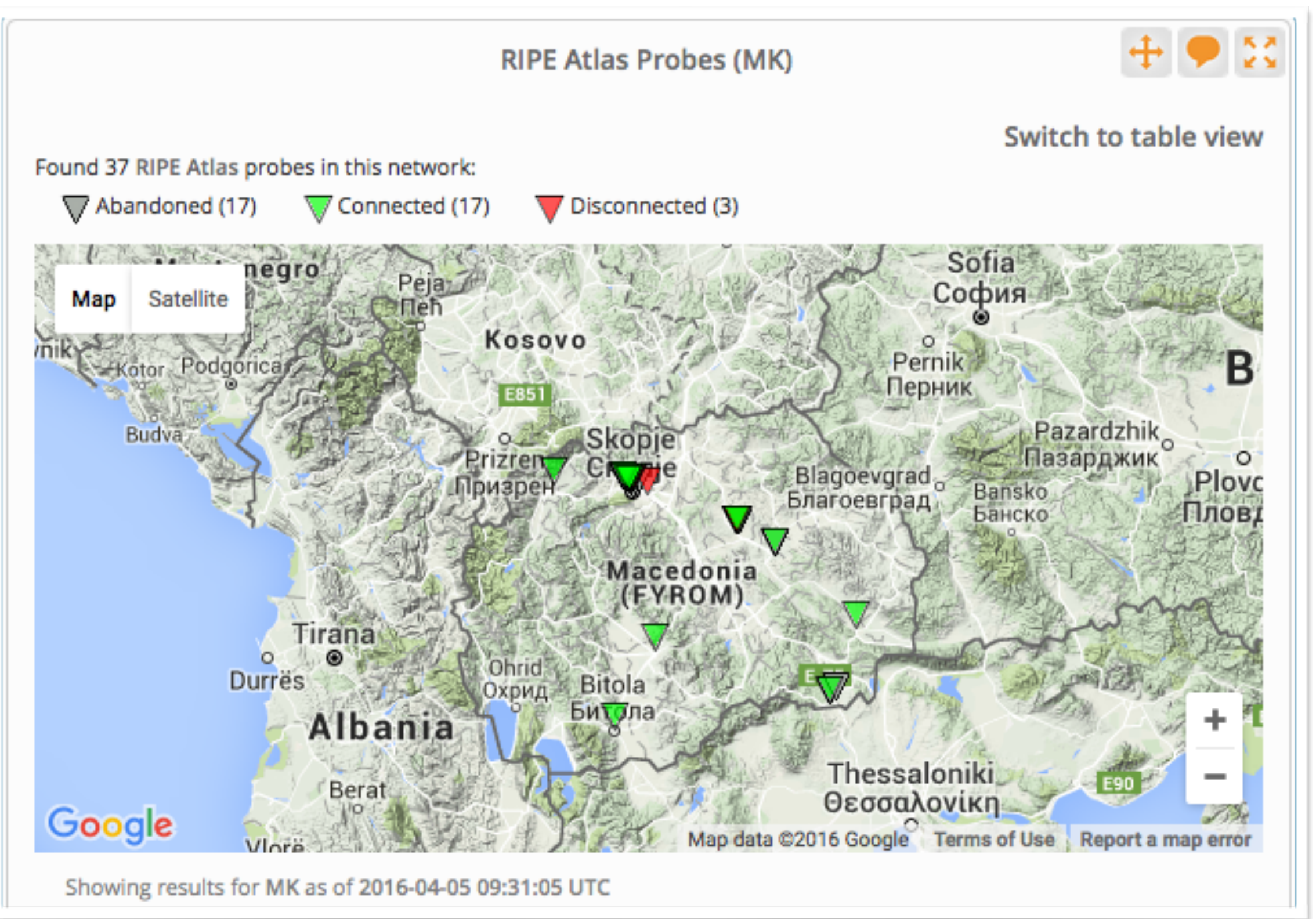

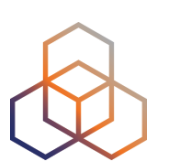

## Where we want to place probes

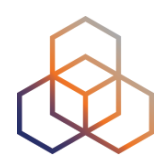

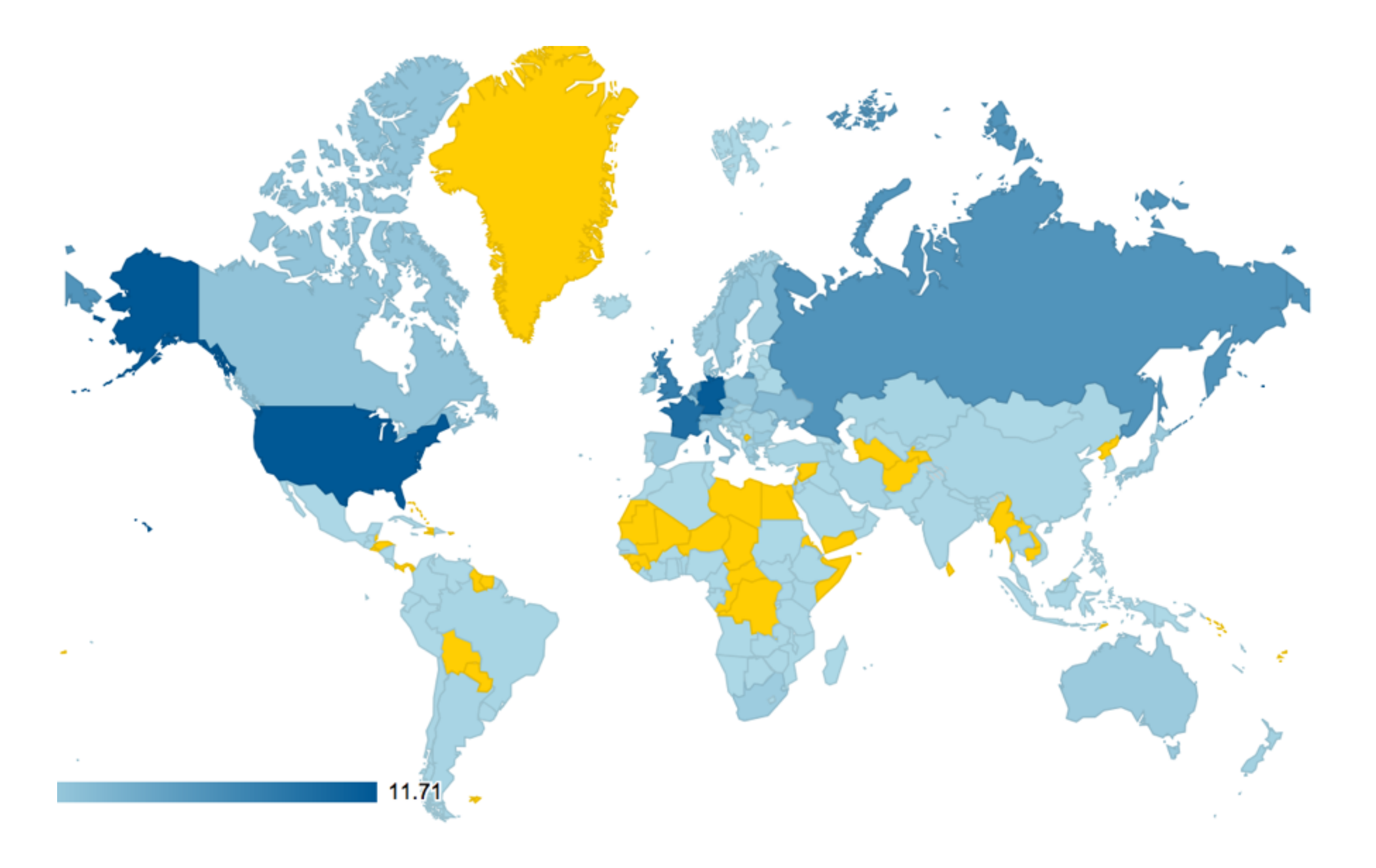

### Articles, papers, use cases, experiences

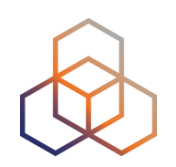

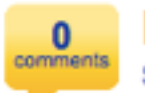

RIPE Atlas: Measurements With Tagged Probes Coming Soon Suzanne Taylor Muzzin 2014 12:05 PM

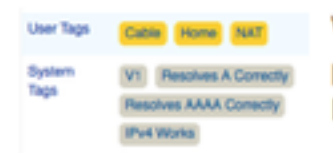

We've been busy working on a number of developments, and we're really excited about particular that will be ready soon: creating customised measurements using tagged pro Learn more about it - along with some other recent additions - and let us know what you

Tags: atlas, measurements, tools

#### Time Warner Cable Outage

Emile Aben # - Aug 28, 2014 04:50 PM

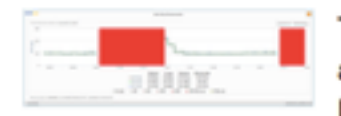

The Time Warner Cable network suffered an outage on 27 August 2014 between approximately 9:40 and 10:55 UTC. We looked at some interesting details of this outag **BIS and BIPE Atlas.** 

#### Tags: atlas, routing

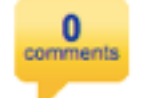

0

RIPE Atlas Midsummer Update 2014

Fatemah Mafi 25 - Jul 24, 2014 05:30 PM

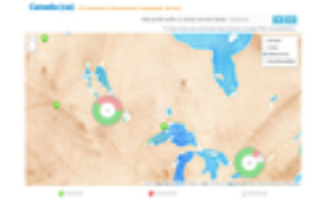

Since RIPE 68 in Warsaw, the RIPE NCC has developed and releas **GiV!ViO** Atlas. We would like to inform the community of what we've been we benefit from the RIPE Atlas service.

Tags: atlas, statistics

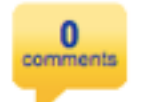

How RIPE Atlas Helped Wikipedia Users Emile Aben 2014 12:25 PM

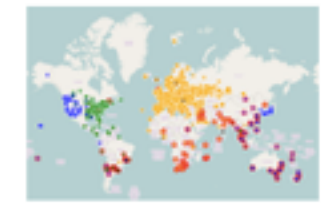

Engineers from the Wikimedia Foundation and the RIPE NCC recen project to measure the latency of Wikimedia sites for users worldwid ways to decrease latency and improve performance for users around

#### ◆標準以外の計測先の追加

» Read

» Read

Khoramya

122 : La ..... ت**اريخ عضويت:** شنبه ف pm 12:52 2013

times 52 :Has thanked times 57 :Been thanked

1 بست • صفحه 1 از 1

任意の宛先 (UDM) を登録して計測を行うことも可能です。My Atlas>Measurements>New リックして計測先を作成します。任意の宛先への計測には「クレジット」が必要になります。 プの稼働時間に応じて(24時間連続稼働すると21,600クレジットが貯まる)溜まっていき、U TraceRouteを行う度に消費 (pingは1回につき3クレジットを消費) されます。

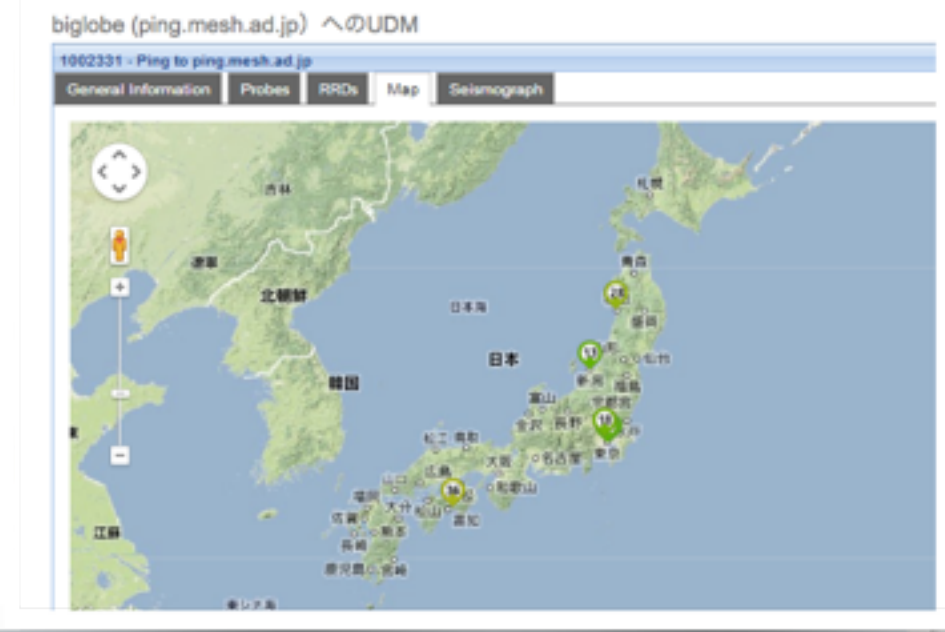

#### پروژه بین المللی سنجش اینترنت - رایب اطلس

pm 1:42 2014 , 18 سبه شنبه مارس 18, Khoramyar نوسط

سازمان رايب - http://www.ripe.net - به عنوان يكي از ينج سازمان متولى منابع اينترنت جهانی پروژه بسیار جالب و جذابی را به نام پروژه اطلس شروع کرده است.

وب سابت رسمی پروژه اطلس: https://atlas.ripe.net/

#### کاوشگران کوچک شبکه:

سازمان رایپ، با تغییر دادن نرم افزار مودم های کوچکی از شرکت TPLink آنها را به Probe ها یا کاوشگر های کوچکی تبدیل کرده و آنها را به رایگان در اختیار متقاضیان میگذارند. متقاضیان از کشور های مختلفی آنها را دریافت میکنند و به اینترنت های منازل و محل کارشان متصل میکنند و این کاوشگرها از نزدیک ترین مودم به پروتوکل DHCP آی پی دریافت کرده و از خط اینترنت با مراکز سنجش رایپ تماس میگیرند. مراکز سنجش رایپ، به صورت ریموت به این کاوشگر ها دستور میدهند که چه سنجش هایی را انجام دهند.

این سنجش ها شامل دستور های ساده شبکه مثل Ping - Traceroute و چند سنجش دیگر مثل DNS و امثال آنها است.

عکس یک کاوشگر رایب اطلس:

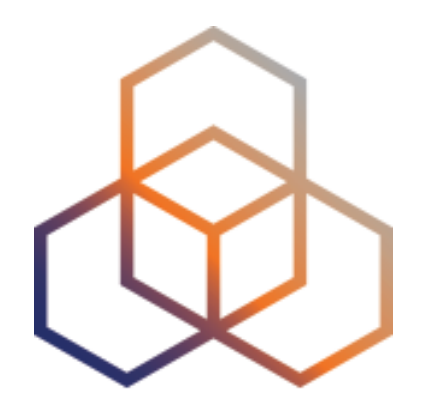

# Looking Up Public Probes

Section 11

| ea                                                                                   | arc                                                                                                   | :hir                                                                                  | Ŋ                                                                                                    | for pr                                                                                                    | obes                                                                     |                                                                                                    |                 |  |
|--------------------------------------------------------------------------------------|----------------------------------------------------------------------------------------------------|---------------------------------------------------------------------------------------|----------------------------------------------------------------------------------------------------|----------------------------------------------------------------------------------------------------|--------------------------------------------------------------------------|----------------------------------------------------------------------------------------------------|-----------------|--|
| ht                                                                                   | tps                                                                                                   | ://at                                                                                 | tlas                                                                                                    | s.ripe.n                                                                                                    | et/probe                                                                 | s/ /                                                                                                    | Filter based on |  |
|                                                                                      |                                                                                                    | NCC<br>INATION CENTRE                                                                 |                                                                                                    |                                                                                                    | RIPE Database (Whois)         Website           Search IP Address or ASN |                                                                                                    | Iocation        |  |
| anage IPs                                                                            | and ASNs >                                                                                            | Analy                                                                                 | /se >                                                                                                    | Participate >                                                                                                    | Get Support > P                                                          | Publications                                                                                                    | About Us >      |  |
| <ul> <li>Learn mo</li> <li>See the p</li> <li>Apply for</li> </ul>                   | ore about proi<br>probes map<br>r your own pro                                                        | obe                                                                                   |                                                                                                    |                                                                                                    |                                                                          |                                                                                                    |                 |  |
| Dublic                                                                               | Logia ta costa                                                                                        |                                                                                       |                                                                                                    | Filter by id/asn/country/des                                                                                                    | cription Any Status IPv                                                  | 4/v6 Any Country                                                                                                    |                 |  |
| Public                                                                               | Login to see                                                                                          | e more                                                                                | Country                                                                                                    | Filter by id/asn/country/des                                                                                                    | cription Any Status IPv                                                  | Any Country                                                                                                    | • <b>T X</b>    |  |
| Public<br>Id<br>6175                                                                 | Login to see<br>ASN v4<br>1103                                                                        | ASN v6                                                                                | Country                                                                                                    | Filter by id/asn/country/des                                                                                                    | cription Any Status IPv                                                  | Connection Status                                                                                                    |                 |  |
| Public<br>Id<br>6175<br>6146                                                         | Login to see<br>ASN v4<br>1103<br>60781                                                               | ASN v6<br>1103<br>60781                                                               | Country                                                                                                    | Filter by id/asn/country/des                                                                                                    | cription Any Status                                                      | Any Country  Any Country  Connection Status  4 weeks  4 weeks  4 weeks                                                                                                    |                 |  |
| Public<br>Id<br>6175<br>6146<br>6152                                                 | Login to see<br>ASN v4<br>1103<br>60781<br>28753                                                      | ASN v6<br>1103<br>60781<br>28753                                                      | Country                                                                                                    | Filter by id/asn/country/des           Description           SURFnet bv           Leaseweb Network B.V.           Leaseweb Network B.V.                                                                                                    | cription Any Status                                                      | Any Country Any Country Connection Status 4 weeks 4 weeks 4 weeks 4 weeks 4 weeks 4 weeks                                                                                                    |                 |  |
| Public<br>Id<br>6175<br>6146<br>6152<br>6137                                         | Login to see<br>ASN v4<br>1103<br>60781<br>28753<br>3333                                              | e more<br>ASN v6<br>1103<br>60781<br>28753<br>3333                                    | Country                                                                                                    | Filter by id/asn/country/des Description SURFnet bv Leaseweb Network B.V. Leaseweb Network B.V. nl-ams-as3333-preprod                                                                                                    | cription Any Status                                                      | Any Country  Any Country  Connection Status  A weeks  A weeks  A w |                 |  |
| Public<br>Id<br>6175<br>6146<br>6152<br>6137<br>6147                                 | Login to see<br>ASN v4<br>1103<br>60781<br>28753<br>3333<br>33280                                     | ASN v6<br>1103<br>60781<br>28753<br>3333<br>33280                                     | Country                                                                                                    | Filter by id/asn/country/des         Description         SURFnet bv         Leaseweb Network B.V.         Leaseweb Network B.V.         nl-ams-as3333-preprod         Afilias                                                                                                    | cription Any Status                                                      | Any Country Any Country Connection Status A weeks A weeks A we |                 |  |
| Public<br>Id<br>6175<br>6146<br>6152<br>6137<br>6147<br>6112                         | Login to see<br>ASN v4<br>1103<br>60781<br>28753<br>3333<br>33280<br>197216                           | e more<br>ASN v6<br>1103<br>60781<br>28753<br>3333<br>33280<br>197216                 | Country                                                                                                    | Filter by id/asn/country/des<br>Description<br>SURFnet bv<br>Leaseweb Network B.V.<br>Leaseweb Network B.V.<br>nl-ams-as3333-preprod<br>Afilias<br>Delta Softmedia Ltd                                                                                                    | cription Any Status I IPv                                                | Any Country  Any Country  Any C |                 |  |
| Public<br>Id<br>6175<br>6146<br>6152<br>6137<br>6147<br>6112<br>6161                 | Login to see<br>ASN v4<br>1103<br>60781<br>28753<br>3333<br>33280<br>197216<br>27843                  | ASN v6<br>1103<br>60781<br>28753<br>3333<br>33280<br>197216<br>27843                  | Country Country Countr | Filter by id/asn/country/des         Description         SURFnet bv         Leaseweb Network B.V.         Leaseweb Network B.V.         nl-ams-as3333-preprod         Afilias         Delta Softmedia Ltd         Optical Technologies                                                        | cription Any Status                                                      | Any Country Any Country  Any Country  Connection Status  4 weeks  4 weeks   |                 |  |
| Public<br>Id<br>6175<br>6146<br>6152<br>6137<br>6147<br>6112<br>6161<br>6142         | Login to see<br>ASN v4<br>1103<br>60781<br>28753<br>3333<br>33280<br>197216<br>27843<br>63403         | ASN v6<br>1103<br>60781<br>28753<br>3333<br>33280<br>197216<br>27843<br>63403         | Country Country Countr | Filter by id/asn/country/des<br>Description<br>SURFnet bv<br>Leaseweb Network B.V.<br>Leaseweb Network B.V.<br>I Leaseweb Network B.V.<br>Delta Softmedia Ltd<br>Optical Technologies<br>Afilias                                                                                              | cription Any Status                                                      | Any Country Any Country Any Co |                 |  |
| Public<br>Id<br>6175<br>6146<br>6152<br>6137<br>6147<br>6142<br>6161<br>6142<br>6008 | Login to see<br>ASN v4<br>1103<br>60781<br>28753<br>3333<br>33280<br>197216<br>27843<br>63403<br>2607 | ASN v6<br>1103<br>60781<br>28753<br>3333<br>33280<br>197216<br>27843<br>63403<br>2607 | Country Country Countr | Filter by id/asn/country/des         Description         SURFnet bv         Leaseweb Network B.V.         Leaseweb Network B.V.         nl-ams-as3333-preprod         Afilias         Delta Softmedia Ltd         Optical Technologies         Afilias         Afilias         Ask-bts-as2607 | cription Any Status                                                      | Any Country  Any Country  Any Country  Connection Status  A weeks  A weeks  |                 |  |

# **Probe page - Live demo**

3 days, 9 hours

### Probe #10010 (Register)

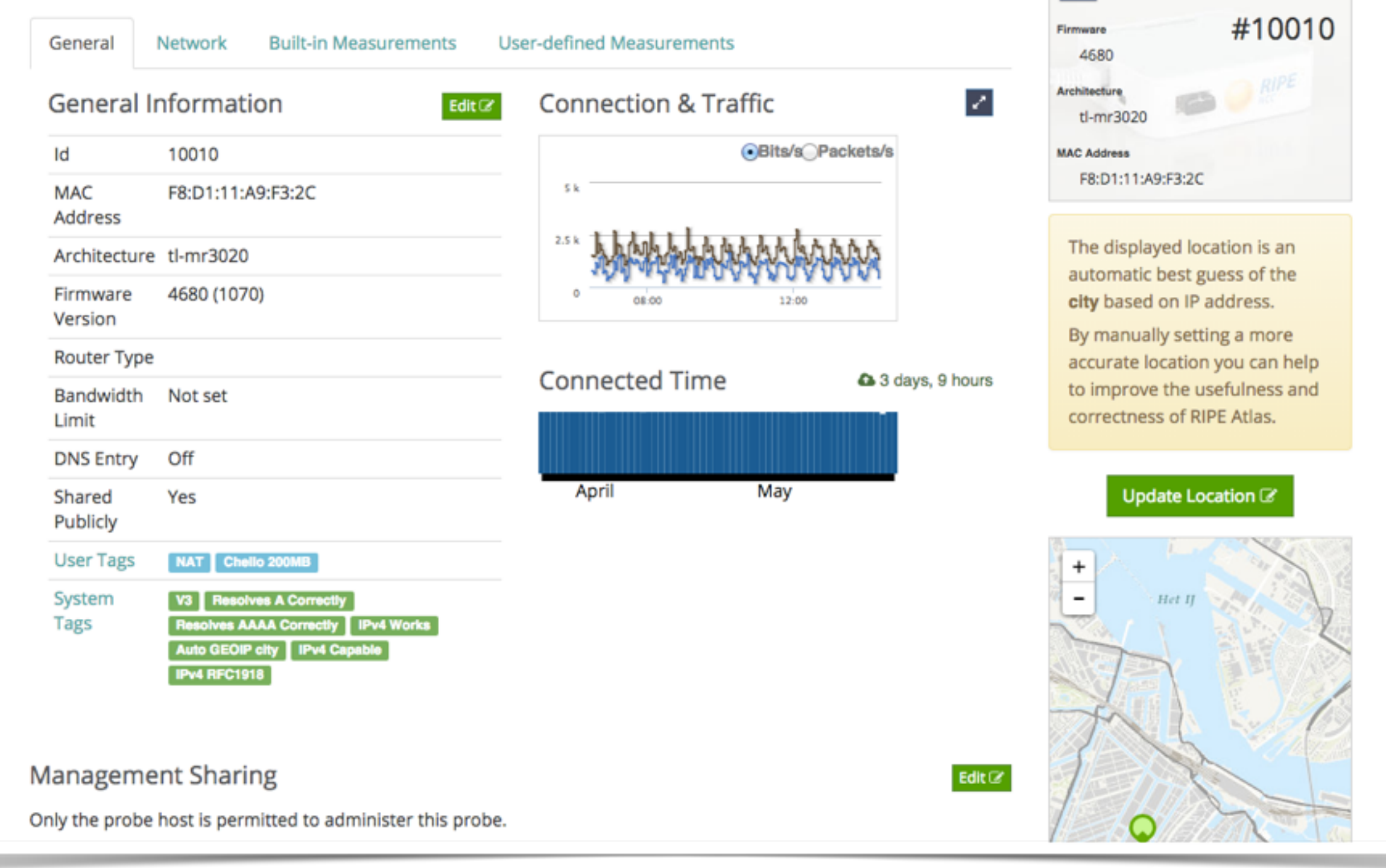

# **Zoomable Ping Graph**

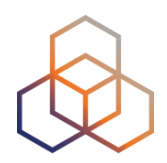

- Replace multiple RRDs graphs: zoom in/out in time, in the same graph
- Easier visualisation of an event's details
- Selection of RTT class (max, min, average)

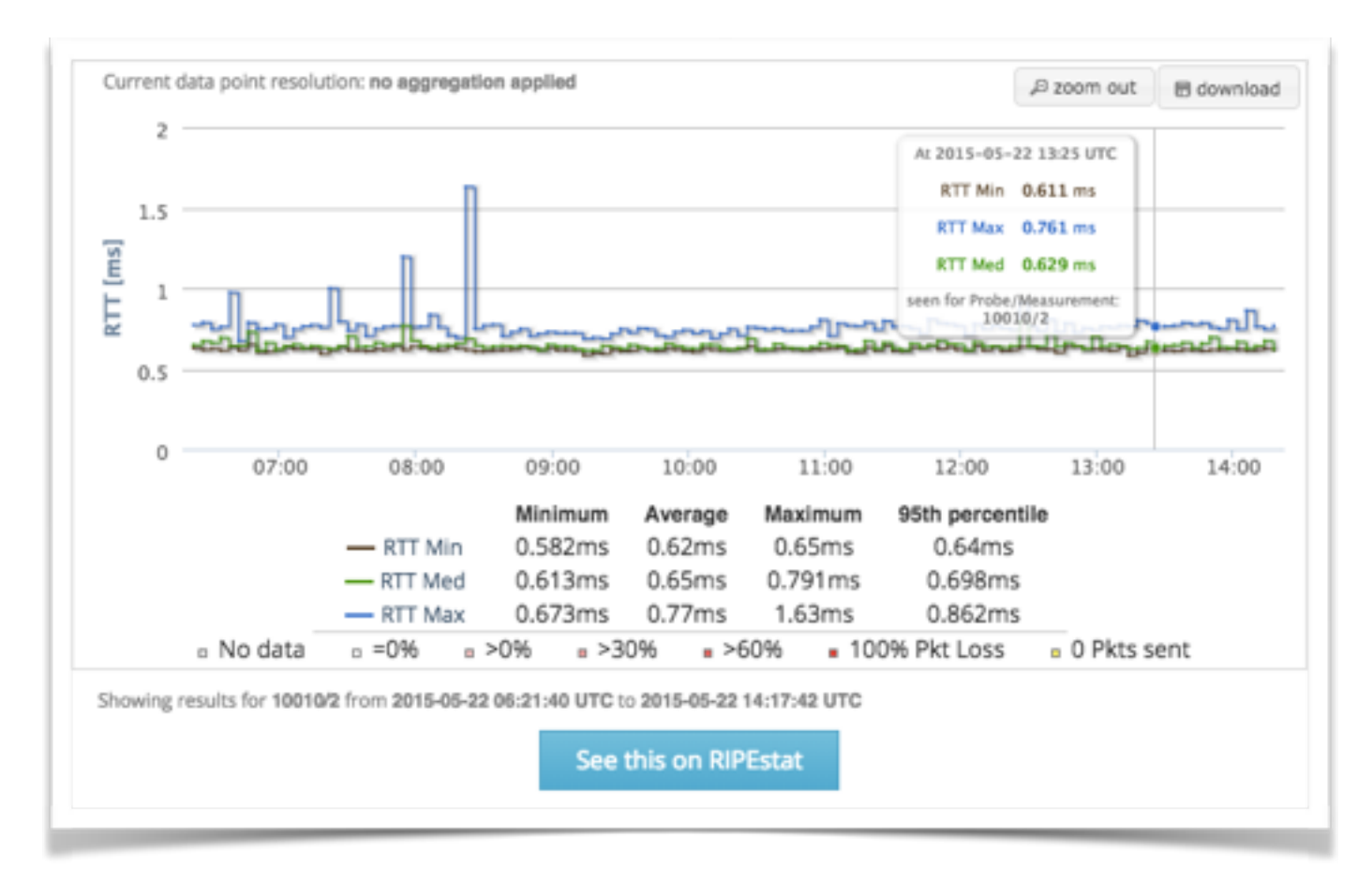

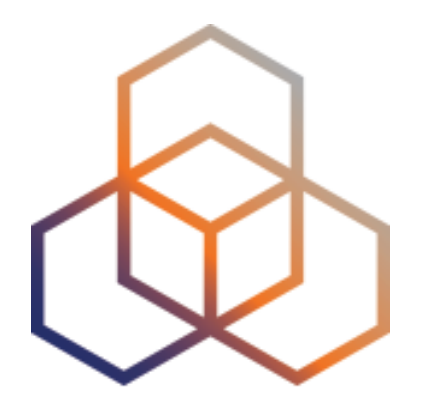

# Finding Results of Public Measurements

Section 12

# Looking up Measurements Results

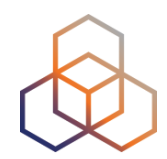

### https://atlas.ripe.net/measurements/

| Manage IPs and ASNs >            | Analyse                 | > Participate                    | > Get Support                  | > Pt         | ublications | > About                              | t Us >                     |
|----------------------------------|-------------------------|----------------------------------|--------------------------------|--------------|-------------|--------------------------------------|----------------------------|
| RIPE Atlas                       | » Measurements          | s > RIPE Atlas > Measurements    |                                |              |             |                                      |                            |
| About RIPE Atlas                 | >                       |                                  |                                |              |             |                                      |                            |
| Get Involved                     | >                       |                                  |                                |              |             |                                      |                            |
| Probes and Anchors               | >                       |                                  |                                |              |             |                                      |                            |
| Measurements, Maps and Tools     | ~                       |                                  |                                |              |             |                                      |                            |
| Measurements                     | Filt                    | ter by target and/or description | Any State                      | u: • IPv4/v6 | All types   | Of all time                          | т ×                        |
| Internet Maps                    |                         |                                  |                                |              |             |                                      |                            |
| Tools                            |                         |                                  |                                |              |             |                                      |                            |
| Resources                        | >                       | Description                      |                                |              | Probes      | Time (UTC)                           | <ul> <li>Status</li> </ul> |
| RIPE NCC Members                 | nog.net                 | de-fra-as5580.ancho              | rs.atlas.ripe.net              |              | 0           | 2019-11-14 00:30<br>No Stop Defined  | ۰                          |
| 1411440 O 🕈 de-mu                | uc-as5539.anchors.atlas | . de-muc-as5539.anch             | ors.atlas.ripe.net             |              | 0           | 2019-08-01 00:15<br>No Stop Defined  | ۰                          |
| 3625872 C f uk-lon               | n-as5459.anchors.atlas  | Traceroute measure               | ment to uk-lon-as5459.anchors  | s            | Calculating | 2016-03-17 12:00<br>2016-03-21 12:00 | ۰                          |
| 3625873 C f ca-mt                | r-as852.anchors.atlas   | Traceroute measure               | ment to ca-mtr-as852.anchors.  |              | Calculating | 2016-03-17 12:00<br>2016-03-21 12:00 | ۰                          |
| 3625874 C ∳ <sup>4</sup> it-mil- | as16004.anchors.atla    | Traceroute measure               | ment to it-mil-as16004.anchor. | **           | Calculating | 2016-03-17 12:00<br>2016-03-21 12:00 | ۰                          |
| 3625875 O f nl-haa               | a-as201682.anchors.atl  | Traceroute measure               | ment to nl-haa-as201682.ancho  | D            | Calculating | 2016-03-17 10:42<br>No Stop Defined  | ۰                          |
| 3625876 O f nl-haa               | a-as201682.anchors.atl  | Traceroute measure               | ment to nl-haa-as201682.ancho  | 0            | Calculating | 2016-03-17 10:42<br>No Stop Defined  | ٥                          |

# **Downloading Measurements Results**

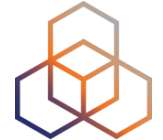

- Click on msm, then "Download"
- Or go to URL
- Or use the API
- Results in JSON
- Libraries for parsing available on GitHub

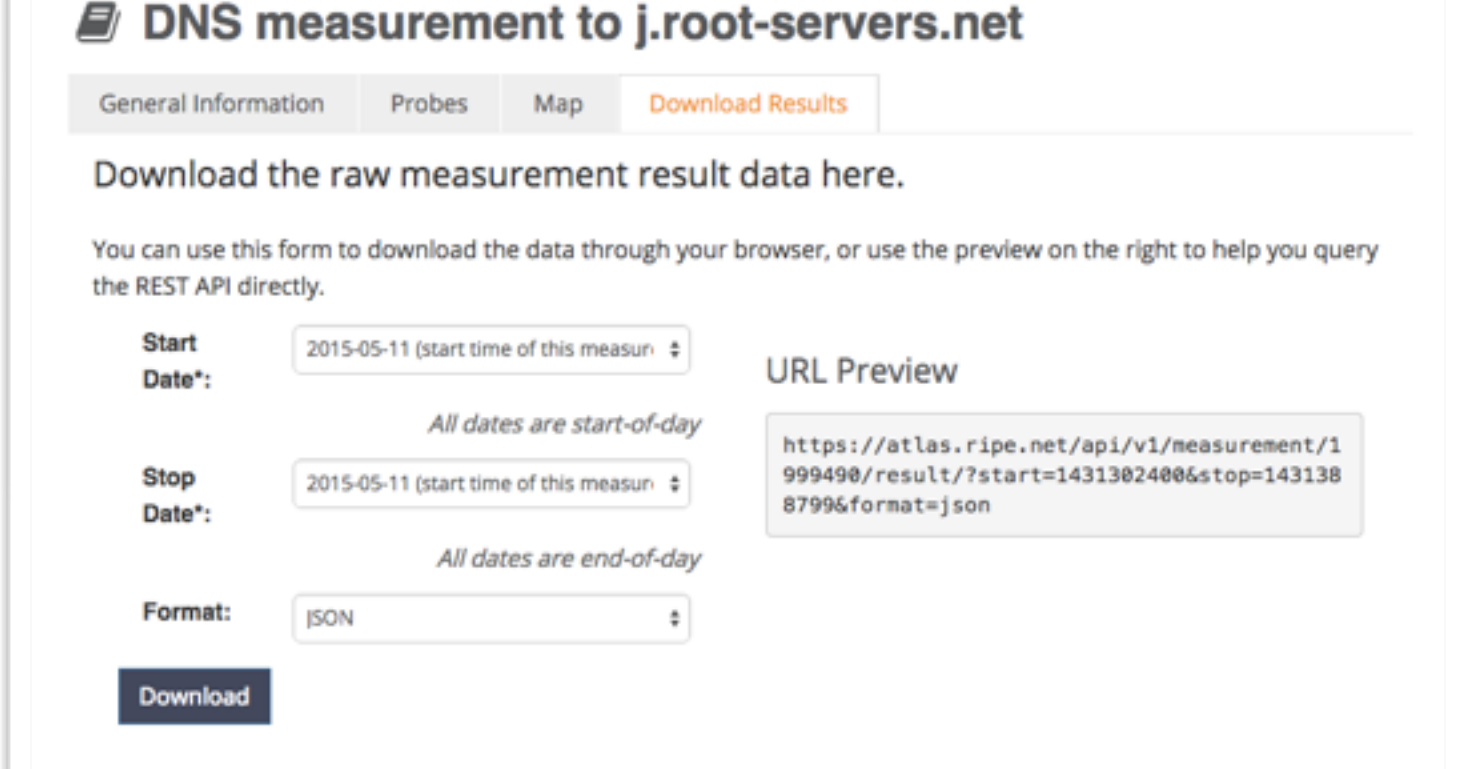

https://github.com/RIPE-NCC/ripe.atlas.sagan

### https://github.com/RIPE-Atlas-Community/

### Search for Measurements by Target in RIPEstat

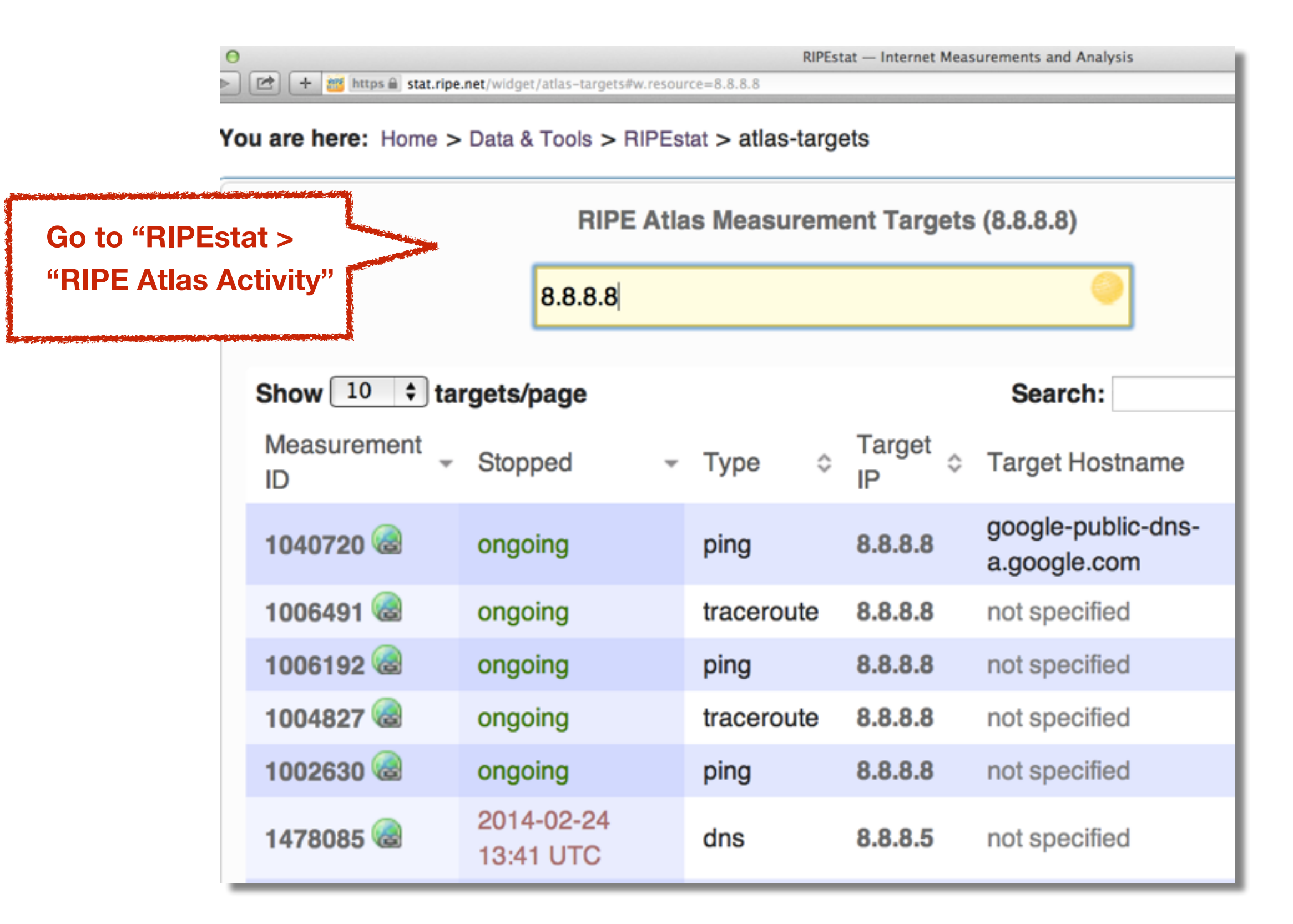

# **Use Existing Measurements**

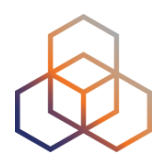

- There are many measurements already running!
- Search for existing public measurements first...
- Only then schedule your own measurement if you don't find what you're looking for

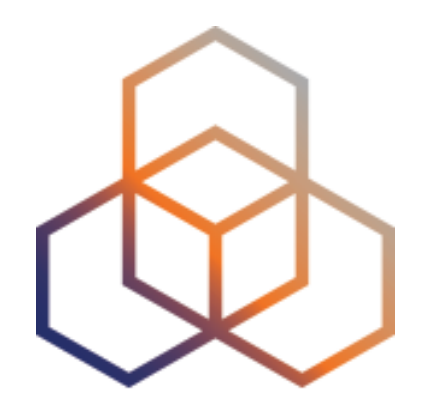

# **Exercise G**

**Analyse Measurements Results** 

Refer to the exercise booklet

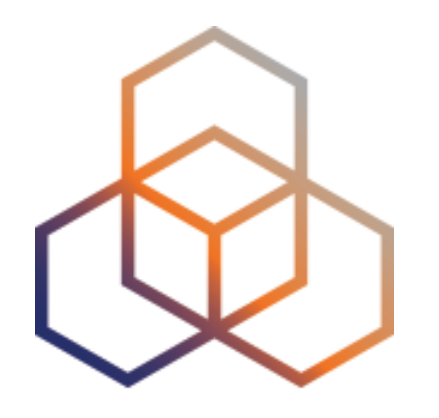

# **Creating a Measurement**

Section 13

# Logging In

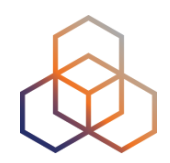

- Create a RIPE NCC Access account
  - Same for LIR Portal, RIPE Atlas, RIPEstat, RIPE Labs...
- Advanced
- 'LIR contact': additional benefits!
  - Membership benefits for RIPE Atlas
  - Share probe management with LIR colleagues
  - Historical RIPE Database view in RIPEstat
- Add yourself as 'contact' in LIR Portal

# Scheduling a Measurement

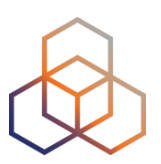

- Log into atlas.ripe.net
- "My Atlas" > "Measurements"
- "New Measurement" or "One-off"
  - Most are periodic and last a long time
  - Choose type, target, frequency, # of probes, region...
  - You will spend credits
- https://atlas.ripe.net/doc/udm
- Or use the API:

https://atlas.ripe.net/docs/measurement-creation-api/

# **Credit System**

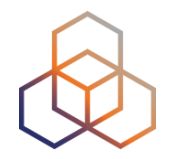

- Measurements cost credits
  - ping = 10 credits, traceroute = 20, etc.
- Why? Fairness and avoid overload
- Hosting a probe earns credits
- Earn extra credits by:
  - Being a member
  - Hosting an anchor
  - Sponsoring probes

### https://atlas.ripe.net/doc/credits

## **Credits**

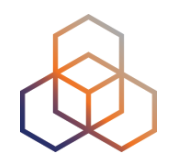

You are here: Home > Analyse > Internet Measurements > RIPE Atlas > My Atlas > My Credits

| Probes           |   |
|------------------|---|
| My Atlas         | ~ |
| Results          | > |
| Get Involved     | > |
| About RIPE Atlas | > |
| RIPE Atlas       | * |
|                  |   |

### **Account Information**

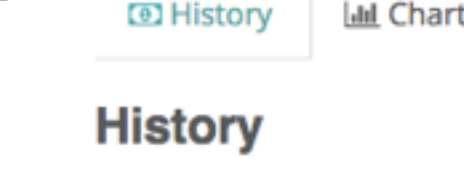

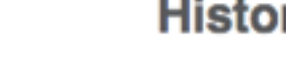

API Keys

Credits

Measurements

Messages

Ambassador Probes

LIR Benefits

Claim 1 Million Credits

IPv6 Connectivity Test

Ouick Look

Settings

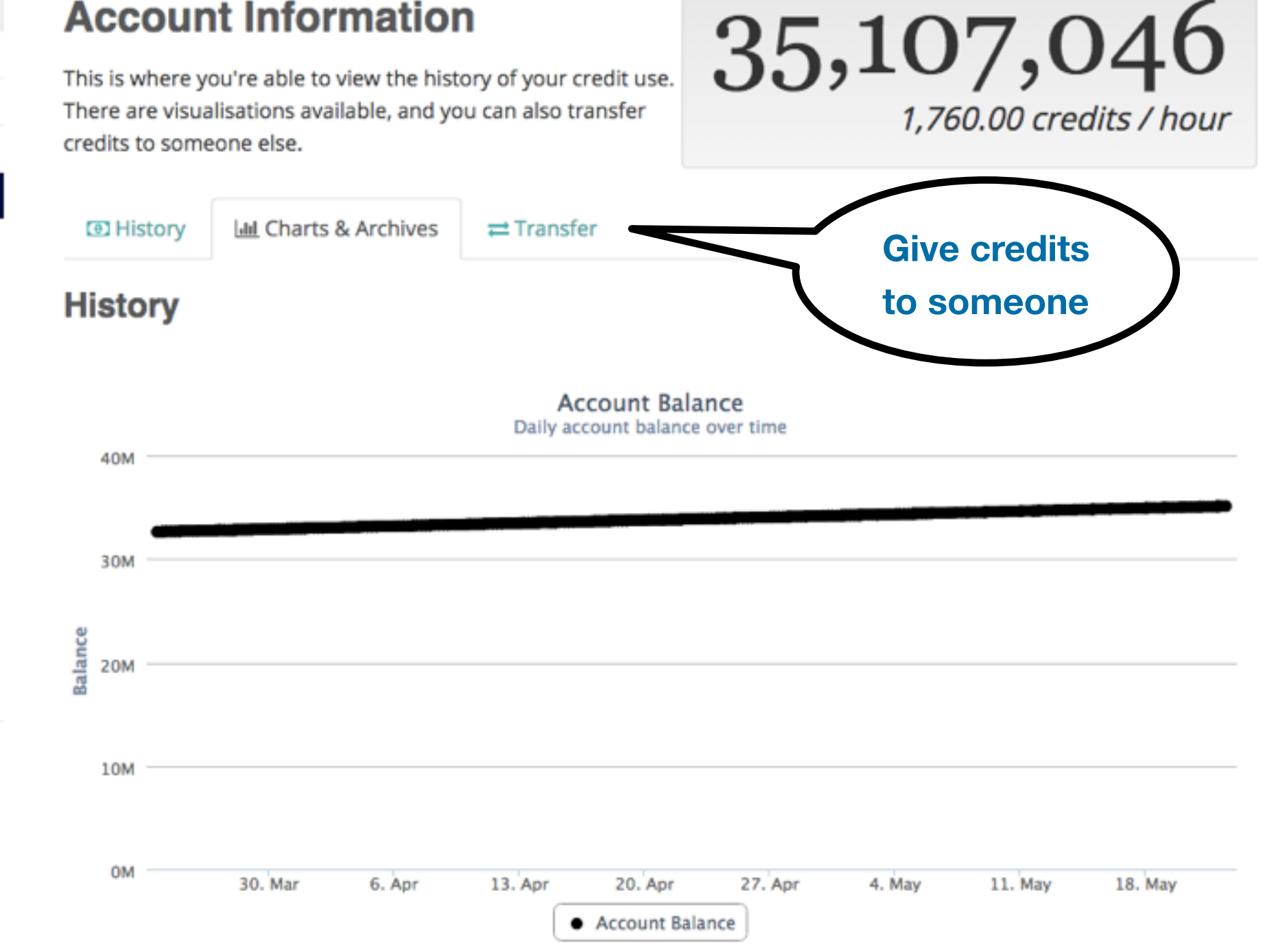

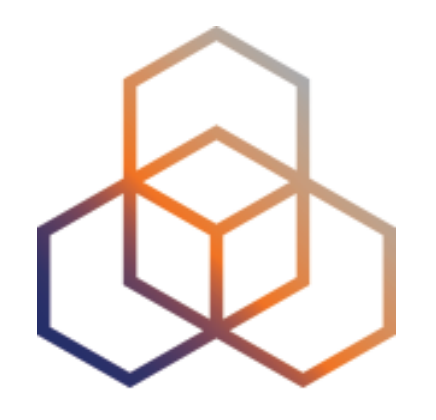

# **Exercise H**

**Create A Measurement** 

Refer to the exercise booklet

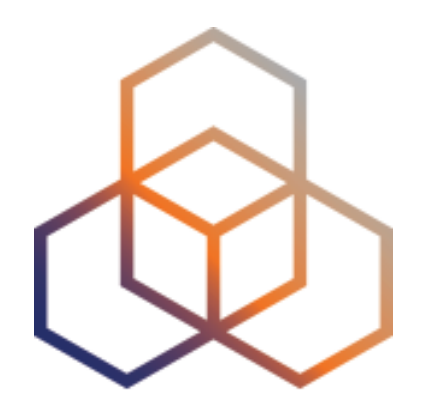

# **Network Monitoring**

Section 13

# **Network Monitoring**

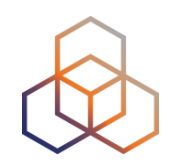

- Network operators use tools to monitor network health
  - Nagios & Icinga
- Tools receive input from RIPE Atlas via the API
- Benefits:
  - Pings from 1000 out of thousands of probes around the world
  - See your network from the outside
  - Plug into your existing practices

# Integration with Monitoring Systems

1. Create a RIPE Atlas ping measurement

2. Go to "Status Checks" URL

3. Add your alerts in Icinga or Nagios

www.**icinga**.org

# **Creating Status Checks**

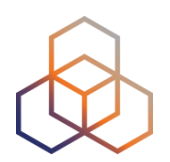

- Status Checks work via RIPE Atlas' RESTful API
  - https://atlas.ripe.net/api/v1/status-checks/MEASUREMENT\_ID/
- You define the alert parameters, for example:
  - Threshold for the percentage of probes that successfully received a reply
  - How many most recent measurements to base it on
- What is the maximum packet loss acceptable
- Documentation:
  - <u>https://atlas.ripe.net/docs/status-checks/</u>

# Icinga Examples

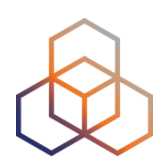

- Community of operators contributed configuration code!
  - Making use of the built-in "check\_http" plugin
- GitHub repo examples:
  - <u>https://github.com/RIPE-Atlas-Community/ripe-atlas-</u> <u>community-contrib/blob/master/</u> <u>scripts\_for\_nagios\_icinga\_alerts</u>
- Post on Icinga blog:
  - <u>https://www.icinga.org/2014/03/05/monitoring-ripe-atlas-</u> status-with-icinga-2/

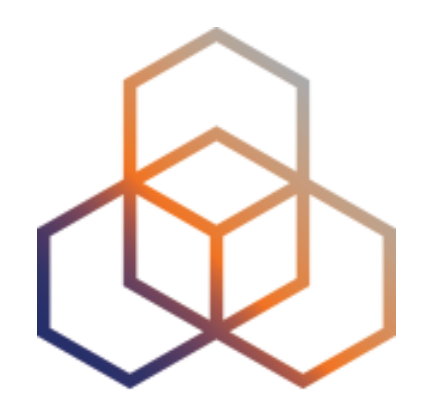

# **Exercise** I

### Setting Up Status Checks

Refer to the exercise booklet

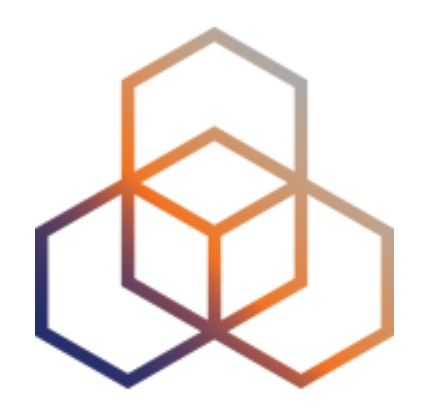

# **More RIPE Atlas Features**

Section 15

# Latest Results API

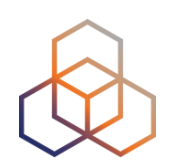

- https://atlas.ripe.net/docs/measurement-latest-api/
  - Widget monitoring value in real time (100 probes pinging websites worldwide)
  - Alert based on average measurements per hour
  - Big network event, e.g. Internet outage in a region
  - DNS domain monitoring; configurable measurements using ten RIPE Atlas anchors
- <u>https://labs.ripe.net/Members/suzanne\_taylor\_muzzin/</u> <u>ripe-atlas-latest-results-api-and-parsing-library</u>

### Secure Measurement creation and sharing

- Use API keys to:
  - Create measurements without logging in
  - Securely share your measurement data with others
- To create, manage and delete API keys:
  - https://atlas.ripe.net/keys/
  - <u>https://atlas.ripe.net/docs/keys2/</u>
- Examples:
  - https://atlas.ripe.net/docs/rest/
#### **Security Aspects**

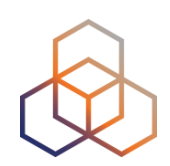

#### • Probes:

- Hardware trust material (regular server address, keys)
- No open ports; initiate connection; NAT is okay
- Don't listen to local traffic
- No passive measurements
- Measurements triggered by "command servers"
  - Inverse ssh tunnels
- Source code published

#### **Additional Membership Benefits**

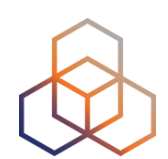

- RIPE Atlas:
  - Guaranteed approval to host a probe
  - Do NOT have to host a probe in order to perform customised measurements
  - 1,000,000 extra credits monthly via LIR Portal
  - "Quick Look" measurements via LIR Portal
  - IPv6 reachability testing (free no credits needed)
  - Sharing probe management with LIR colleagues

• RIPEstat:

- Historical view of RIPE Database objects

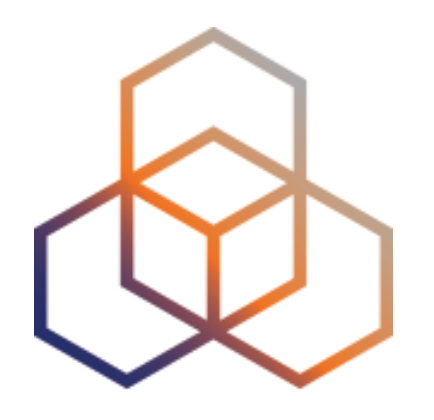

# Take part in the RIPE Atlas community

Section 16

### **RIPE Atlas community (part 1)**

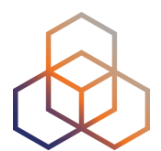

- Individual volunteers host probes in homes or offices
- Organisations host RIPE Atlas anchors
- Sponsor organisations give financial support or host multiple probes in their own networks

### **RIPE Atlas community (part 2)**

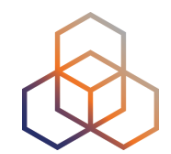

- Ambassadors help distribute probes at conferences, give presentations, etc.
- Developers contribute free and open software
- Network operators create measurements to monitor and troubleshoot
- Researchers and students write papers

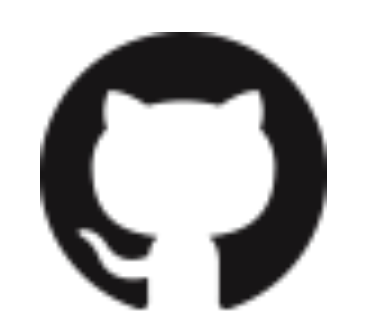

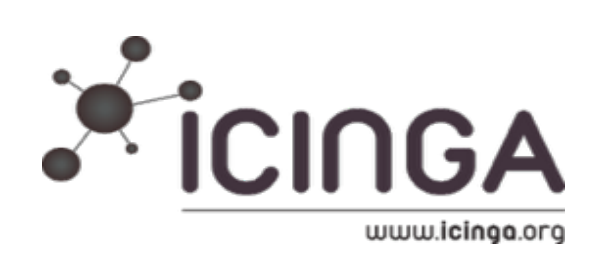

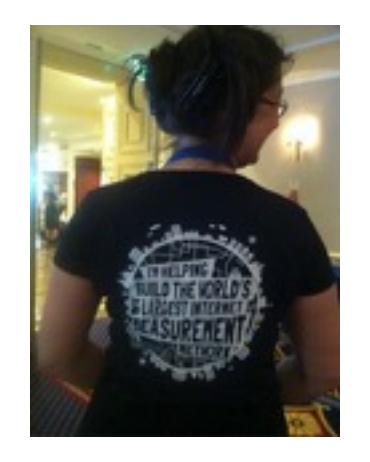

### Hosting a probe

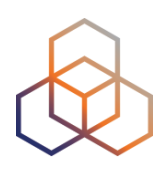

- Create a RIPE NCC Access account
- Go to https://atlas.ripe.net/apply
- You will receive a probe by post
- Register your probe
- Plug in your probe
- If you receive a probe from an ambassador (trainer, sponsor, someone at a conference), just register it and plug it in!

#### More Hackathons!

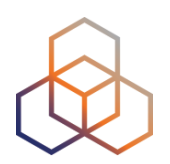

- Join the hackathons in 2016
  - Before each RIPE Meeting save the dates!
  - 21-22 May, Copenhagen
  - 22-23 October, Madrid

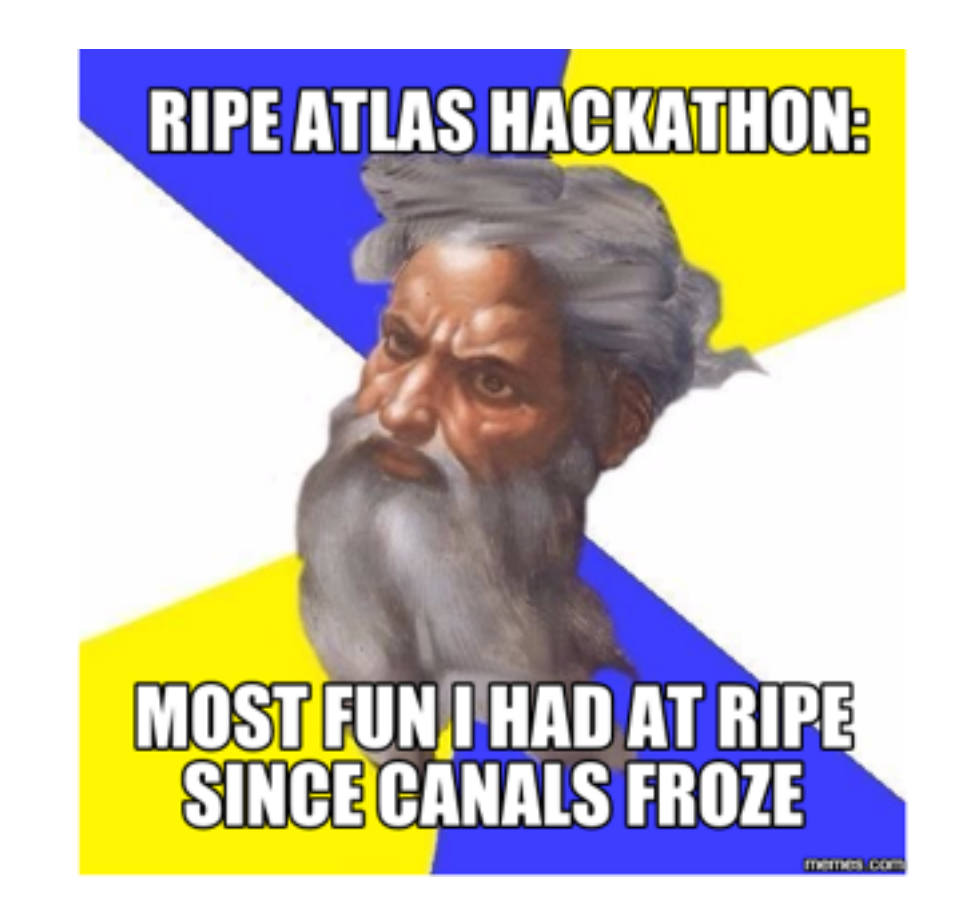

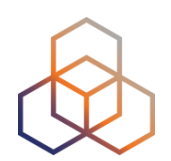

## Questions

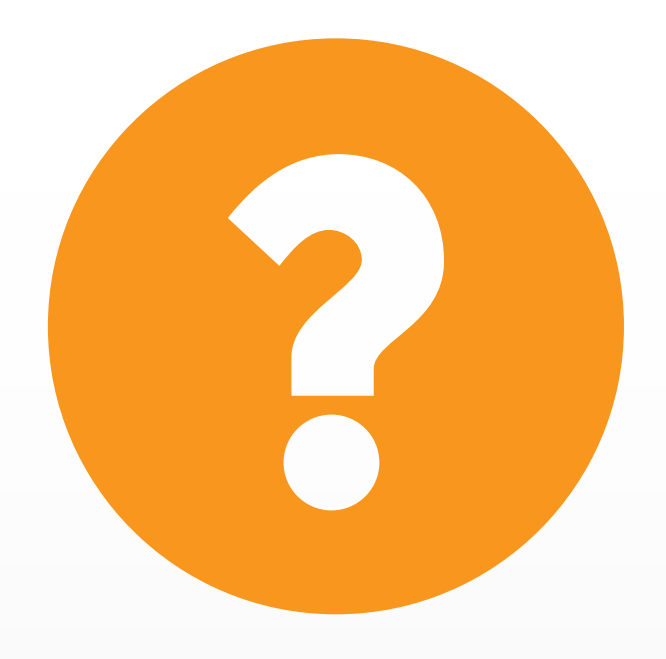

atlas@ripe.net @RIPE\_Atlas

| <b>The End!</b>   |             |       | Край     | YC       | Diwedd |
|-------------------|-------------|-------|----------|----------|--------|
| ä 10              | :11         | Соңы  | Վեոջ     | Fí       | Finis  |
| ** 0              | End         | e Fir | ivezh    | Liðugt   | Кінець |
| Konec             | Kraj        | Ën    | n Func   | یایان ا  |        |
| Lõpp              | Beigas      | Vége  | Son<br>A | n Críoch | Kpaj   |
| Fine              | הסוף        | Endir | Sfârşit  | Fin      | Τέλος  |
| E                 | inde<br>Ko⊦ | ец Р  | Канец    | Slut c   | I++    |
| დასასრული Pabaiga |             |       |          |          | ιατι   |
| Fim               | Ama         | nia   | Loppu    | Tmiem    | Koniec |